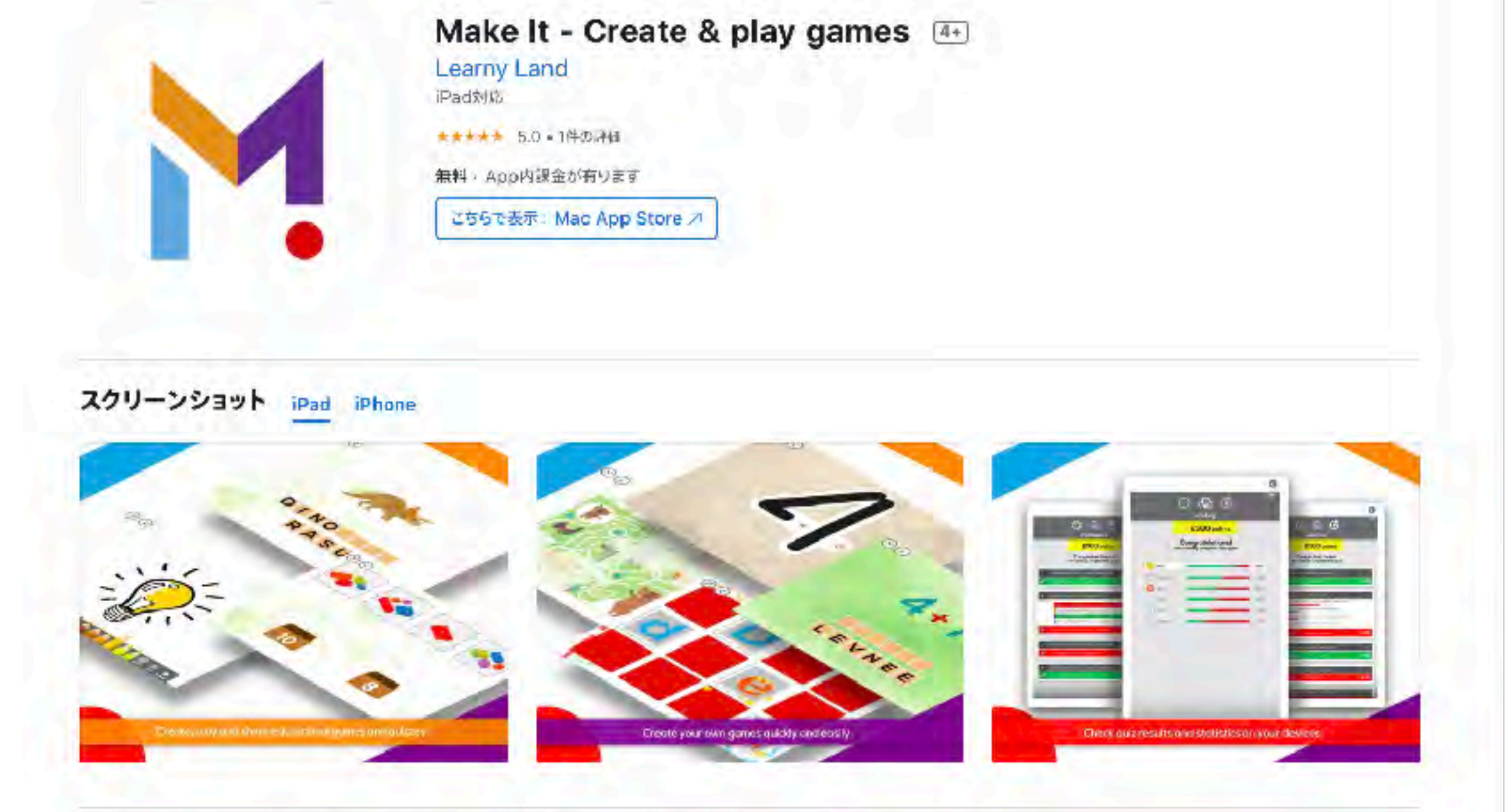

ゲーム、クイズ、アクティビティ、ストーリーを作成…ほんの数秒で!好きな場所で、好きな人と作品を再生して共有できま す。 Make ltは、教師、学生、学校、教育者、専門家に最適なアプリです。ゲームさまざまなテンプレートと事前定義され たゲームを使用して、教育ゲームを簡単かつ迅速に作成します。 クイズ楽しくて教育的なクイズを作成し、デバイスで結果と 統計を確認します。 創造性創造性はいつでも発生する可能性があります。 プロジェクトを数分で作成し、必要な人と共有し ます。 宿題紙の宿題を退屈させる代わりに、子供たちが家や学校で遊んだり学んだりできるように教育ゲームを割り当てま す。 宿題を楽しくして、デバイスで結果を簡単に確認できます。 特別なニーズすべての子供が同じニーズを持っているわけで はありません。 各学生または学生のグループの教育コンテンツを作成およびカスタマイズします。 子供たちが遊んだり練習 したりしながら学ぶ。 シンプルで安全な教育的な方法で、独自のクイズや教育ゲームを作成してもらいましょう。 カスタマ イズあなたが望むものをあなたが望む方法で作成します。 独自の画像、サウンド、リソースを使用するか、Makeltライブラ リを使用してください。 Make Itのすべての機能を無料で、コミットメントなしでお試しください。

https://apps.apple.com/jp/app/make-it-create-play-games/id1182354738

本ファイルの使い方

# ☑必要ページにジャンプします

<u>テキストが下線のついている箇所</u>

Hint;各課題を選択すると 詳細ページにジャンプします

#### 

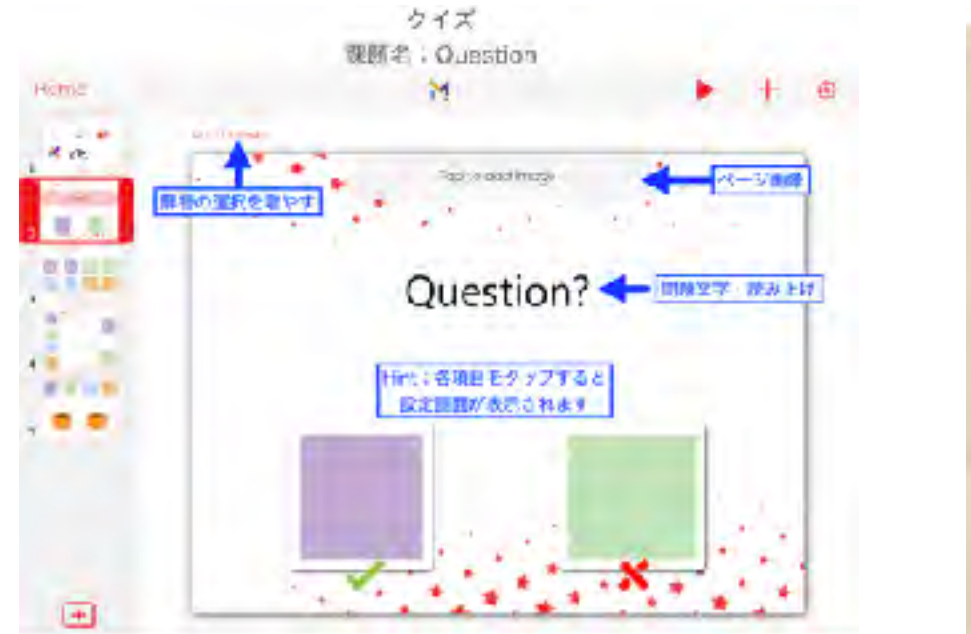

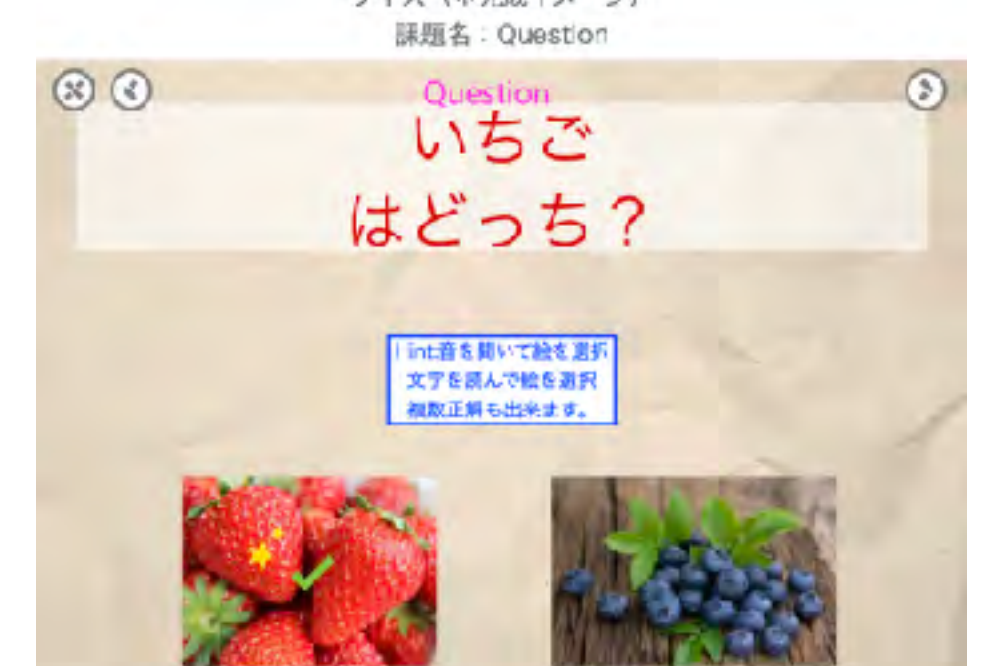

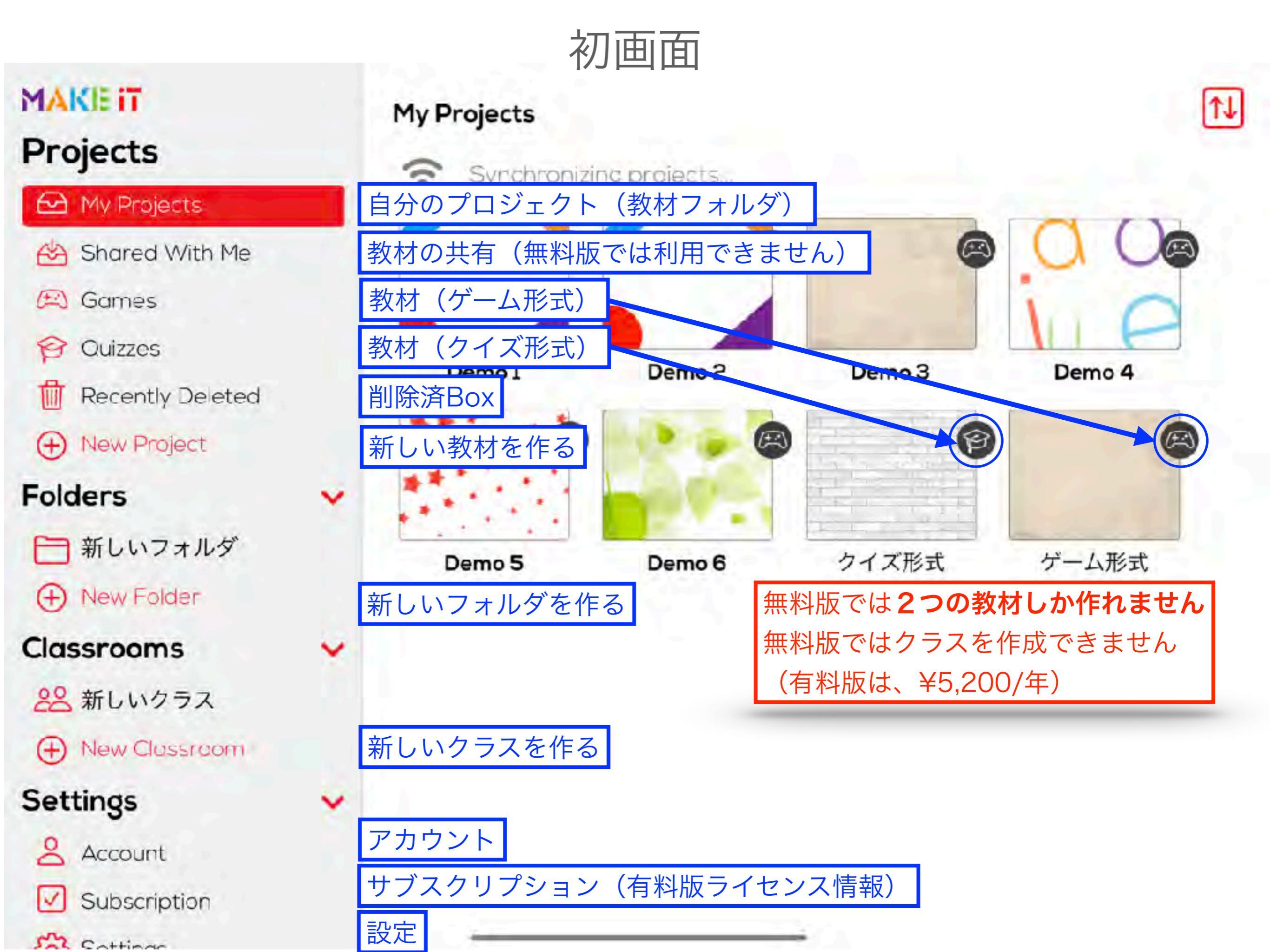

# アプリ全体の設定

# MAKEIT

#### Settings

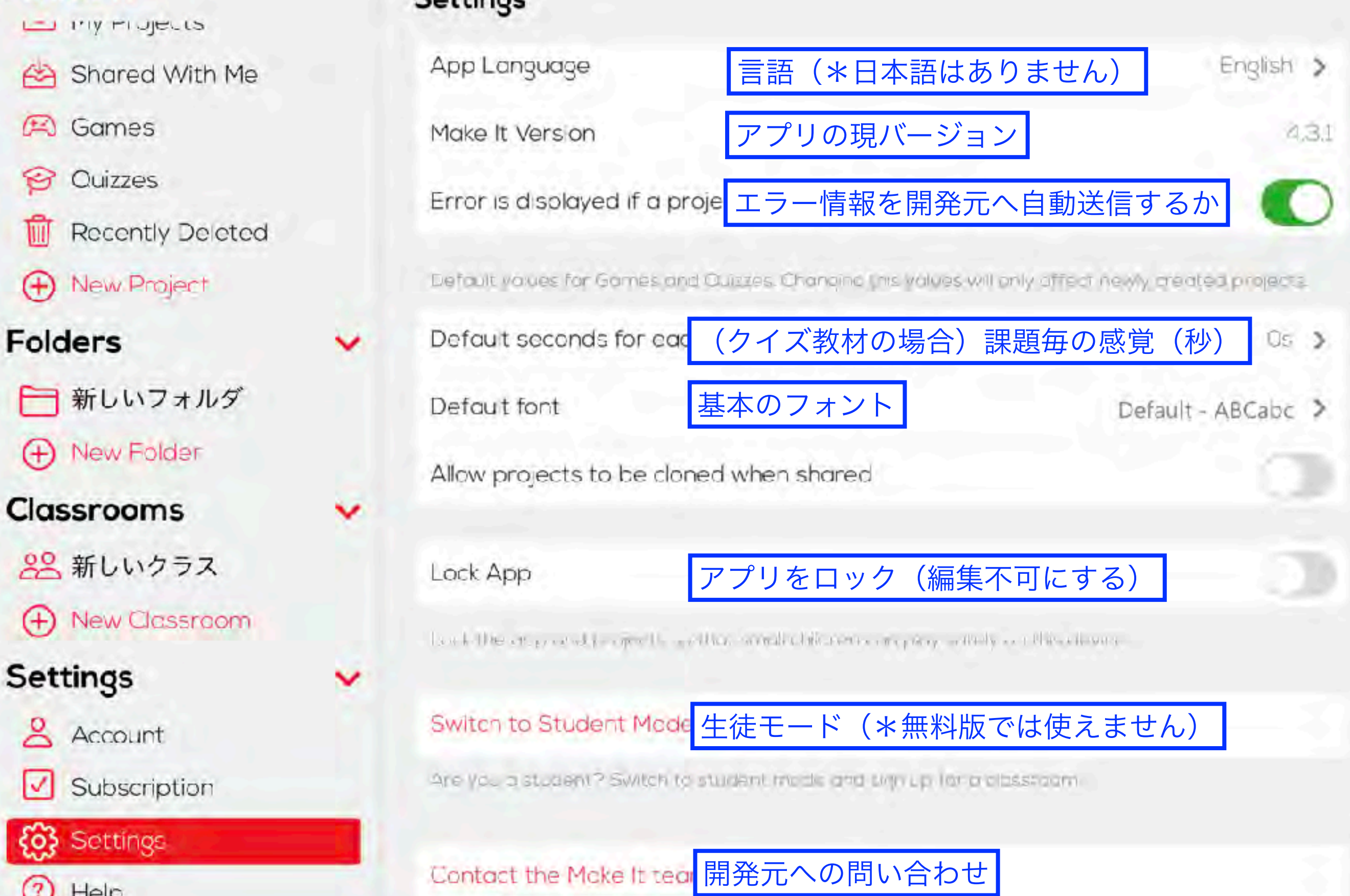

# 新しい教材(プロジェクト)の作成

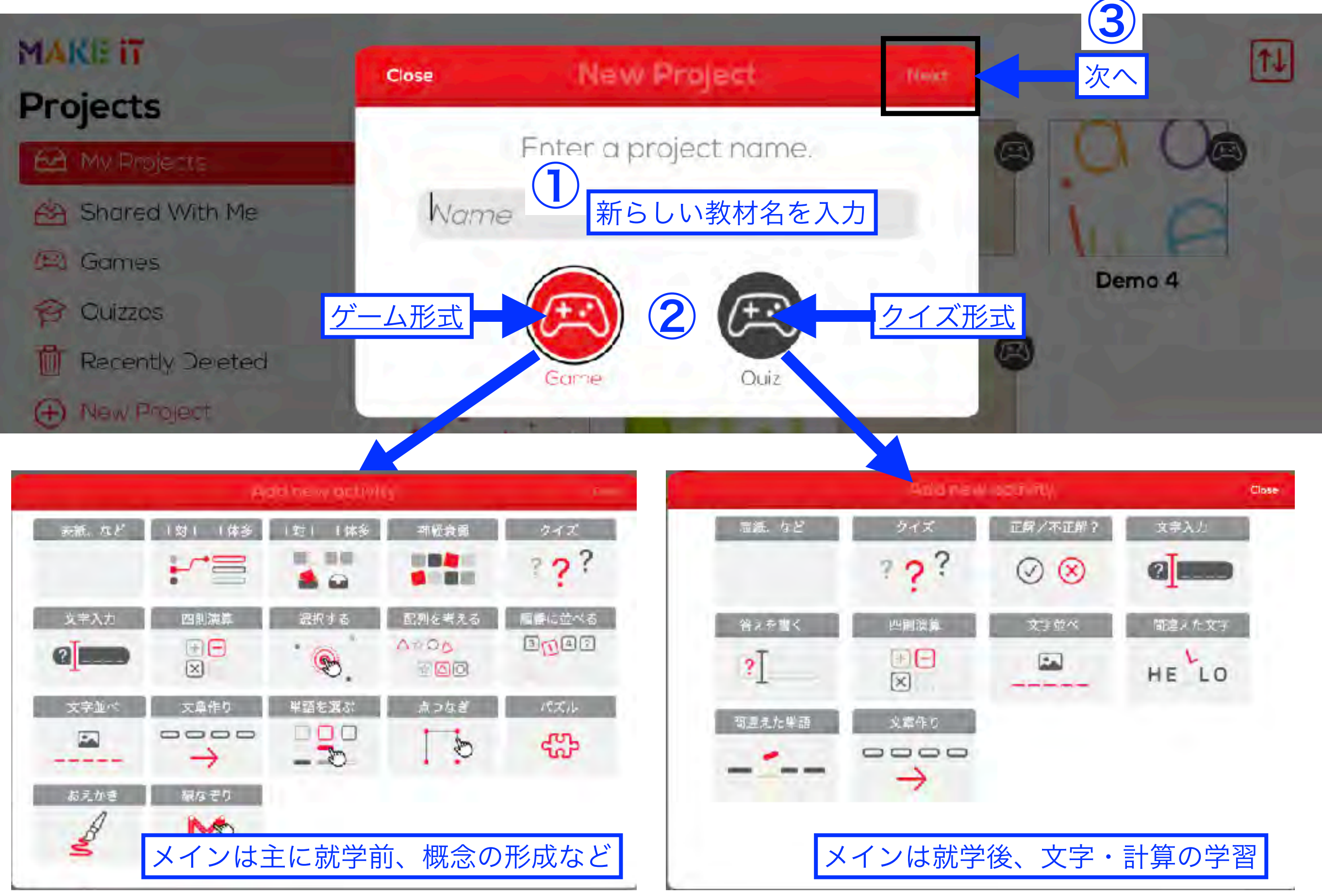

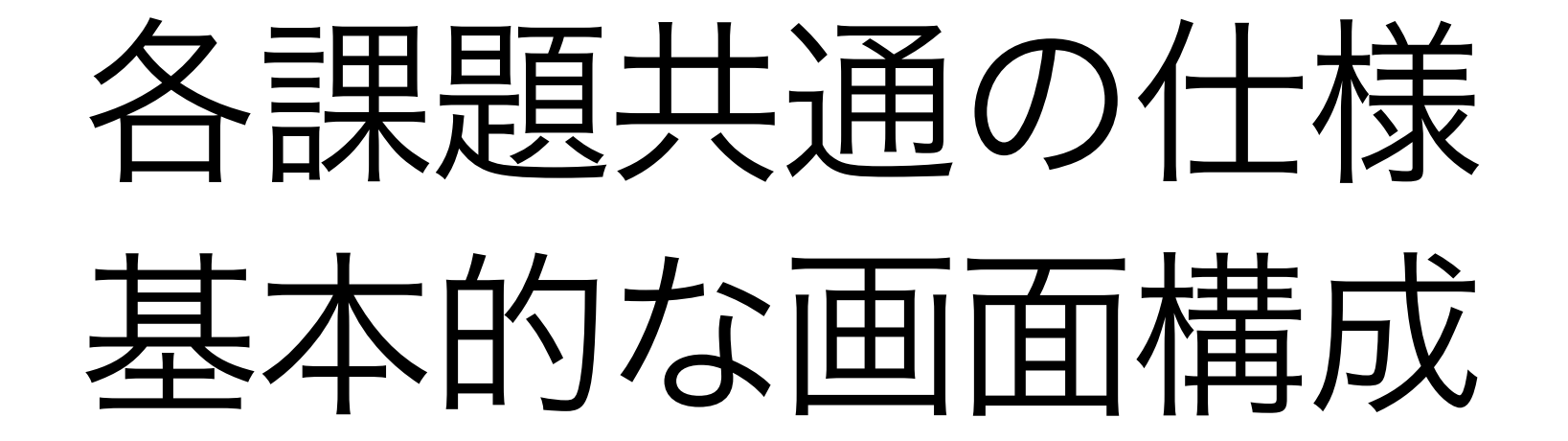

# 各課題共通の項目(画面構成)

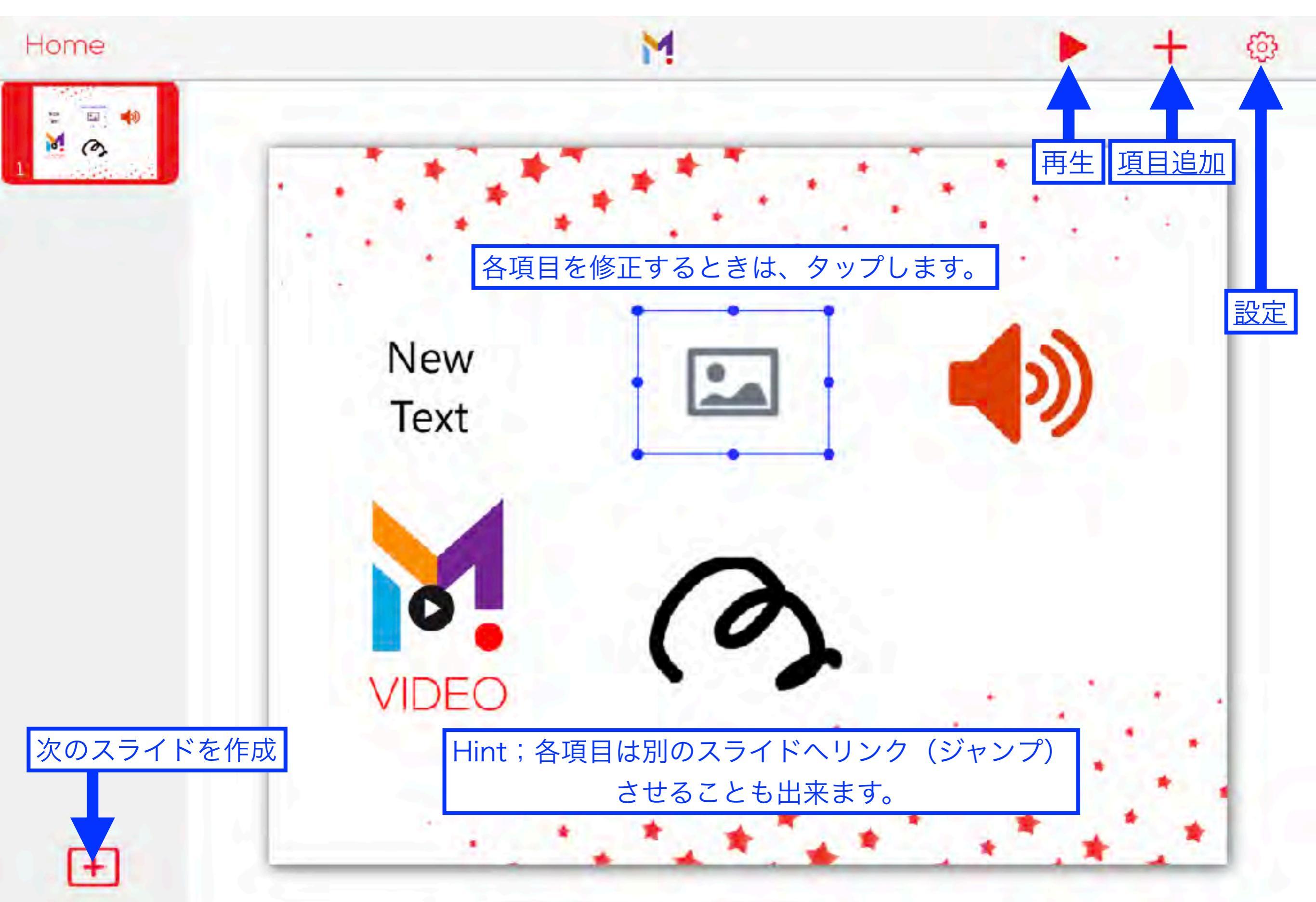

# 各課題共通の項目(追加)

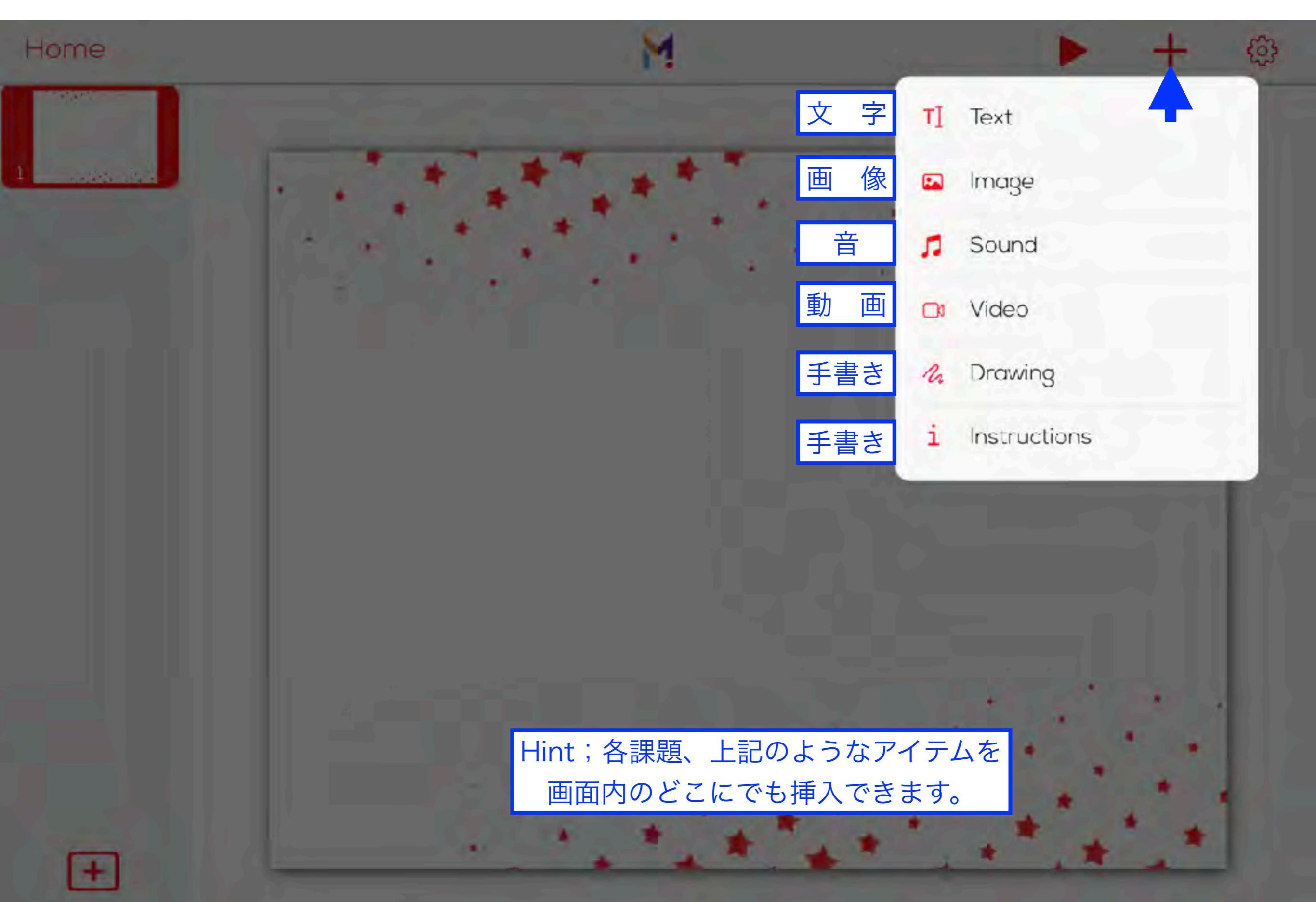

# 各課題共通の項目(設定)

| Home<br>roject settings Select: positive reinforcement'  | <u>م</u>             |                                             | • + @   |
|----------------------------------------------------------|----------------------|---------------------------------------------|---------|
| Show positive reinforcement<br>Stars reflect punctuation | Project settings     | Close                                       |         |
| Show after each activ 各課題の終了後のアニ:                        | × <>> 新しい教材          |                                             |         |
| 🎵 Back                                                   | ground music         | BGM                                         |         |
| 📄 Temp                                                   | olate                | テンプレート                                      |         |
| Aa Font                                                  |                      | フォント                                        |         |
| <b>())</b> Soun                                          | d effects            | 効果音                                         |         |
| Rand                                                     | omize ans ページ内での項目ラン | ンダム位置変更                                     |         |
| En Rand                                                  | omize pag プロジェクト内の教  | 材ランダム再生                                     |         |
| 🔂 Reinf                                                  | orcement             | Project settings     Sound aff              | Cose    |
| 🔊 Show                                                   | manual navigation    | Pay sound "correct"                         | 正解時の効果音 |
| THE STREET                                               | -                    | Pay sound after er ページめ<br>Pay the other FX | くり時の効果音 |

# 各アイテム共通の項目(イメージ)

| Image gallery カメラロールから画像選択         |  |
|------------------------------------|--|
|                                    |  |
| Search for images online オンラインより検索 |  |
| Add from     最近使った項目より選択           |  |
|                                    |  |
|                                    |  |
|                                    |  |

# 各アイテム共通の項目(テキスト)

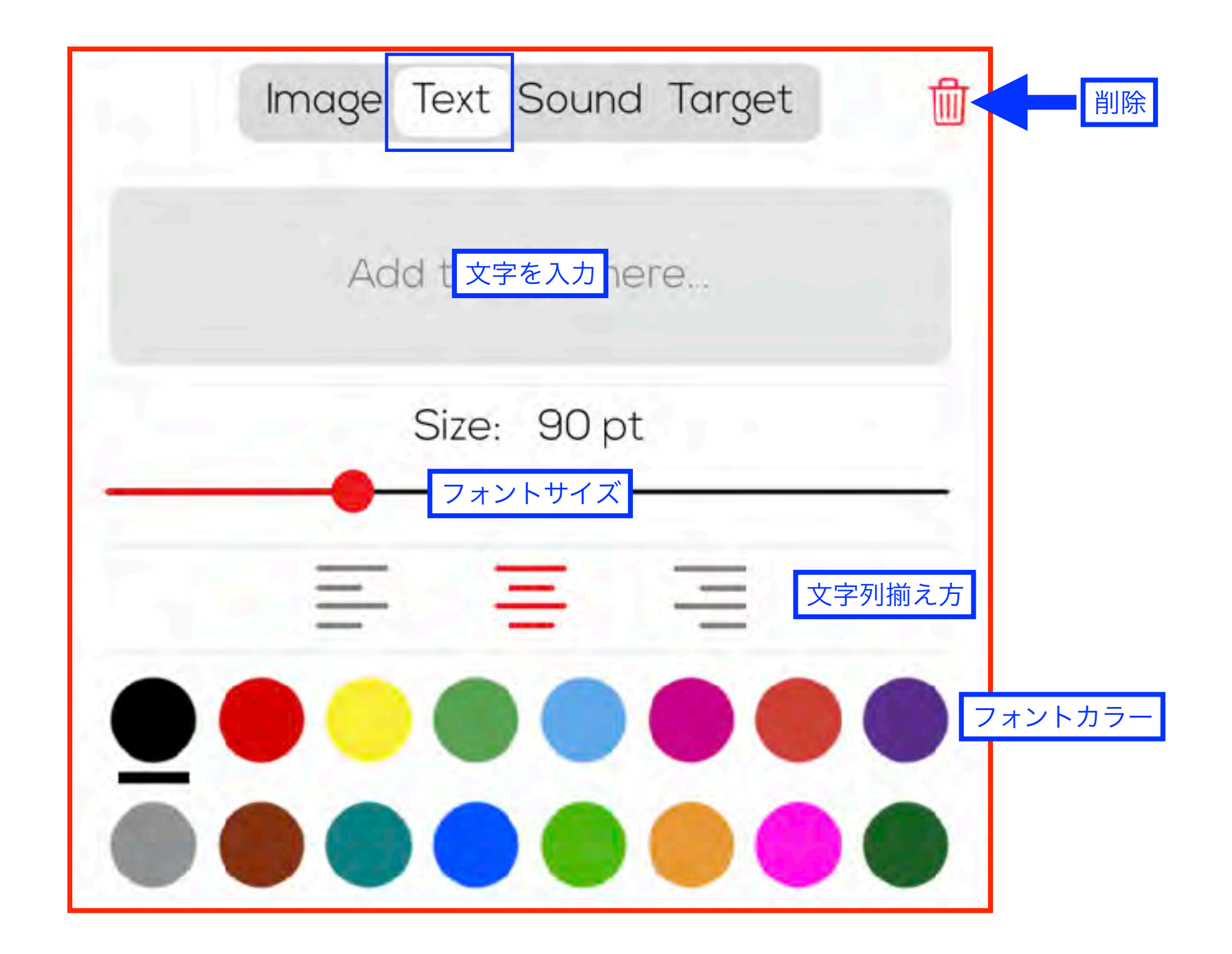

# 各アイテム共通の項目(サウンド)

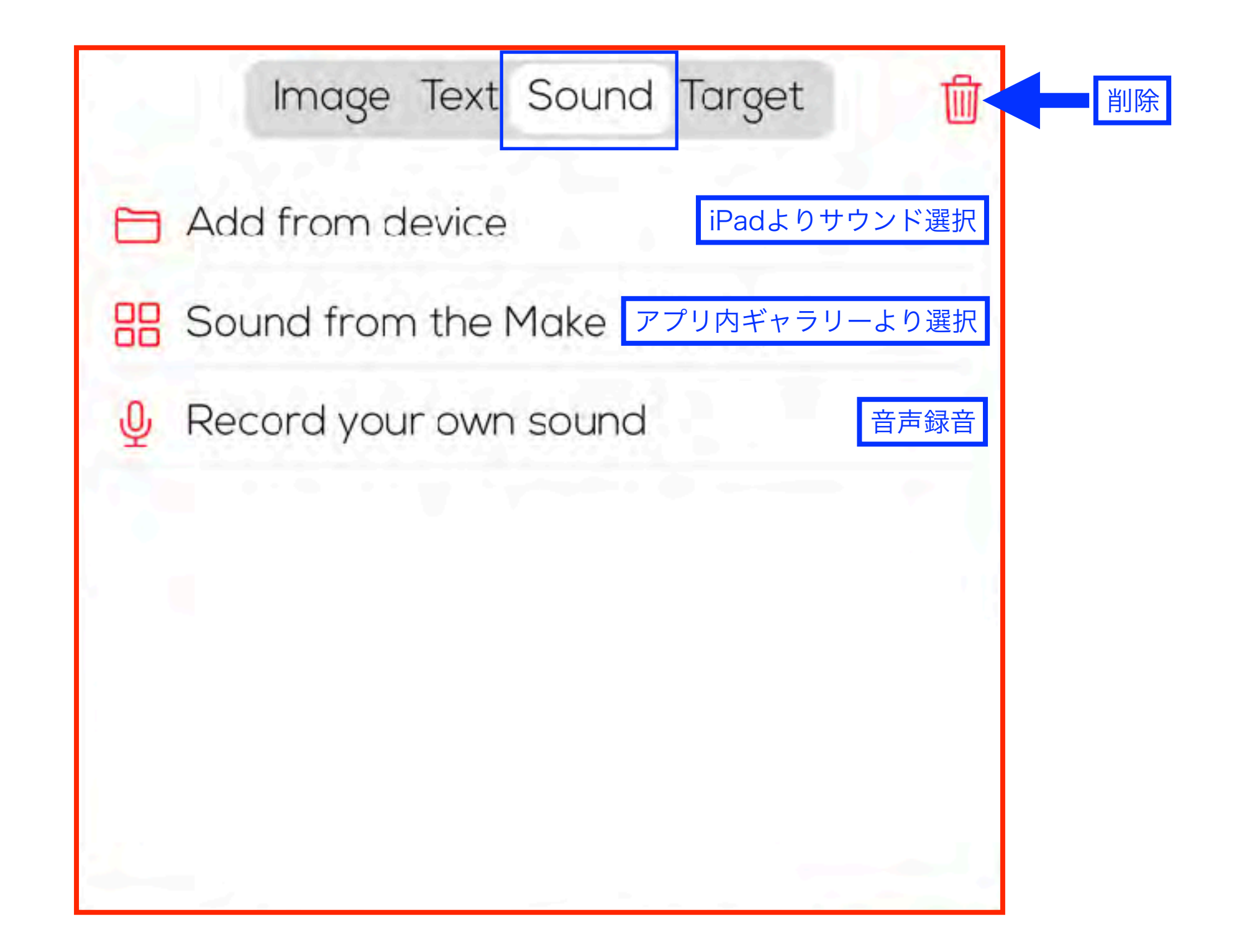

# 各アイテム共通の項目(ターゲット)

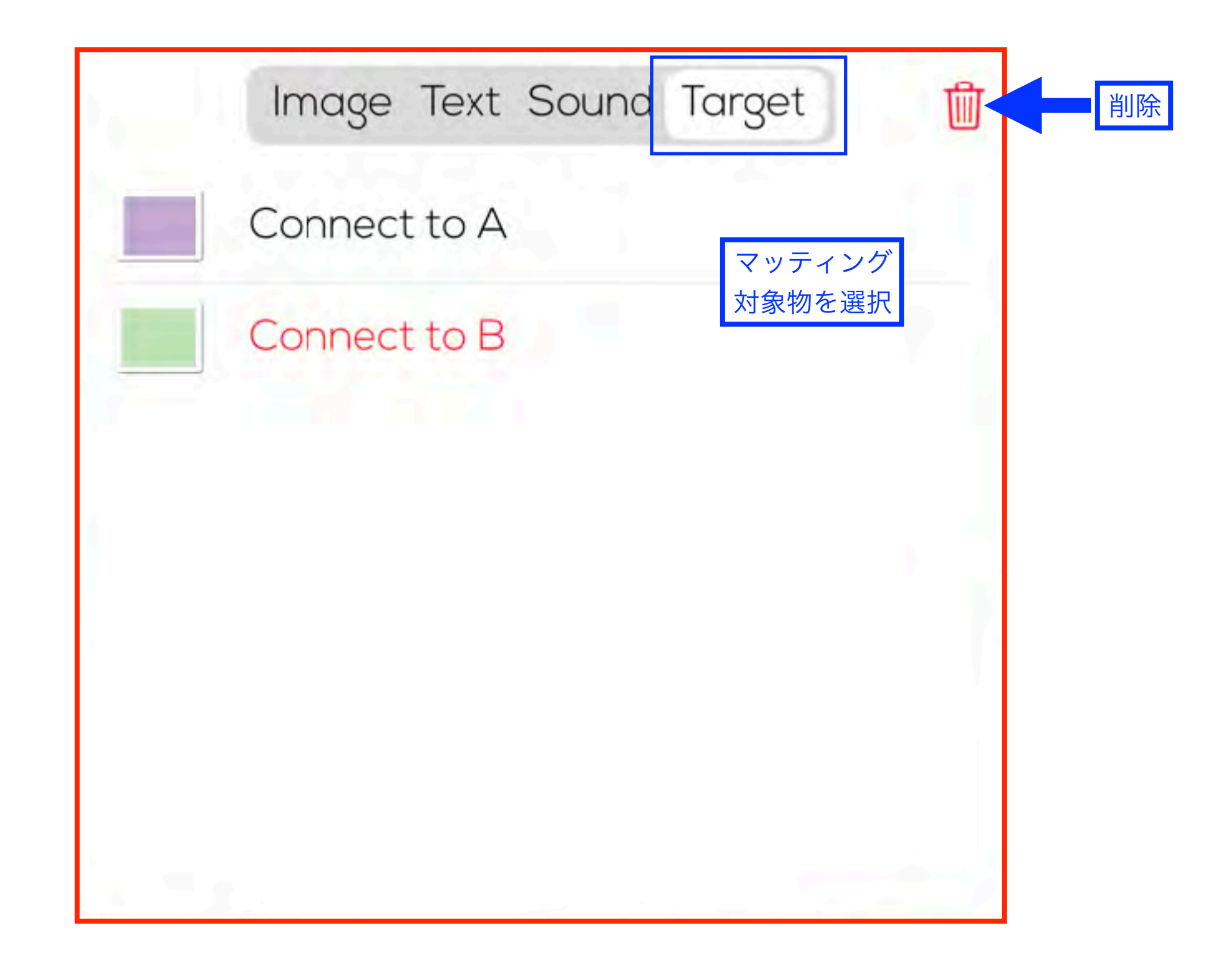

# 各アイテム共通の項目(セッティング)

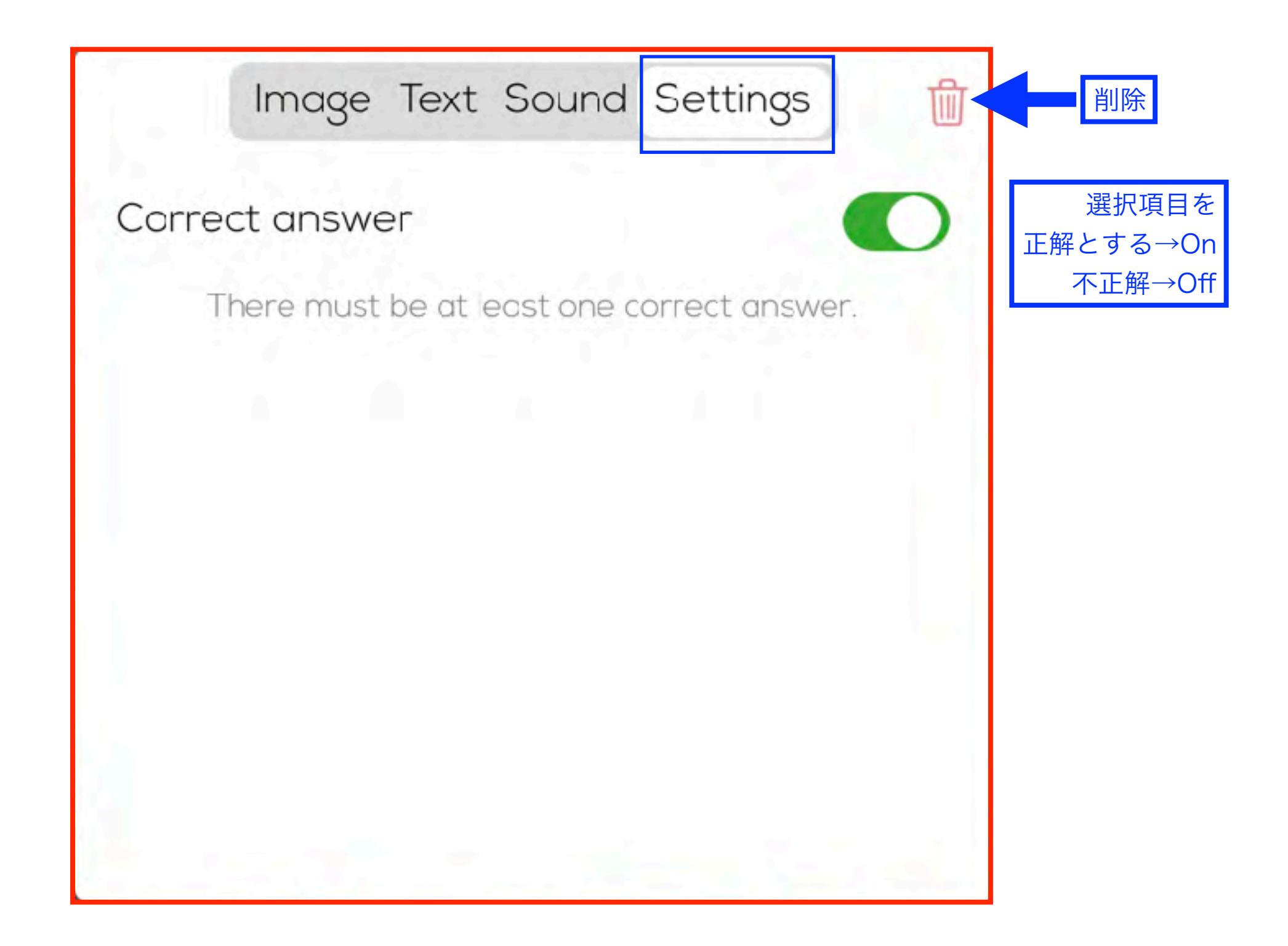

# 各アイテム共通の項目(リンク)

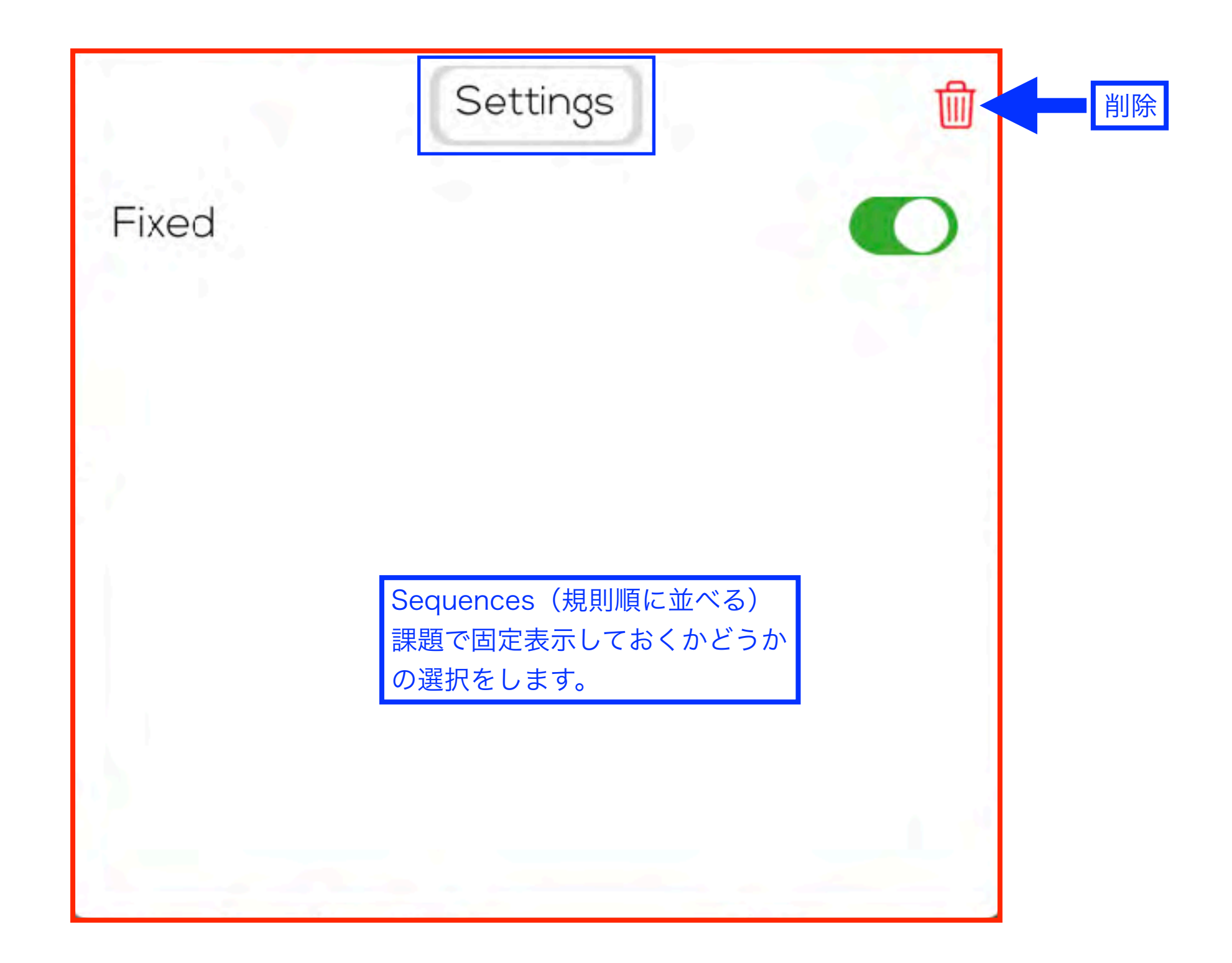

# 各アイテム共通の項目(リンク)

|            | Text Sou | nd Link        | <b></b>            |   |
|------------|----------|----------------|--------------------|---|
| 🗸 No link  |          | 項目をタッ          | プすると               |   |
| Link to a  | a page 1 | 指定のペー<br>することも | - シにシャンフ<br>っ可能です。 |   |
| Link to a  | a page 2 |                |                    |   |
| Link to a  | a page 3 |                |                    |   |
| Link to a  | a page 4 |                |                    |   |
| Link to a  | a page 5 |                |                    |   |
| l ink to a | ~ ~~~~ F |                |                    | 2 |

# 各アイテム共通の項目(点つなぎの追加)

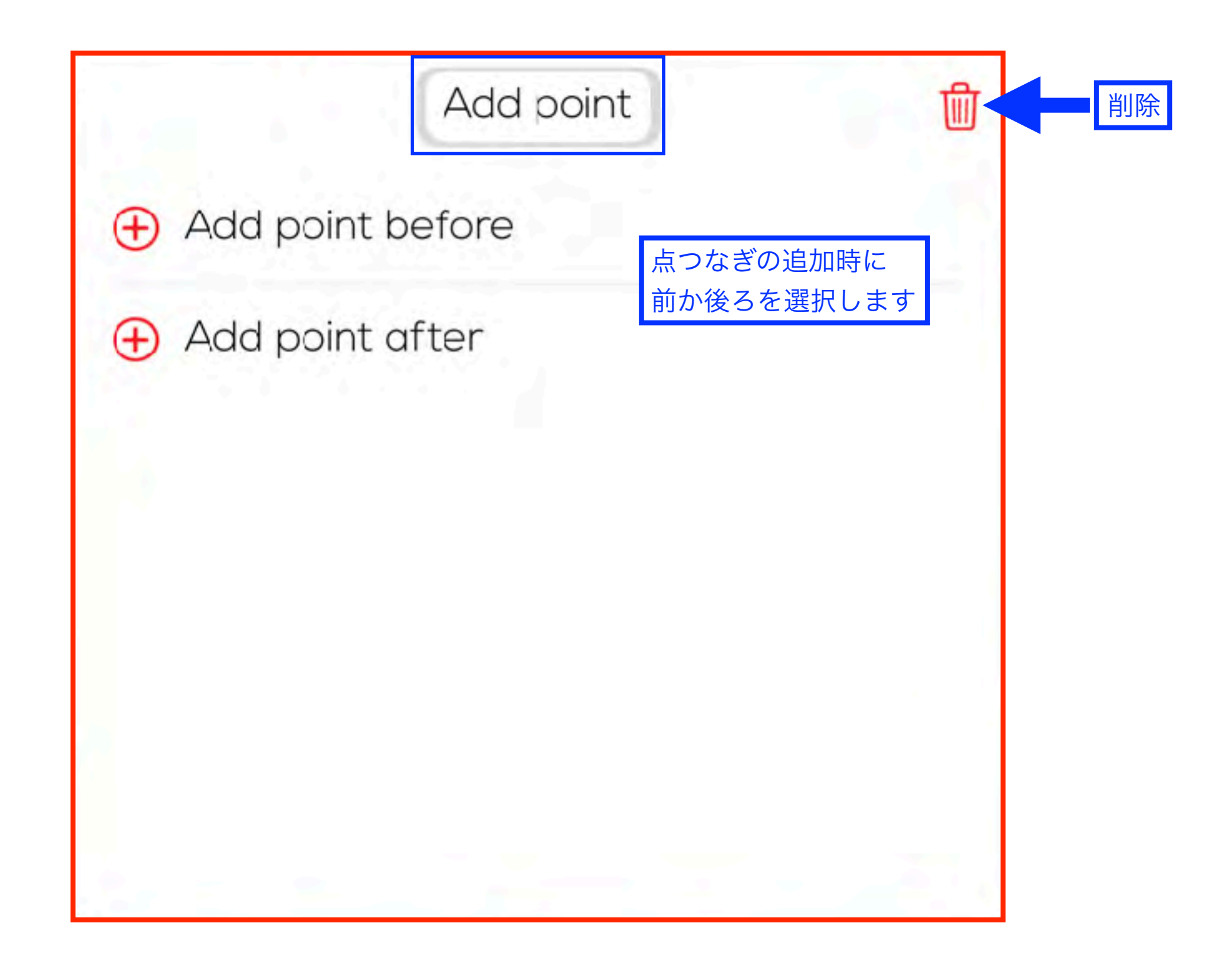

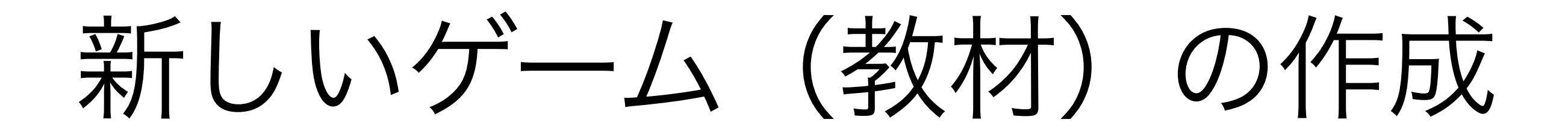

# テンプレート(背景)の選択

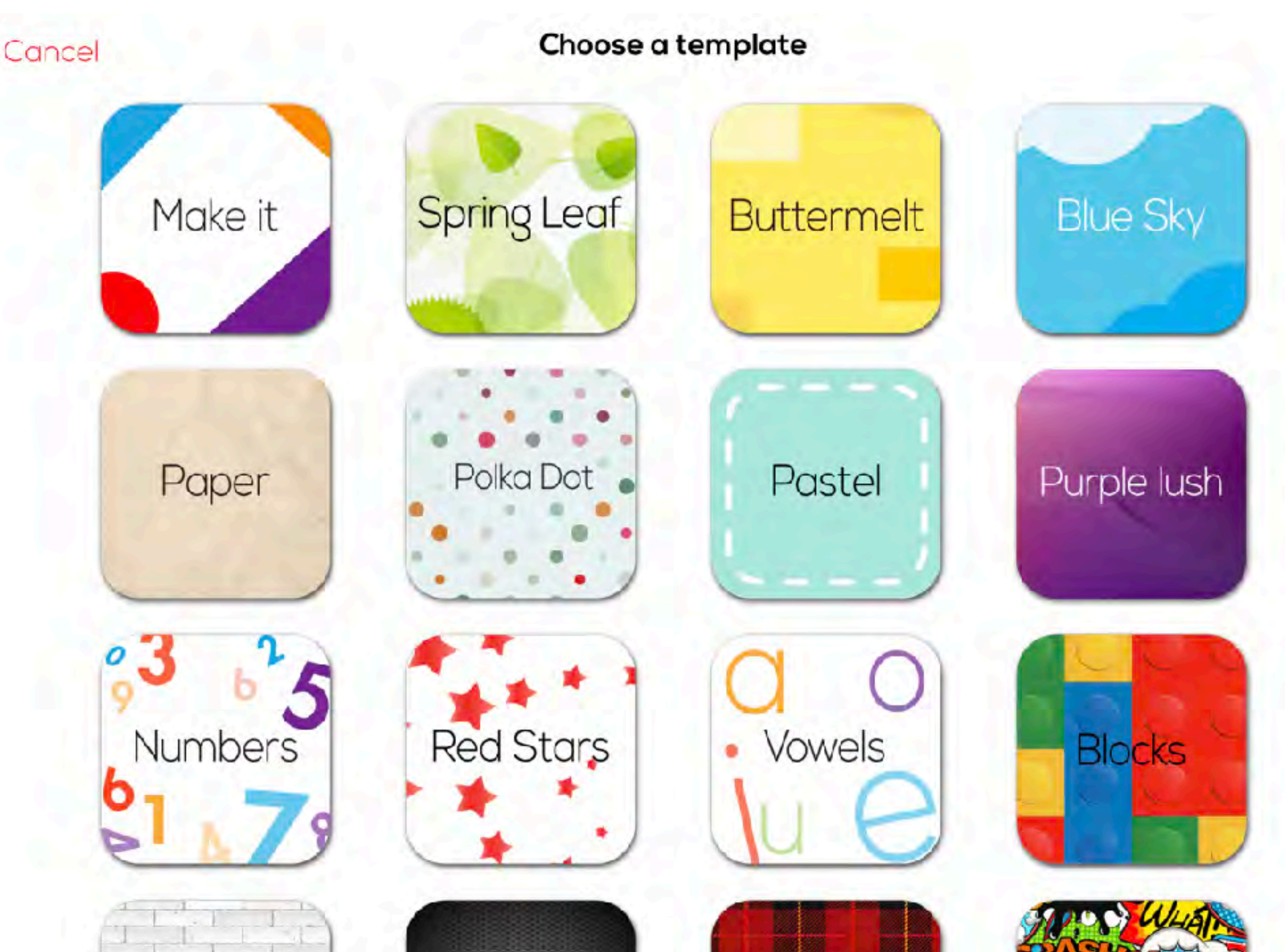

# 各課題の作成

次のページで作りたい課題を クリックすれば詳細ページにジャンプします

# アクティビティー(課題の選択)?

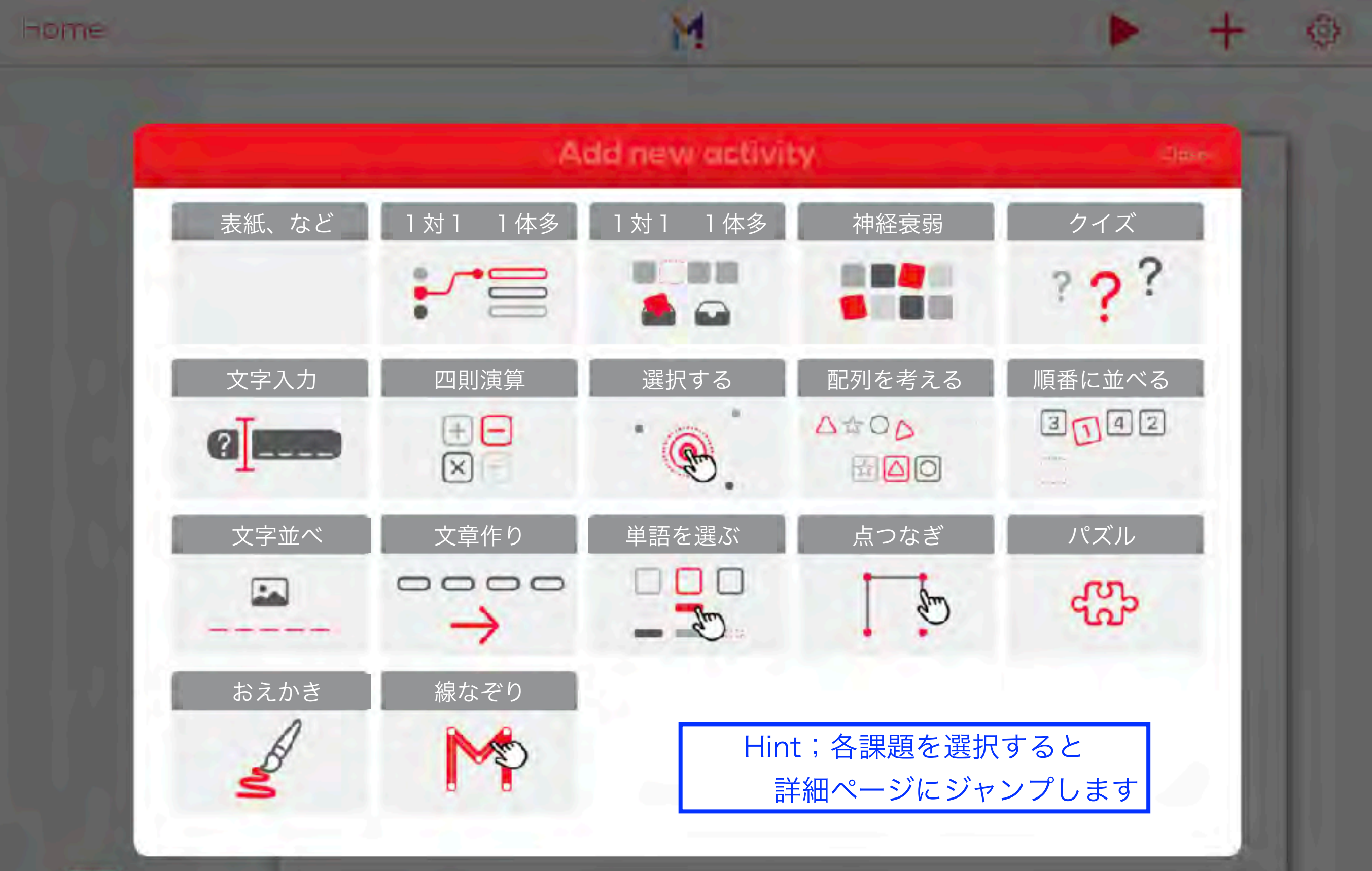

表紙など(\*何も動かないスライドを作成します)

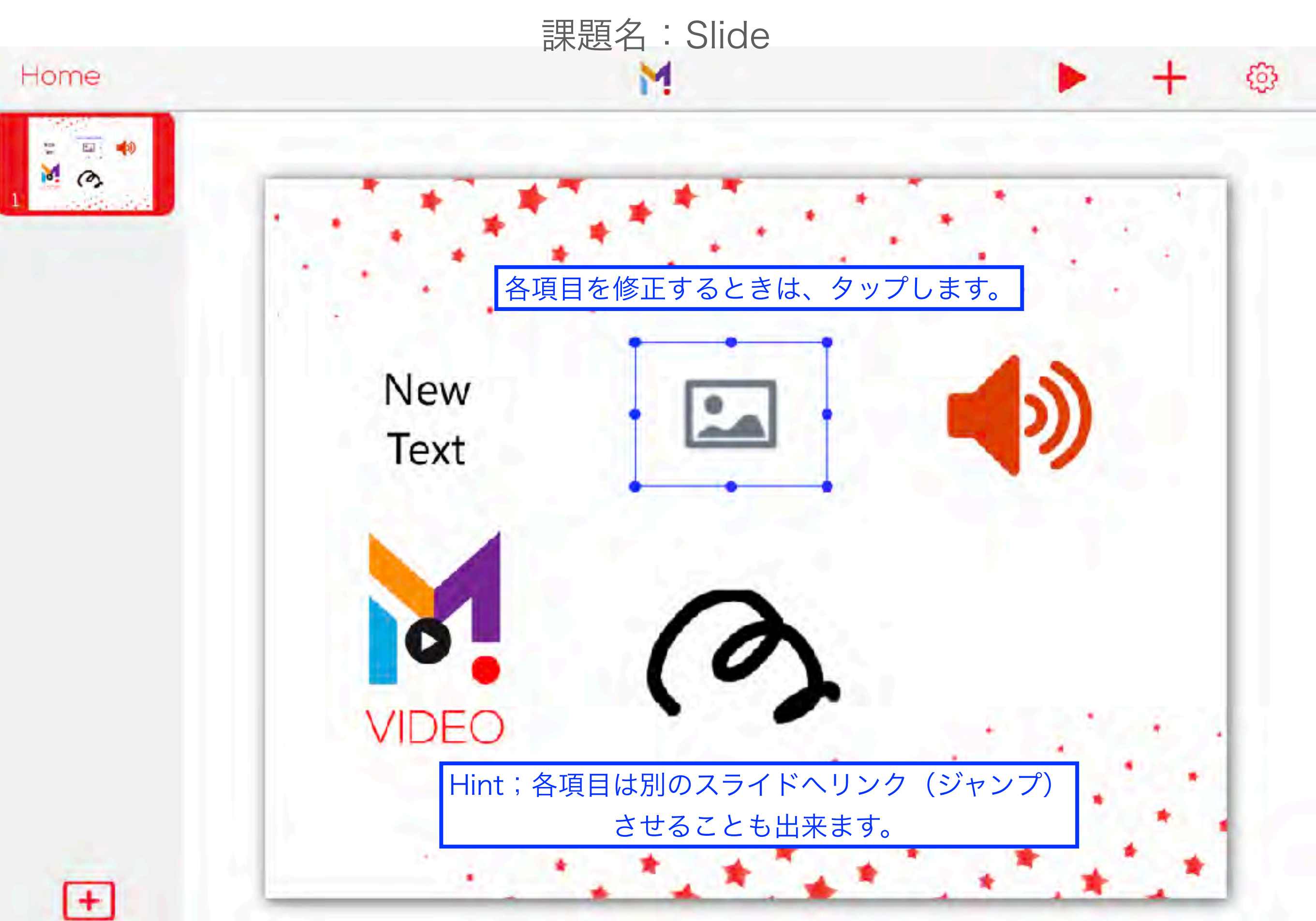

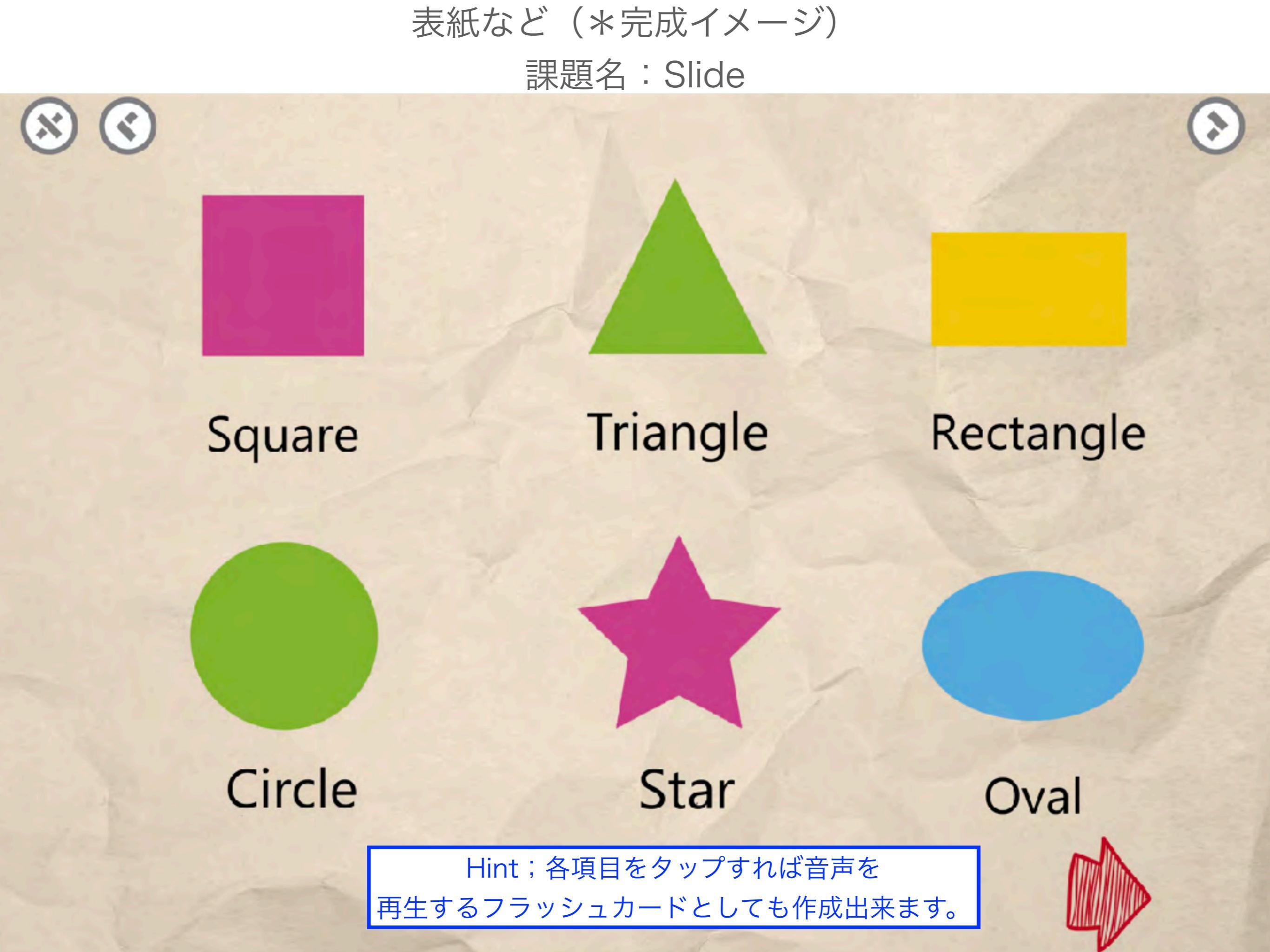

1対1/1対多 マッチング・なかま分け

課題名:Connect

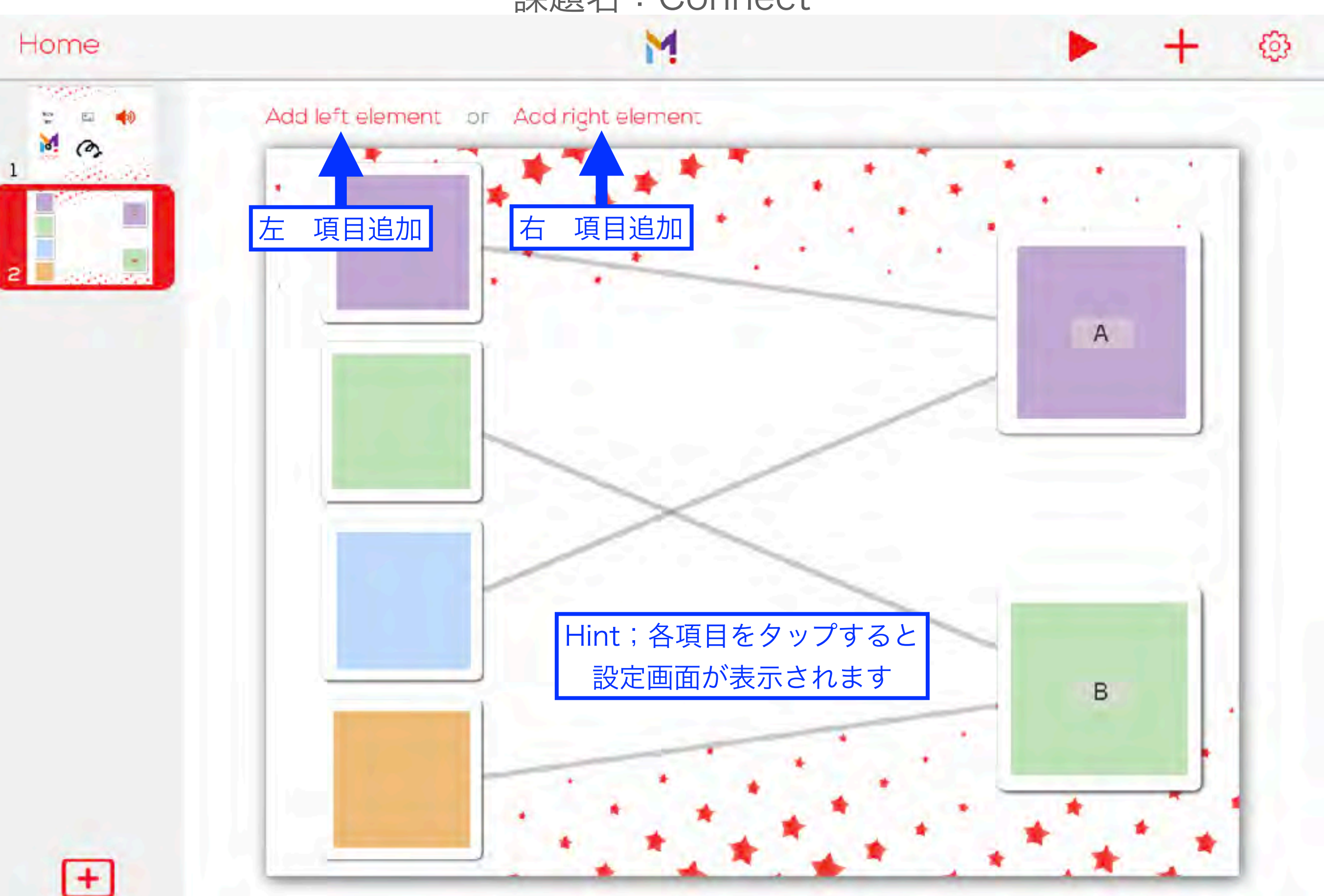

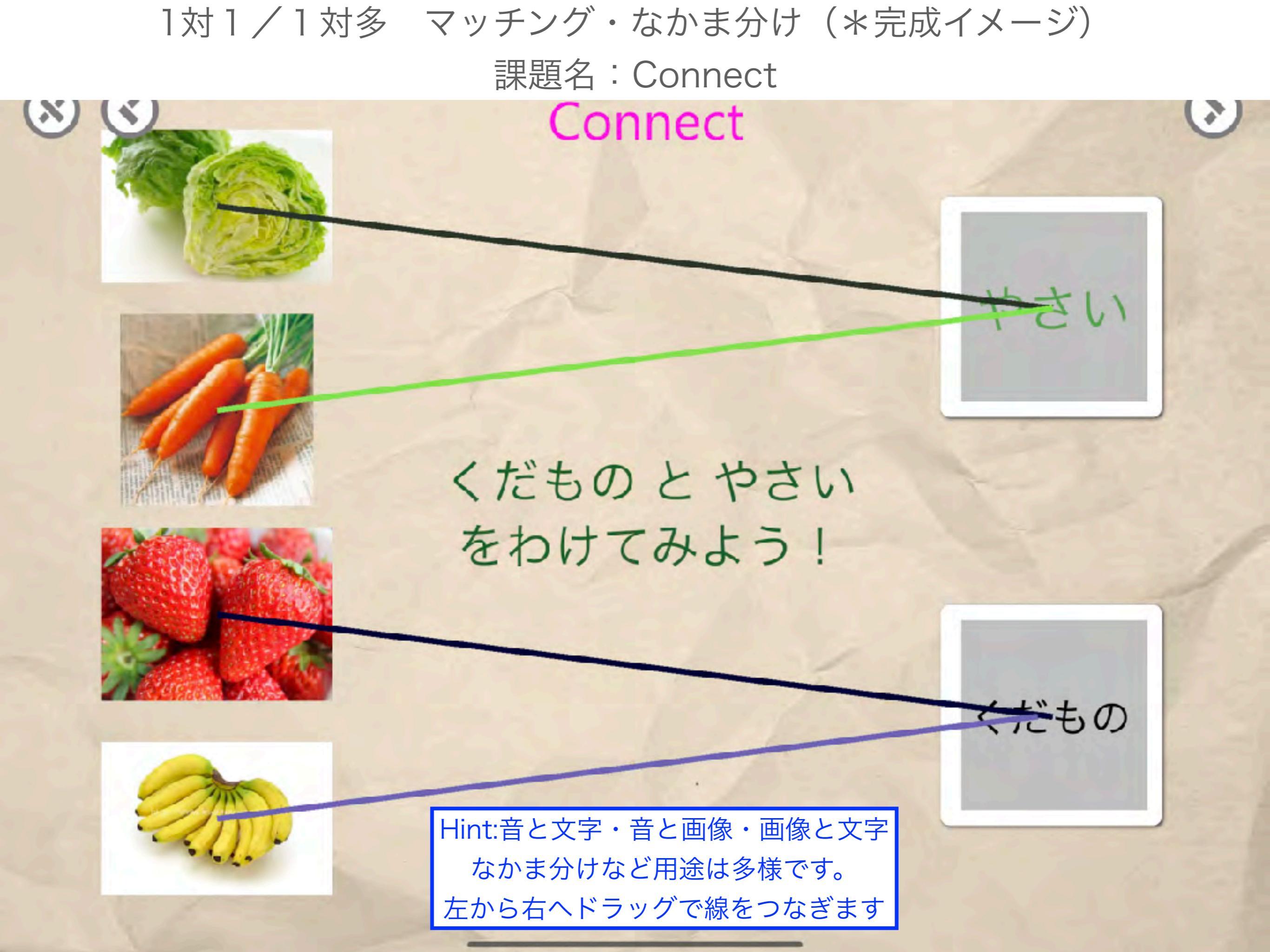

# 1対1/1対多 マッチング・なかま分け 課題名: Drag to Containers

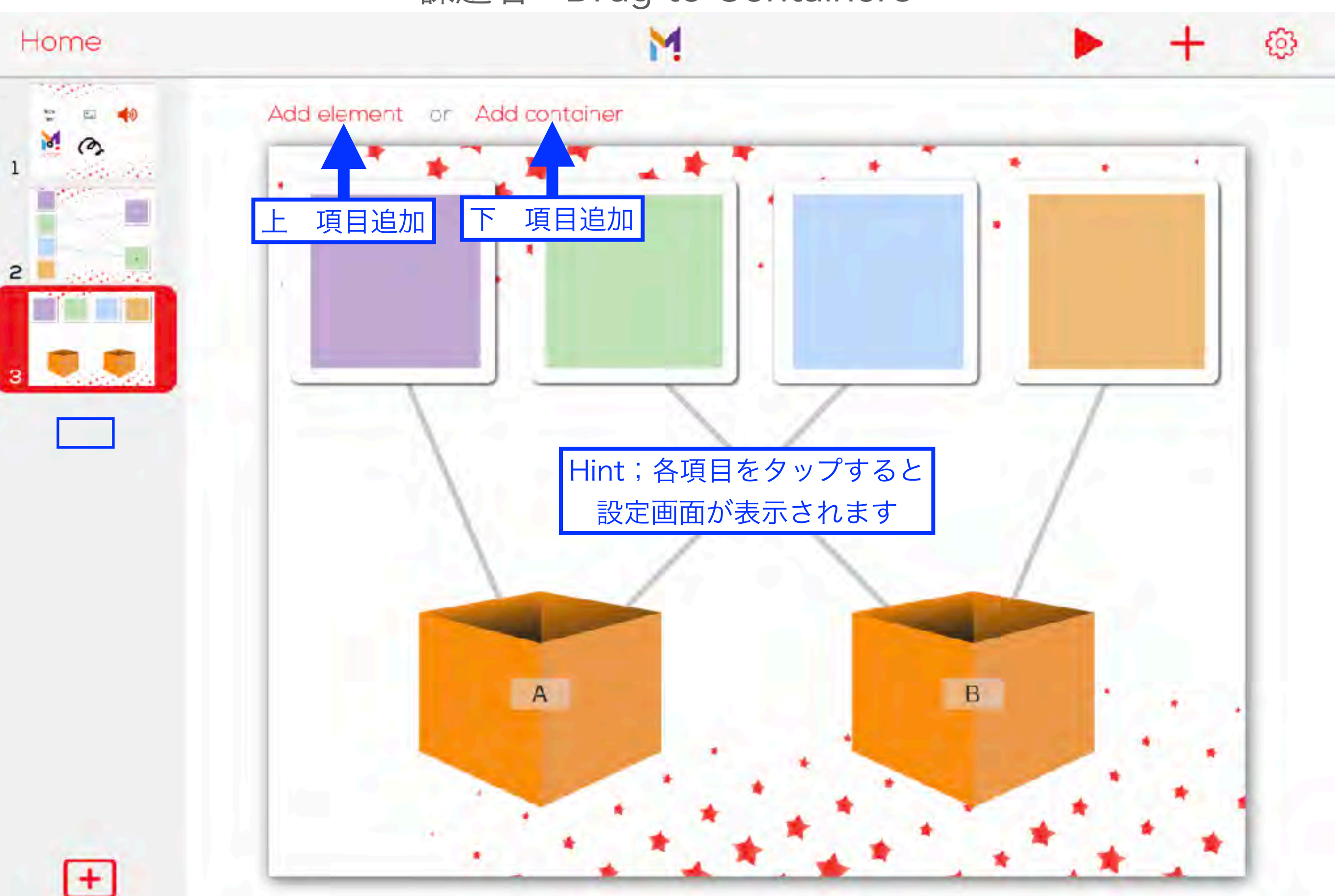

# 1対1/1対多 マッチング・なかま分け(\*完成イメージ) 課題名: Drag to Containers

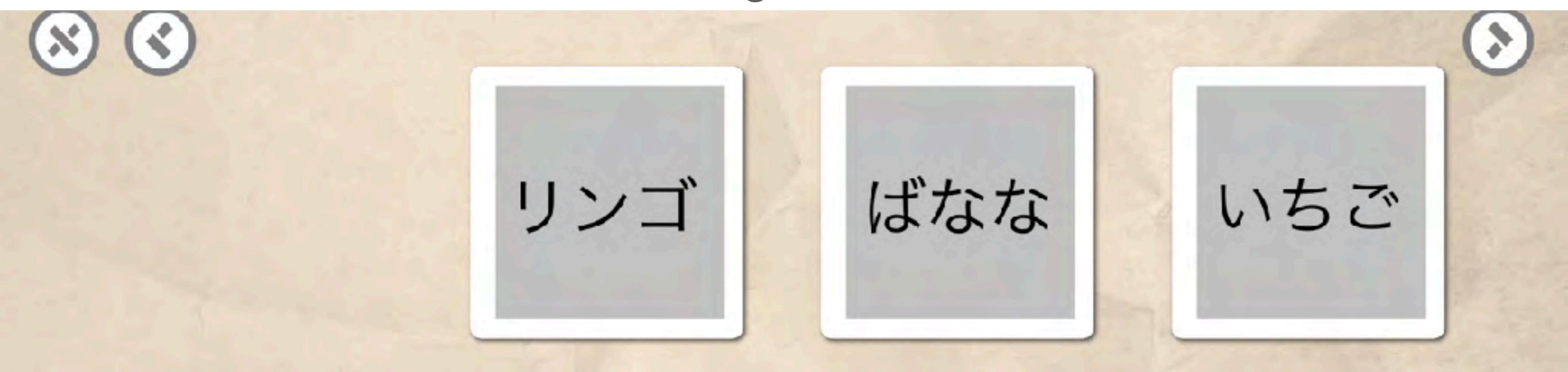

Hint:音と文字・音と画像・画像と文字 なかま分けなど用途は多様です。 上から下へドラッグで箱に入れます。

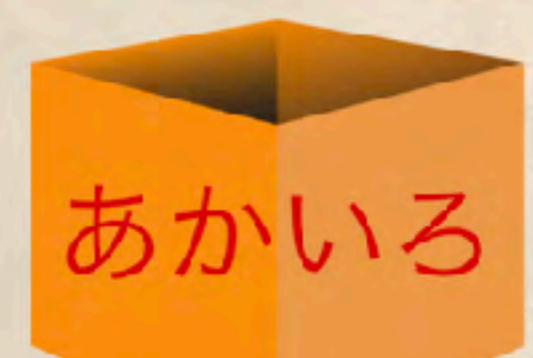

Drag to Containner

レモン

きいろ

#### 神経衰弱

## 課題名: Find the Match

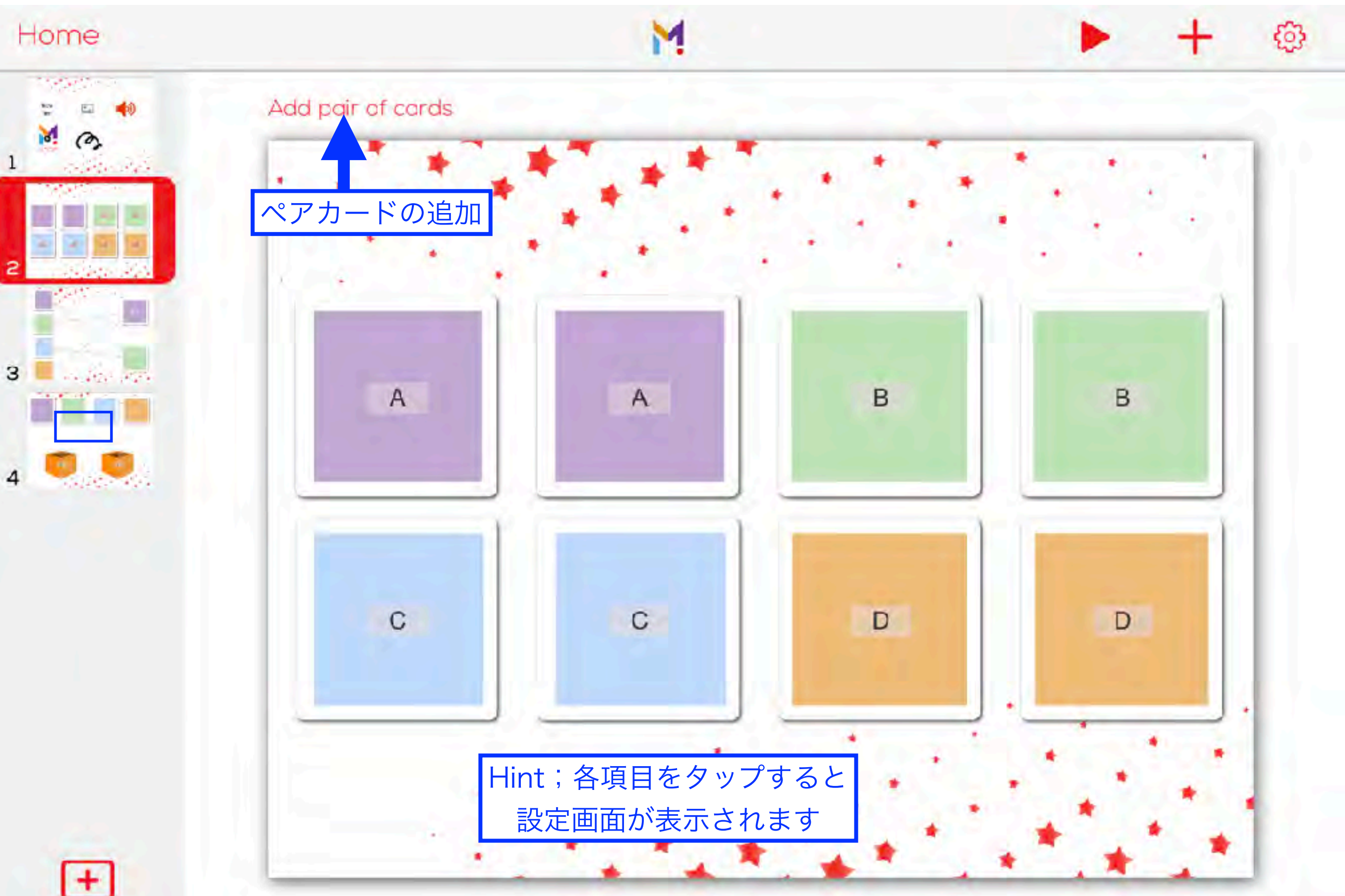

神経衰弱(\*完成イメージ) 課題名:Find the Match

# おなじものを さがしてね!

 $\bigcirc$ 

 $(\mathbf{x})$ 

Hint:短期記録の訓練として 集中力の訓練として 絵と文字・絵と音などの マッチング学習としても利用できます Find the Match

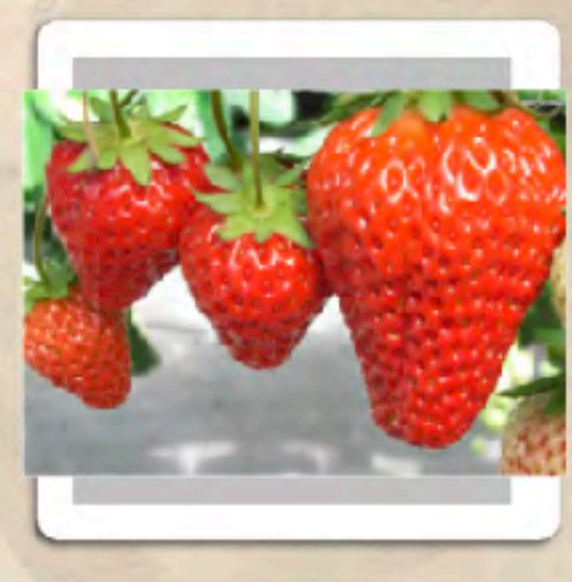

>

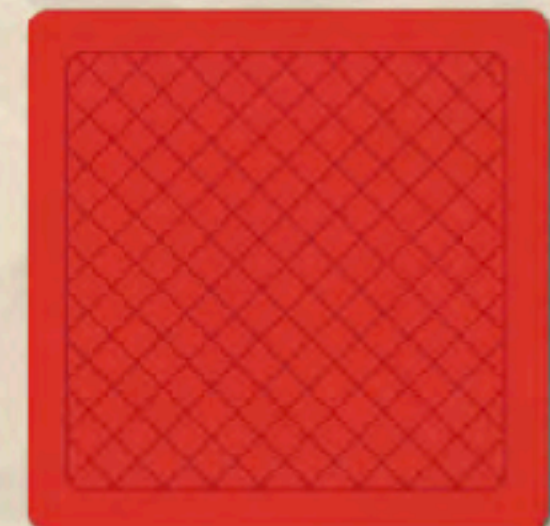

# 課題名:Question

クイズ

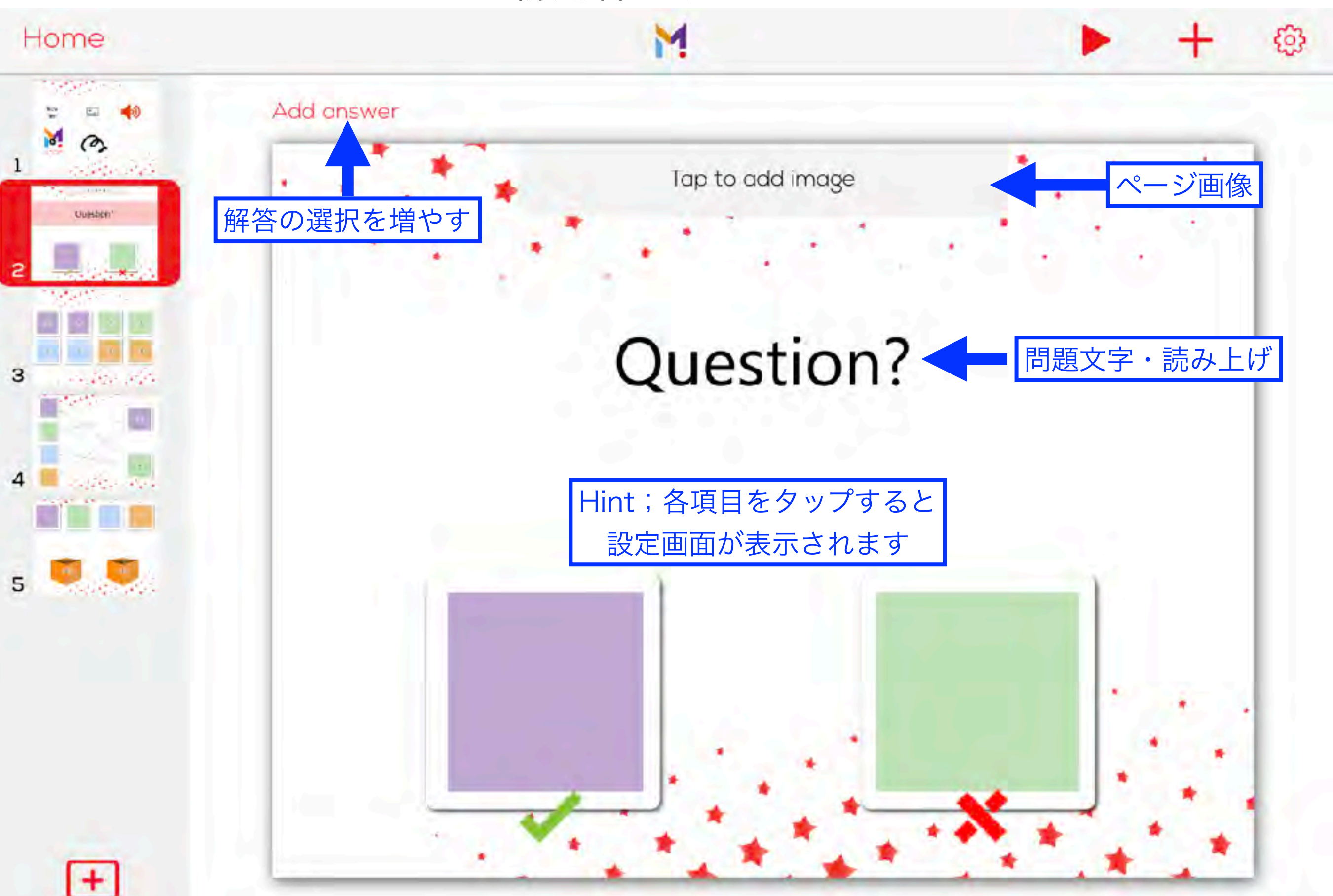

クイズ(\*完成イメージ) 課題名:Question

Question いちご はどっち?

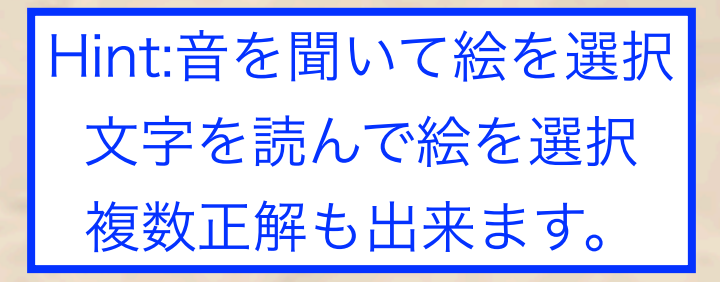

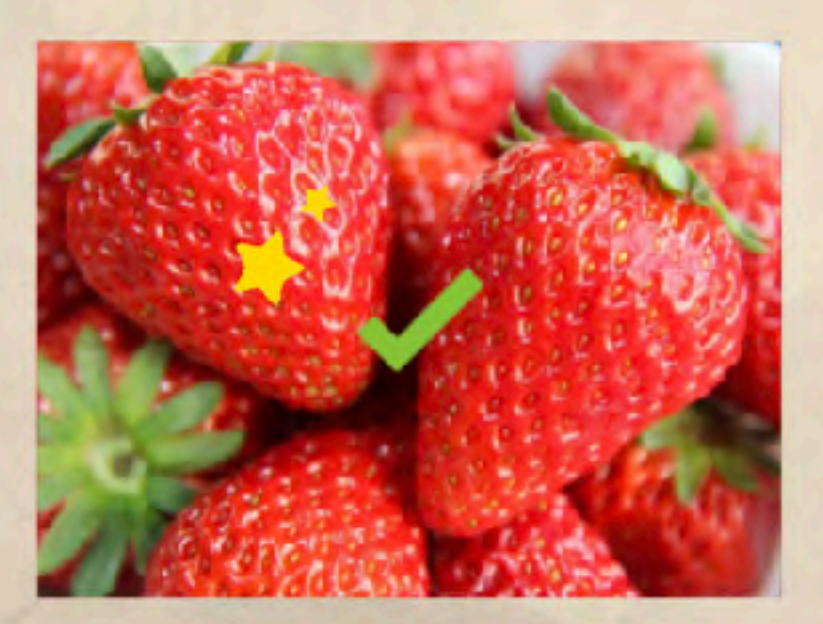

 $\bigcirc$ 

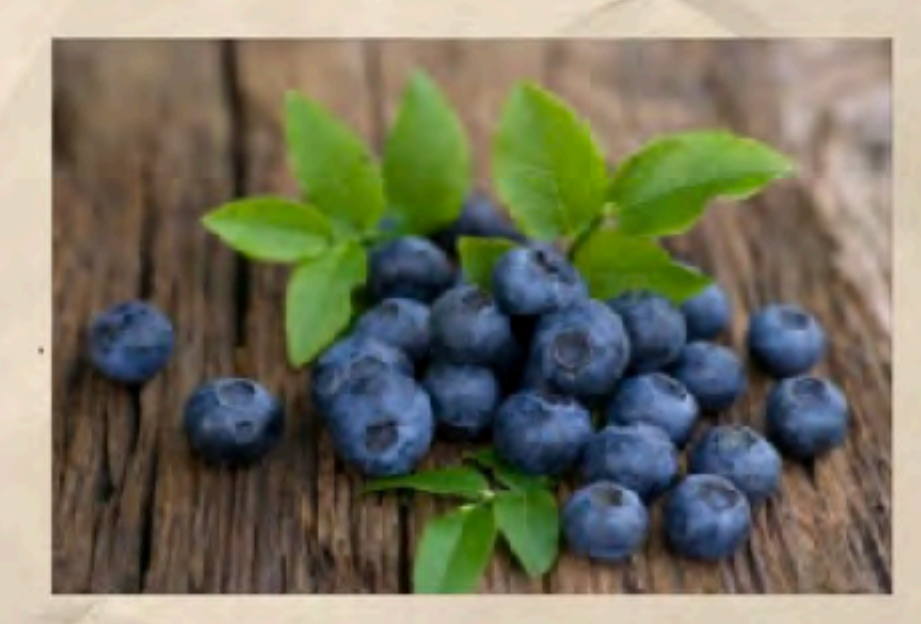

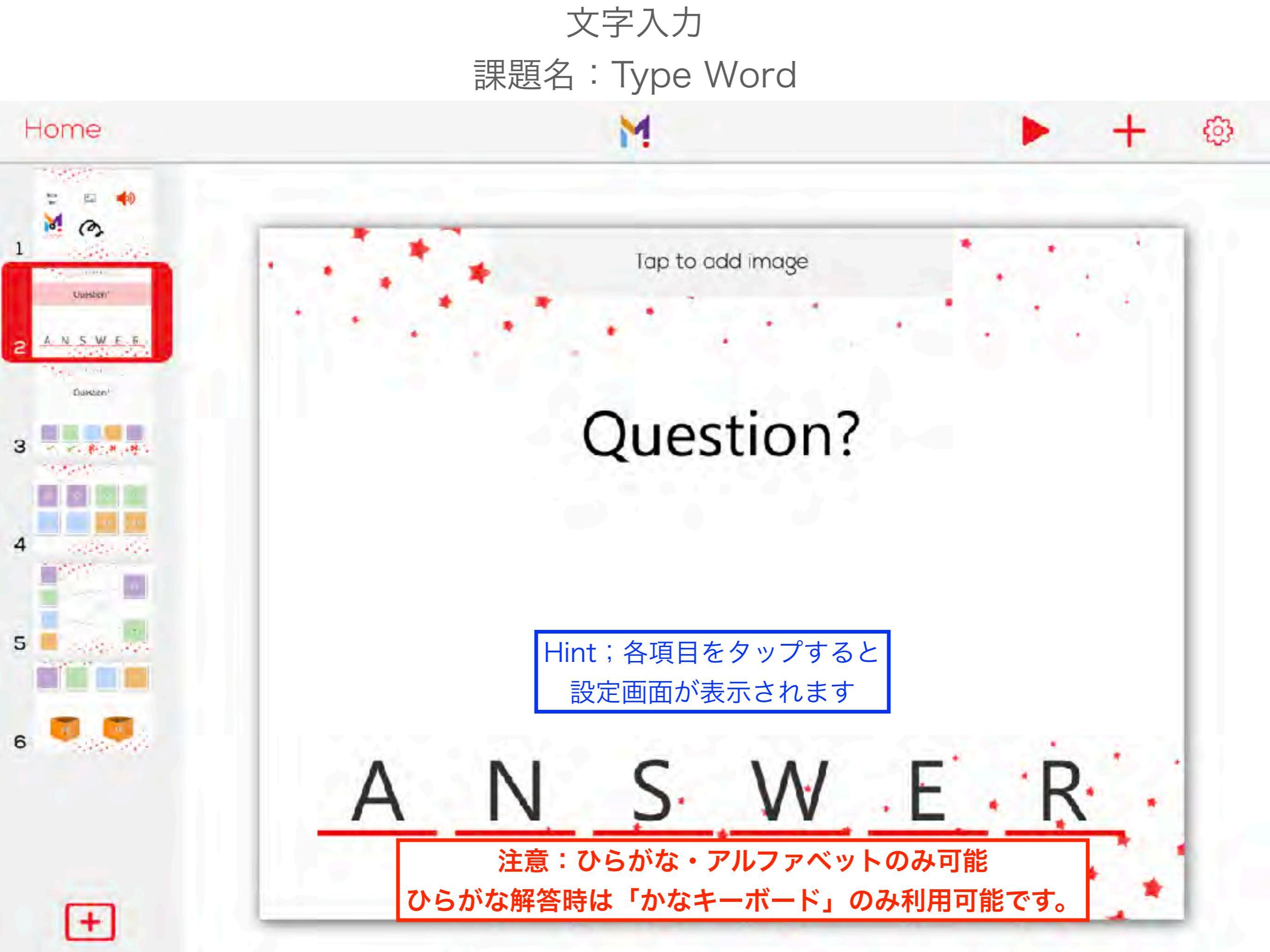

文字入力(\*完成イメージ) 課題名:Type Word

# ※ いまするさんの好きなた べものは?

Hint:正解の文字数によって下のボックスの数は 自動的に増えます。 カタカナは利用できません。 (直接カタカナ入力ができるキーボードがあれば利用可能です)

な

な

ば

#### 計算問題

課題名: Math operation

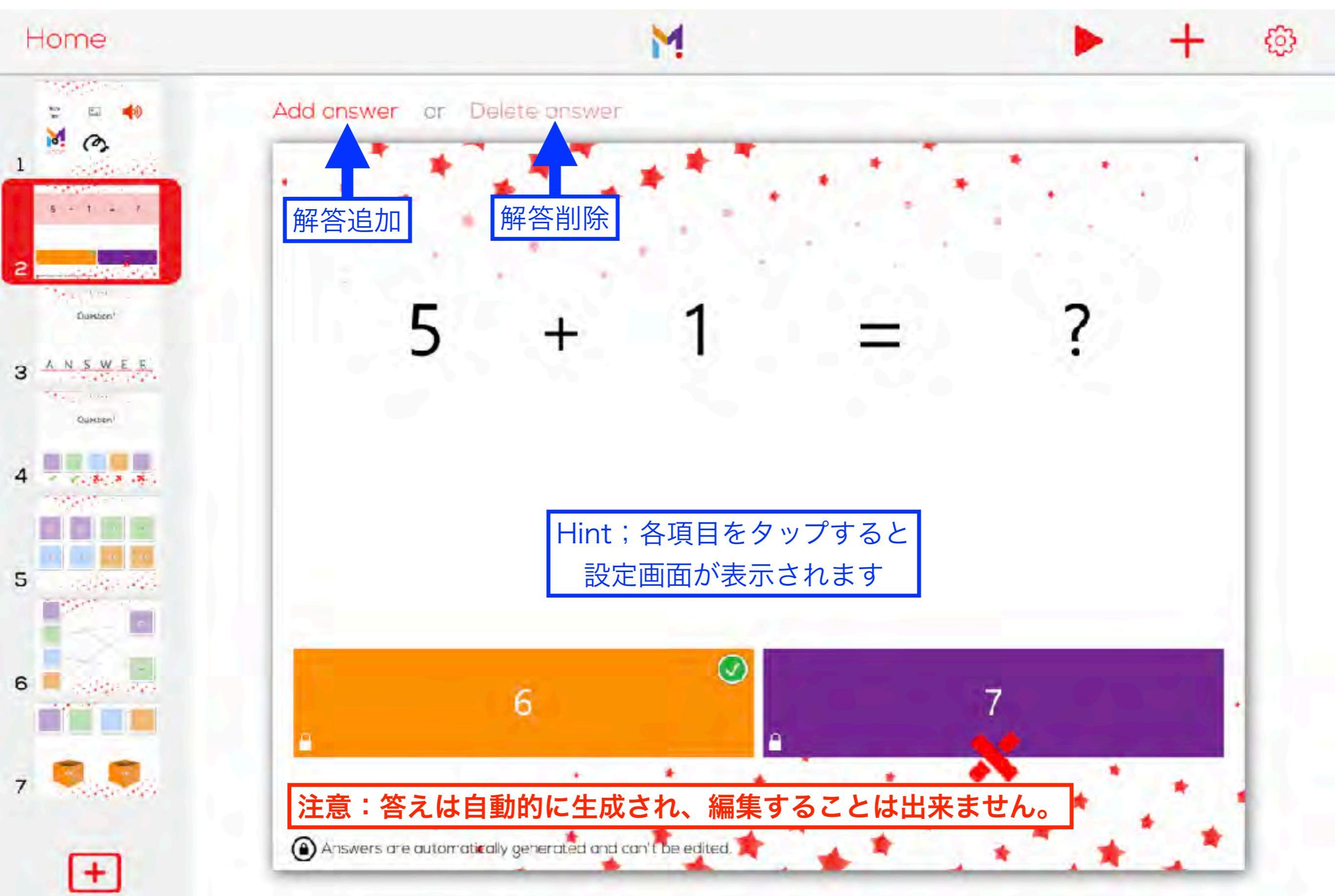

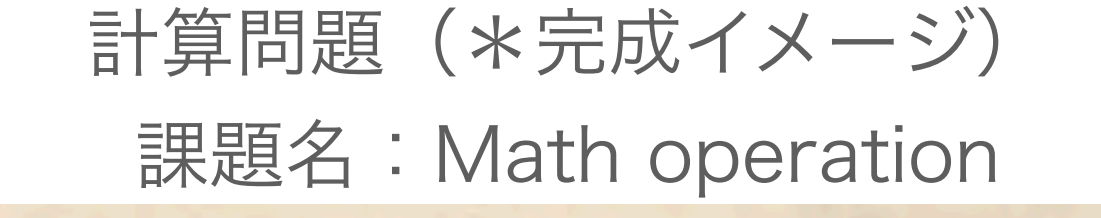

<

# 4 + 10 = 14

#### 注意:答えは自動的に生成され、編集することは出来ません。 選択肢を増やすか、減らすかのみ設定可能です。

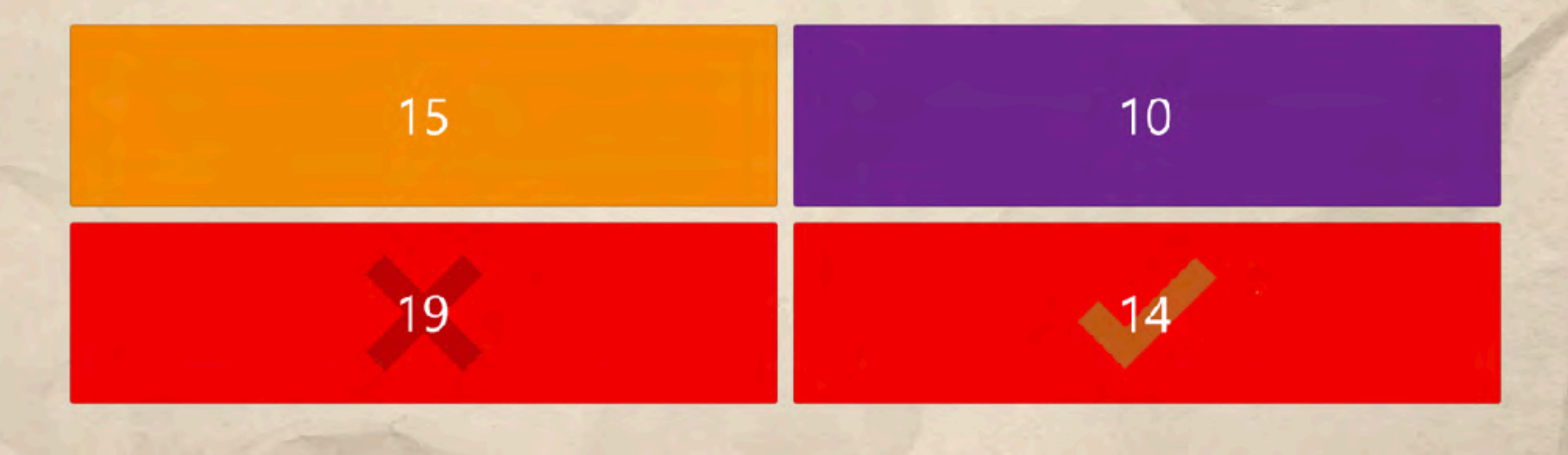

### 選択する

課題名:Tap It

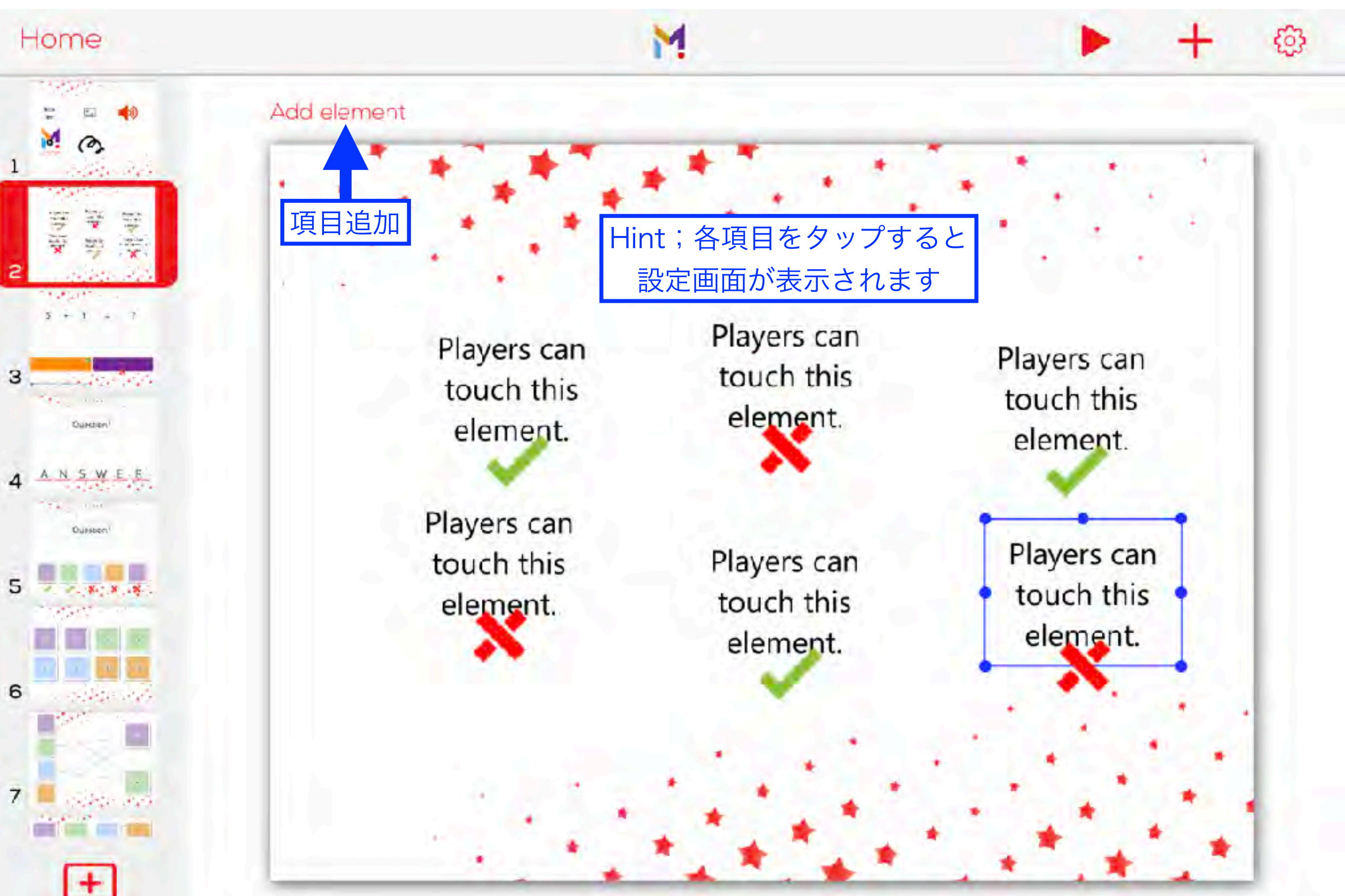
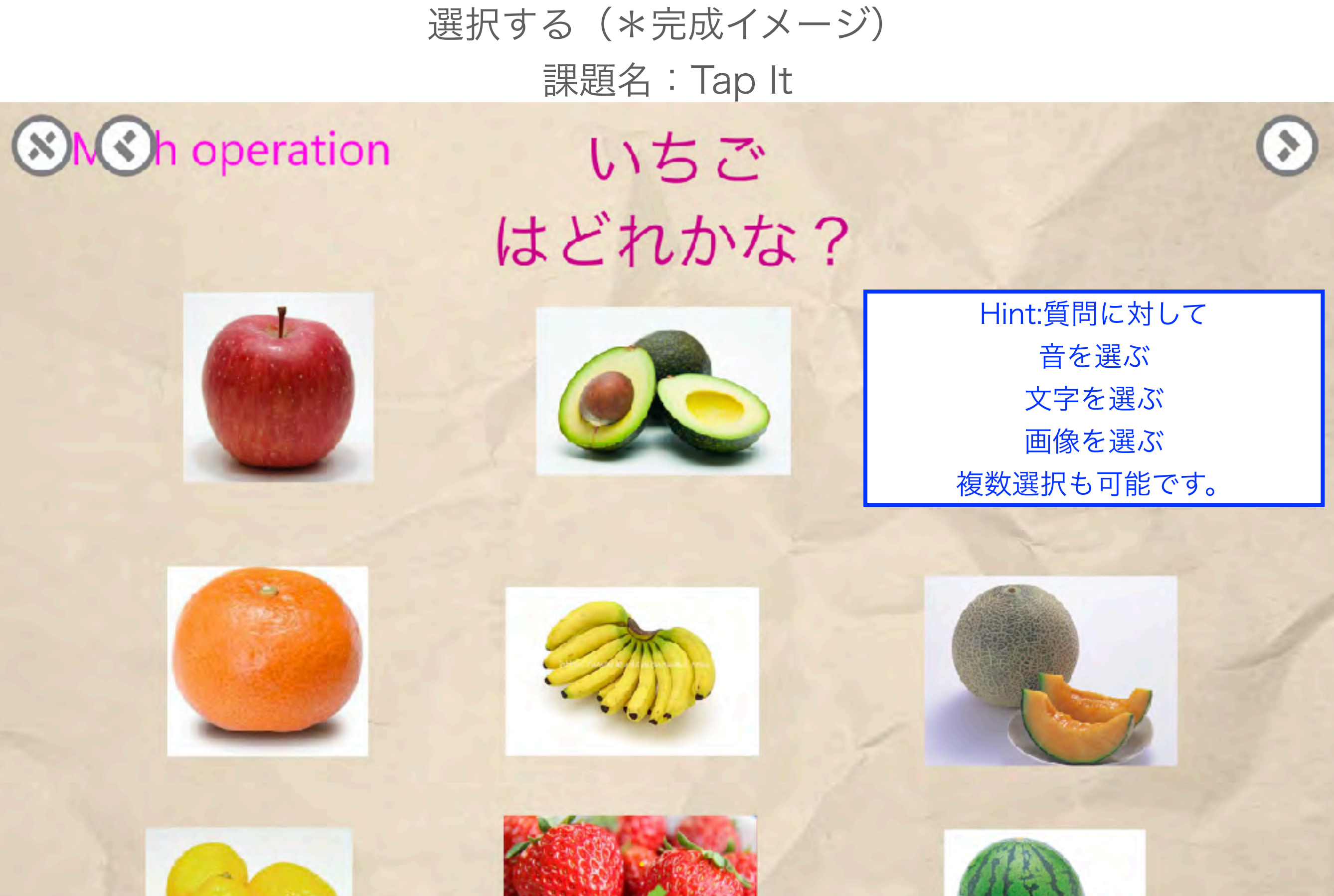

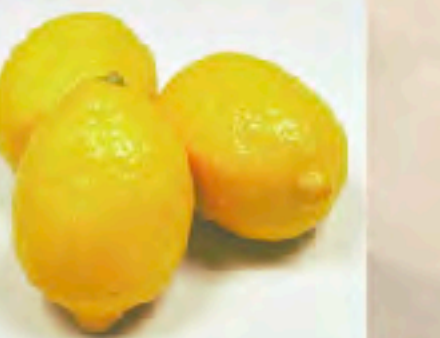

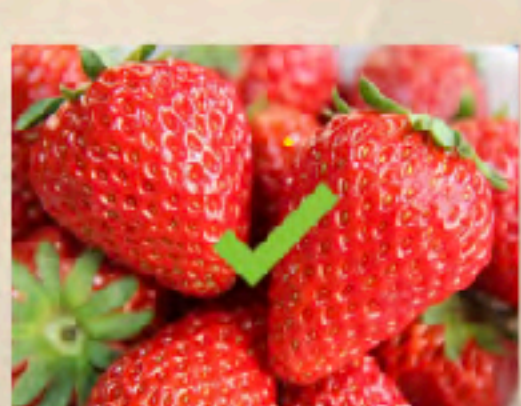

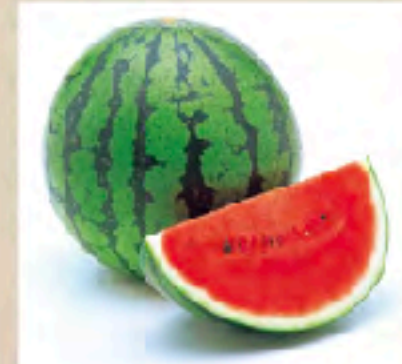

#### 規則を考える

#### 課題名:Sequences

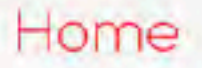

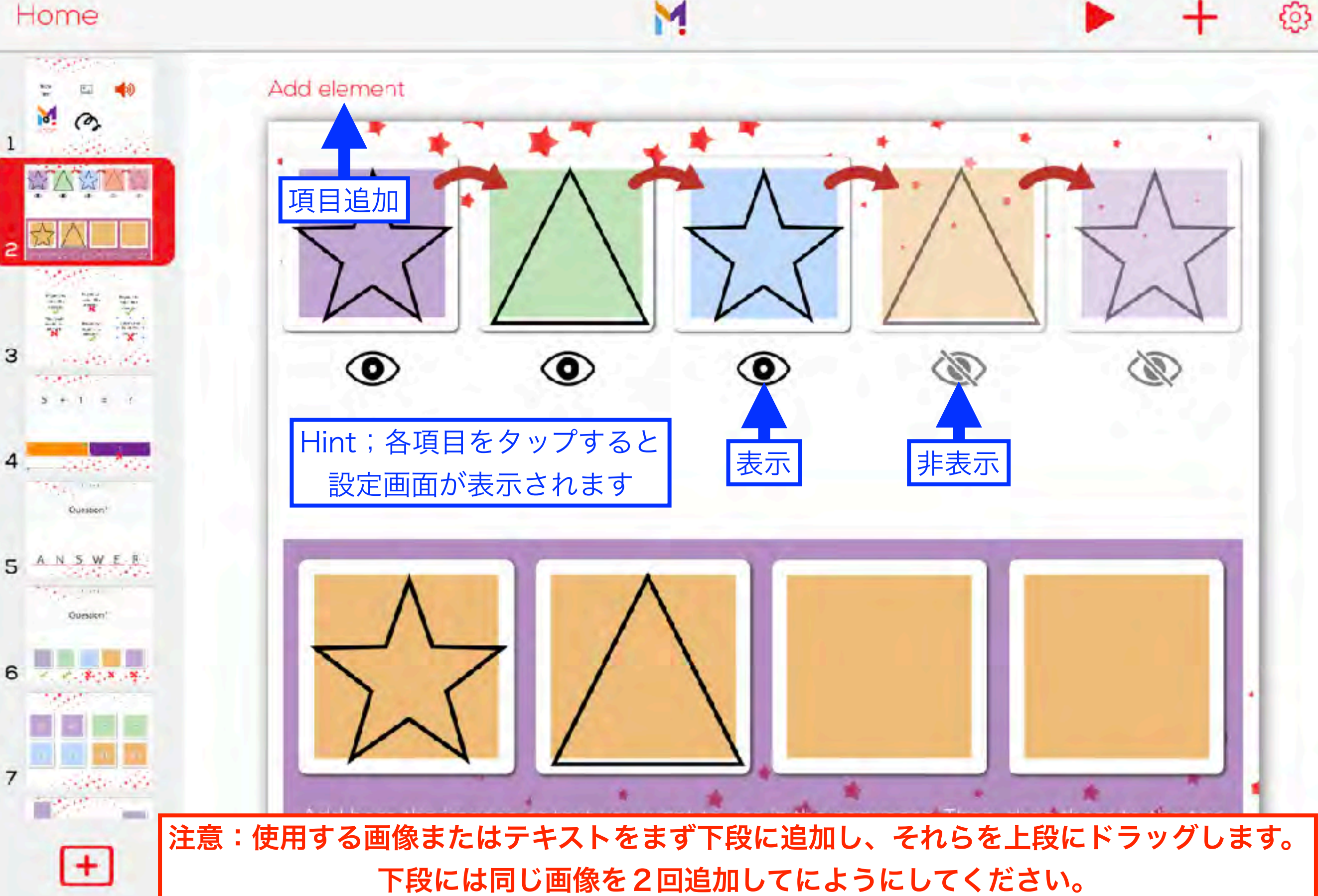

## 規則を考える(\*完成イメージ) 課題名: Sequences

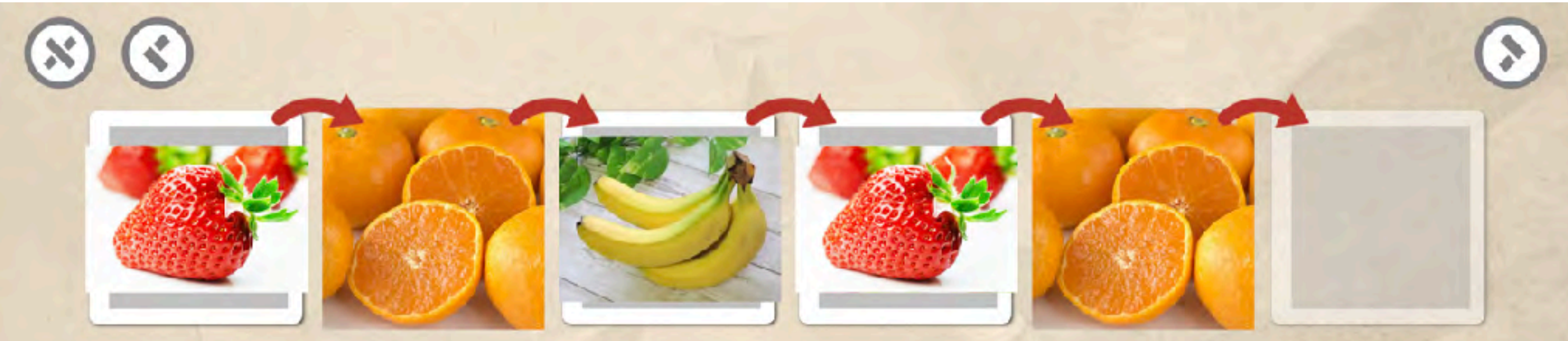

### どんな順番で並べたらいいかな?

Hint:画像またはテキスト の規則性を考えて、下段から空欄 にドラッグします。

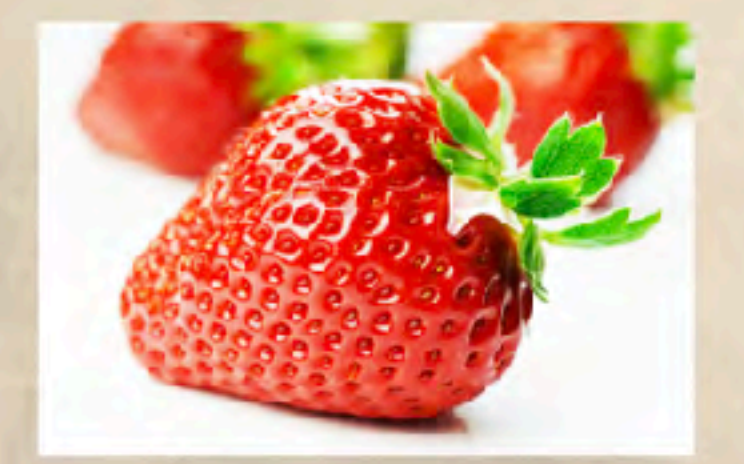

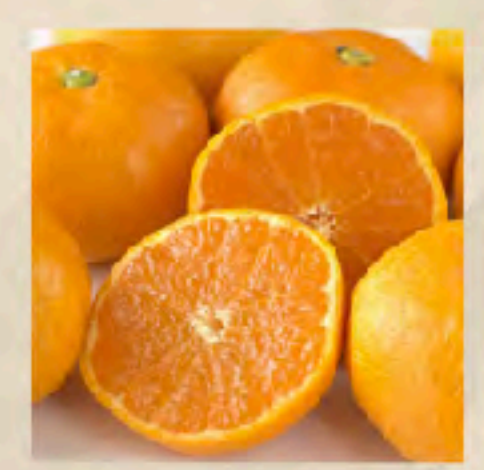

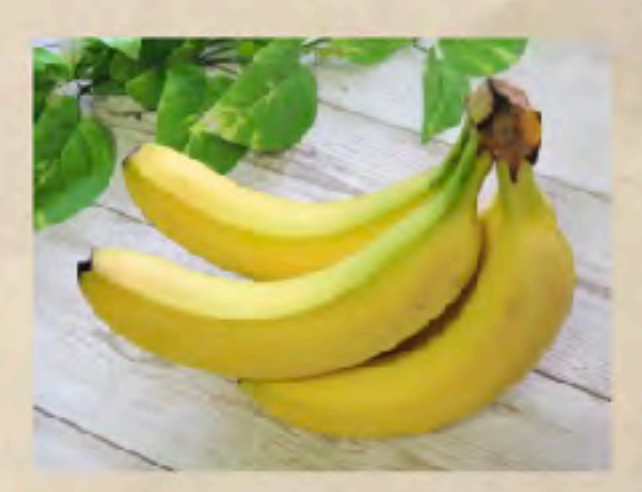

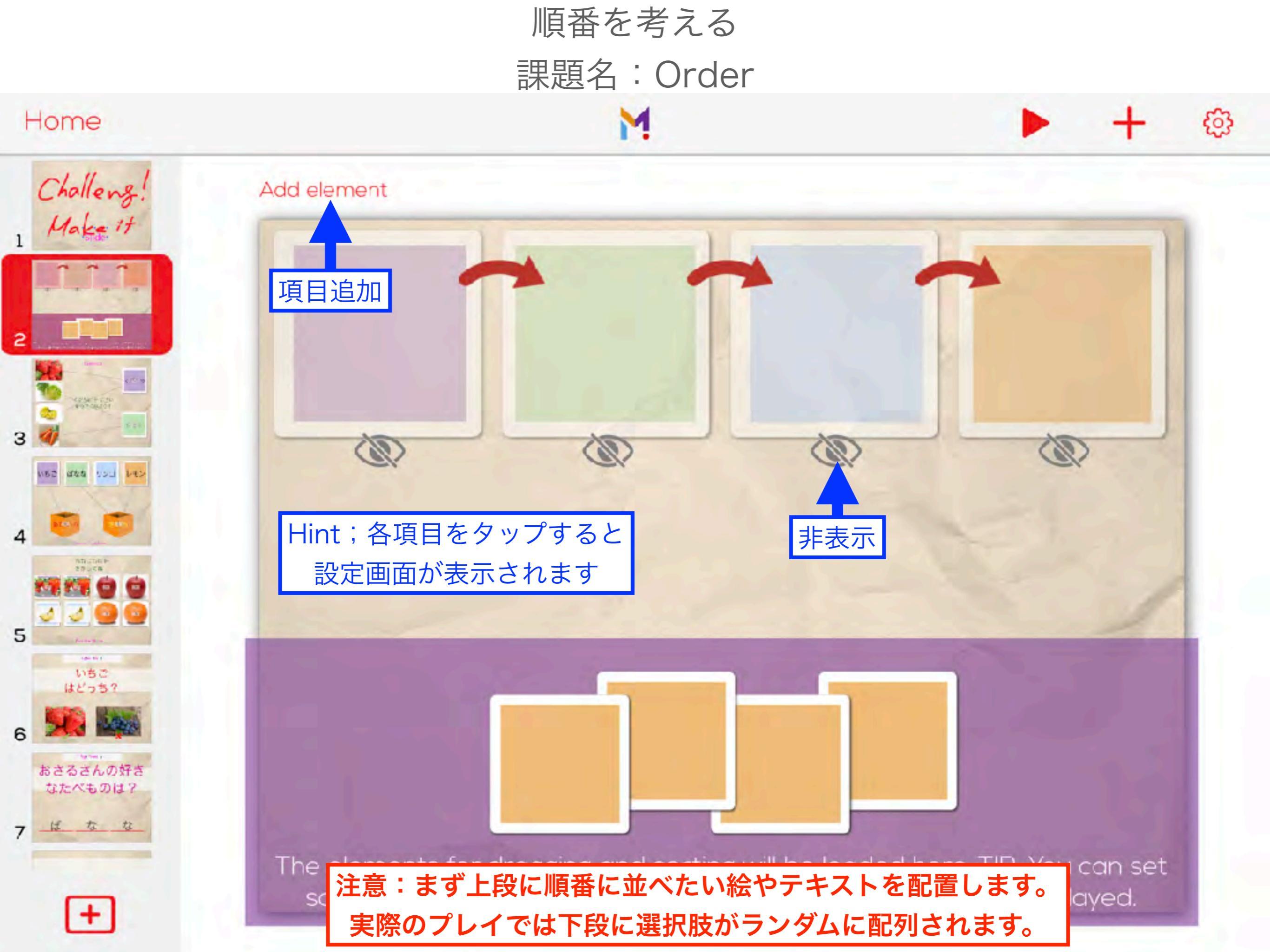

## 順番を考える(\*完成イメージ) 課題名:Order

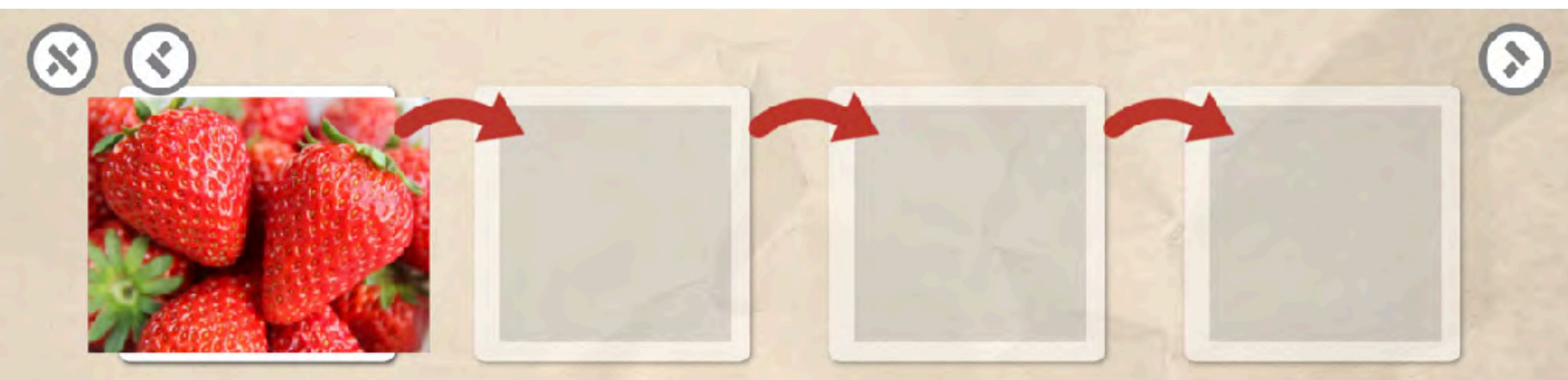

# しりとりあそび

Sequence

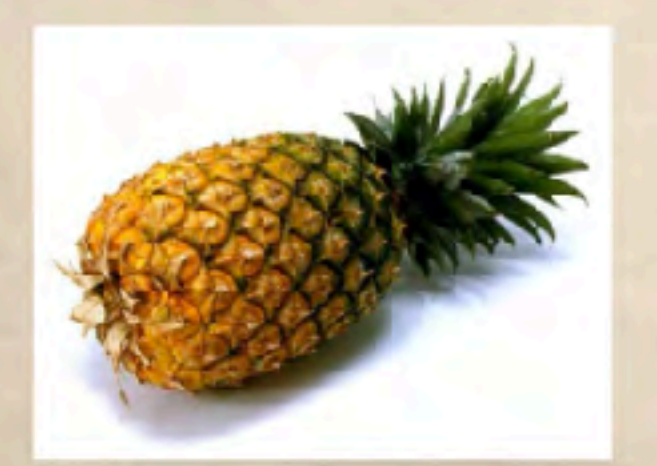

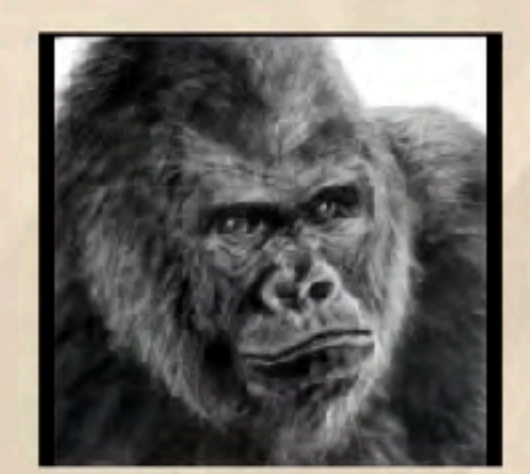

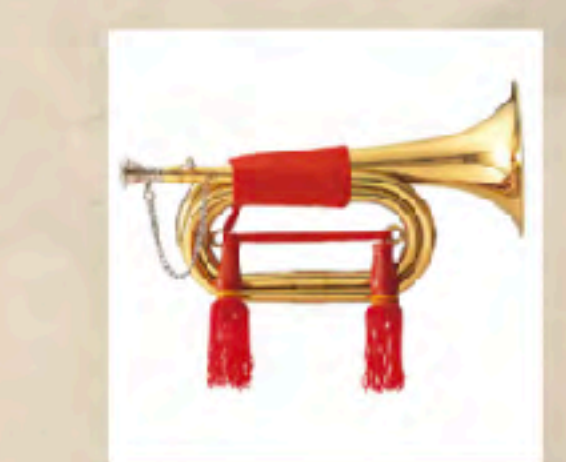

Hint:画像またはテキスト の順番を考えて、下段から空欄に ドラッグします。

#### 文字並べ

課題名: Guess the Word

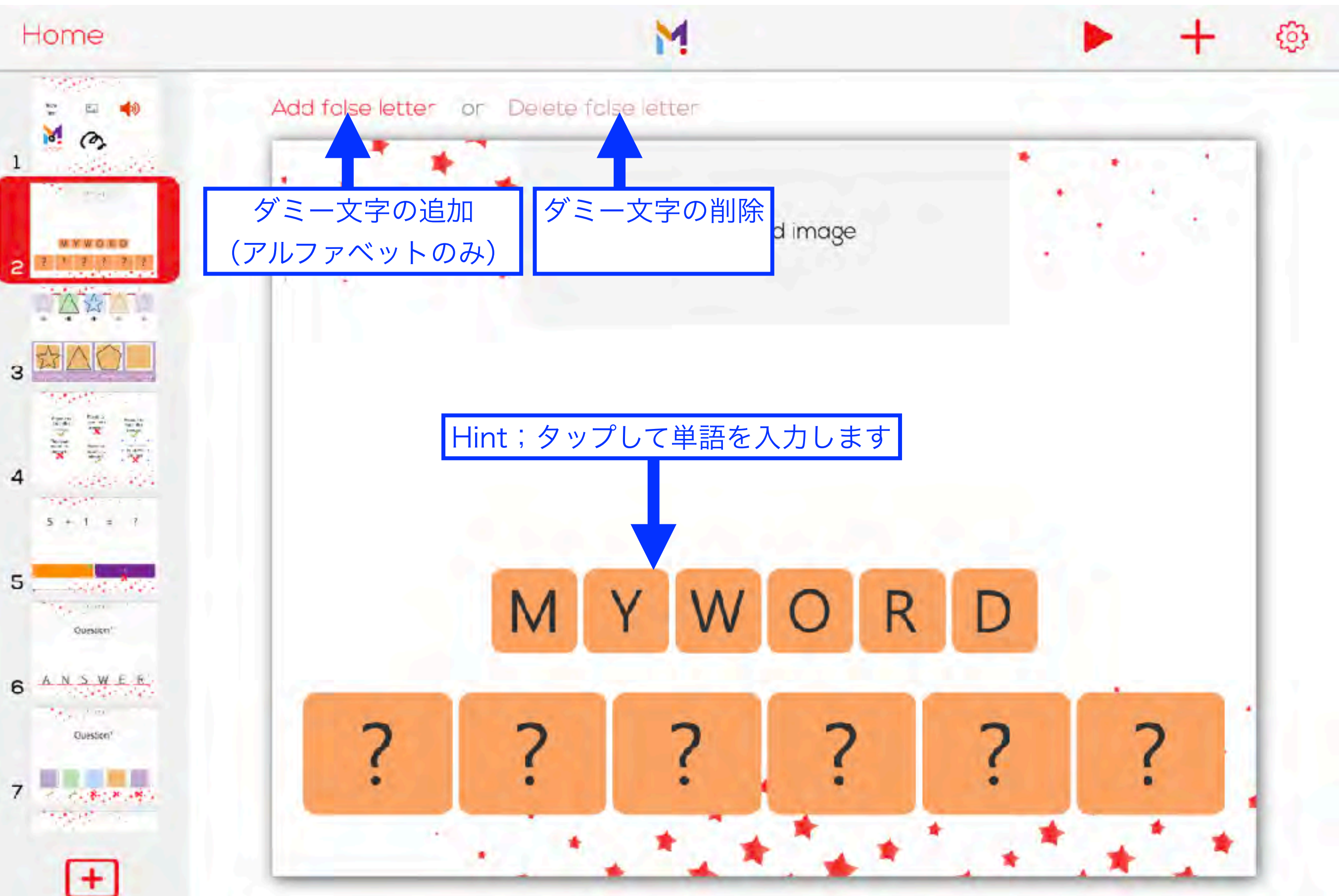

文字並べ(\*完成イメージ) 課題名: Guess the Order

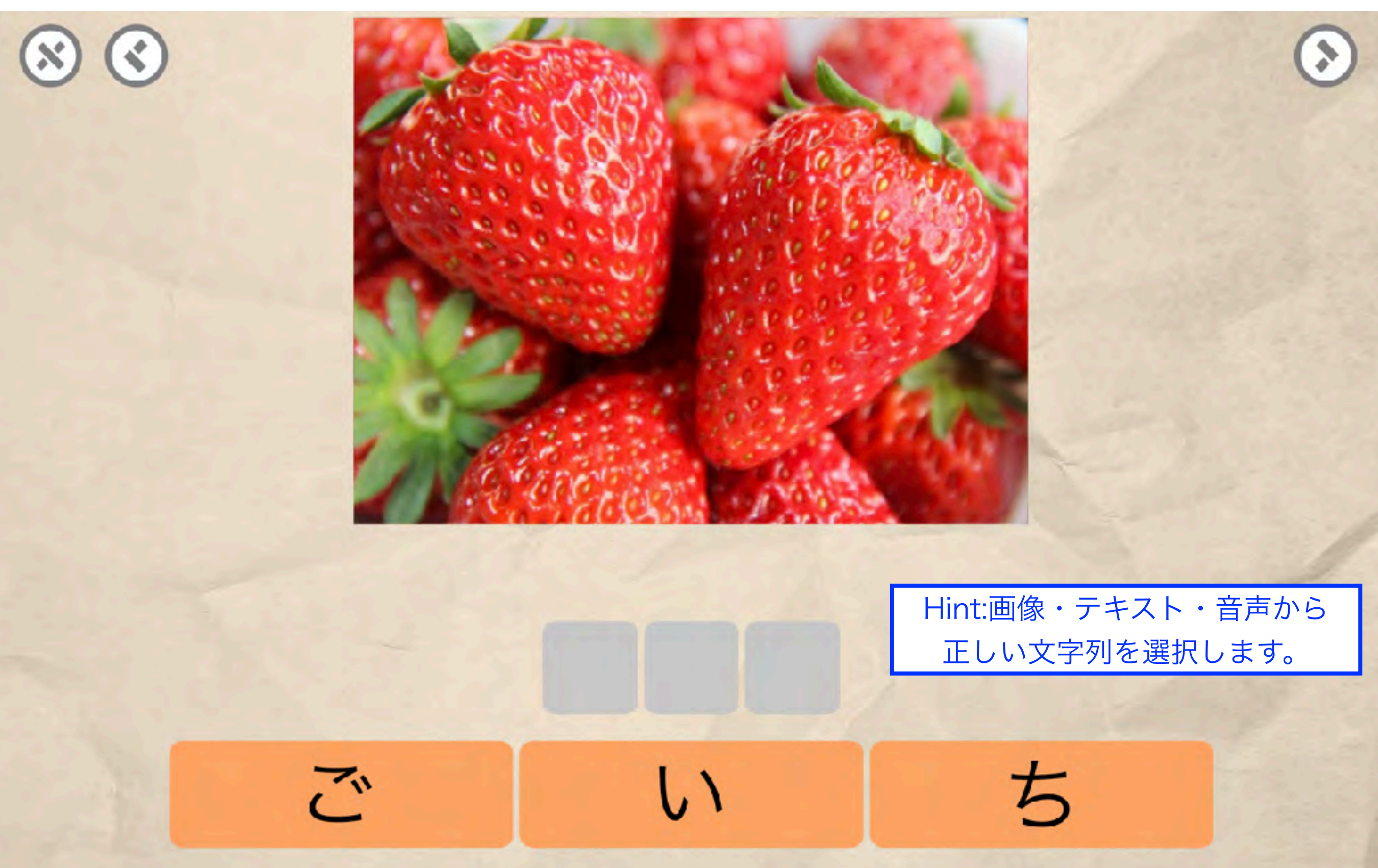

#### 文章作り

#### 課題名: Construct Sentence

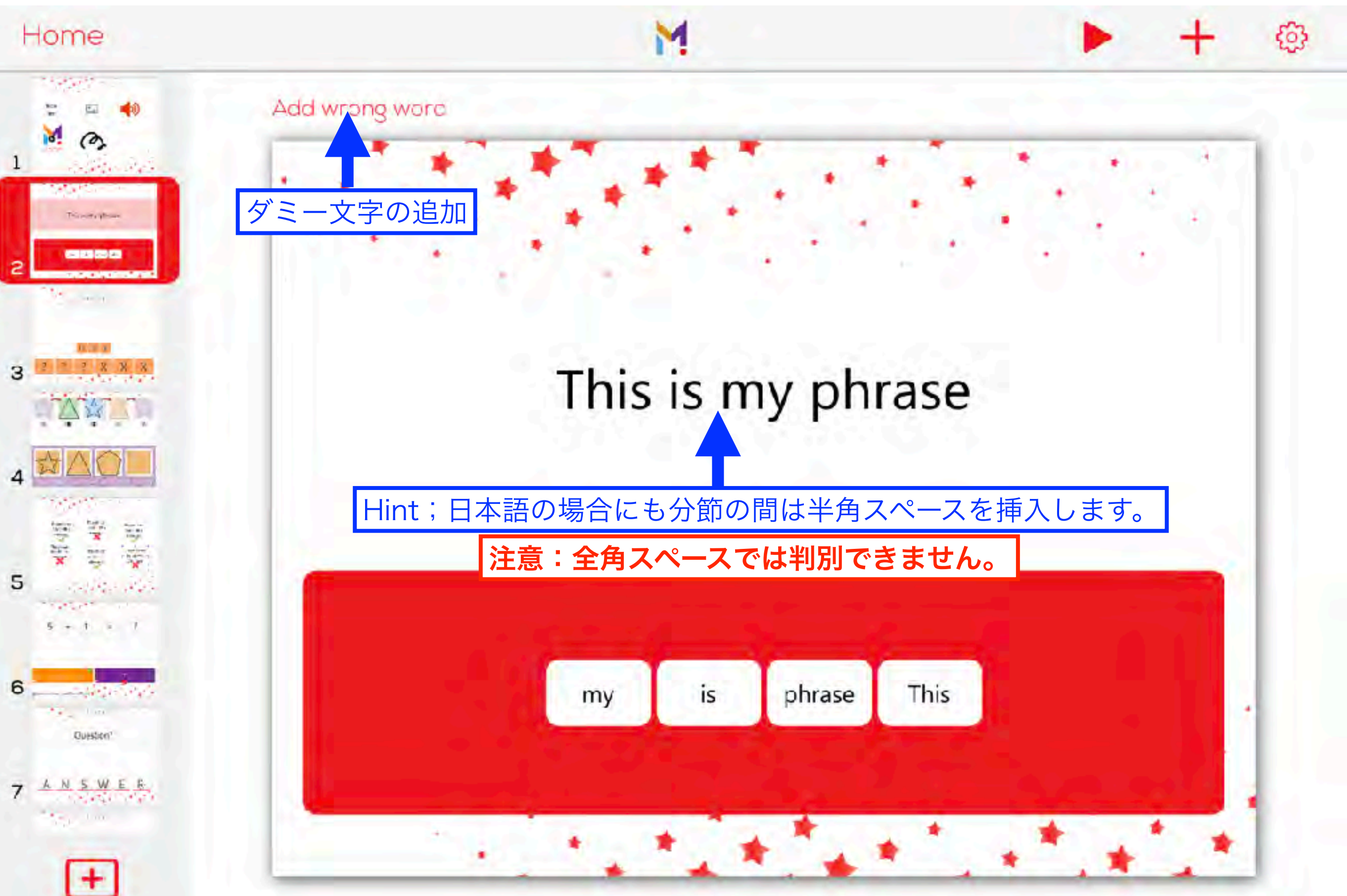

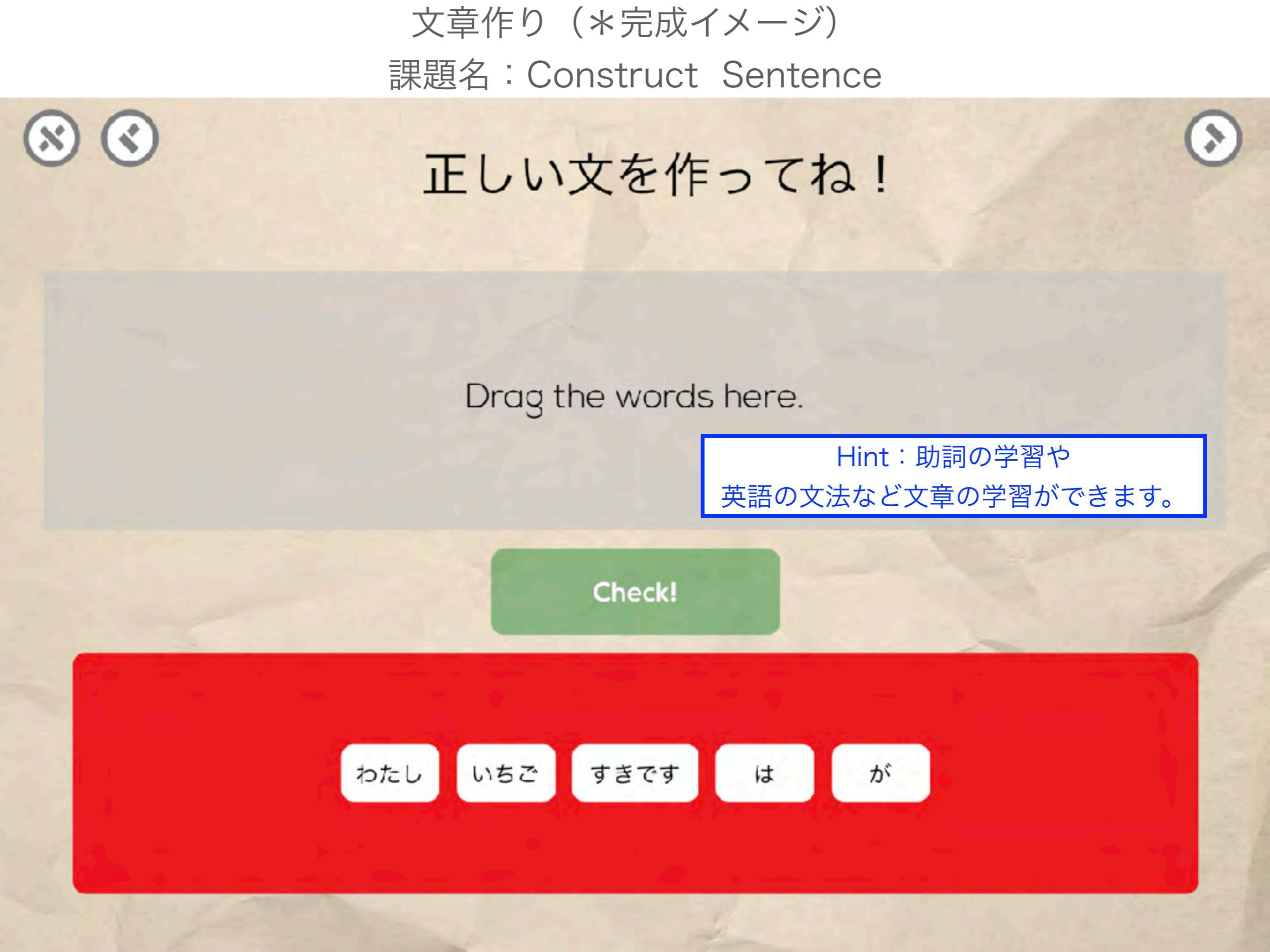

#### 単語を選ぶ

#### 課題名: Drag Words

М

#### Home

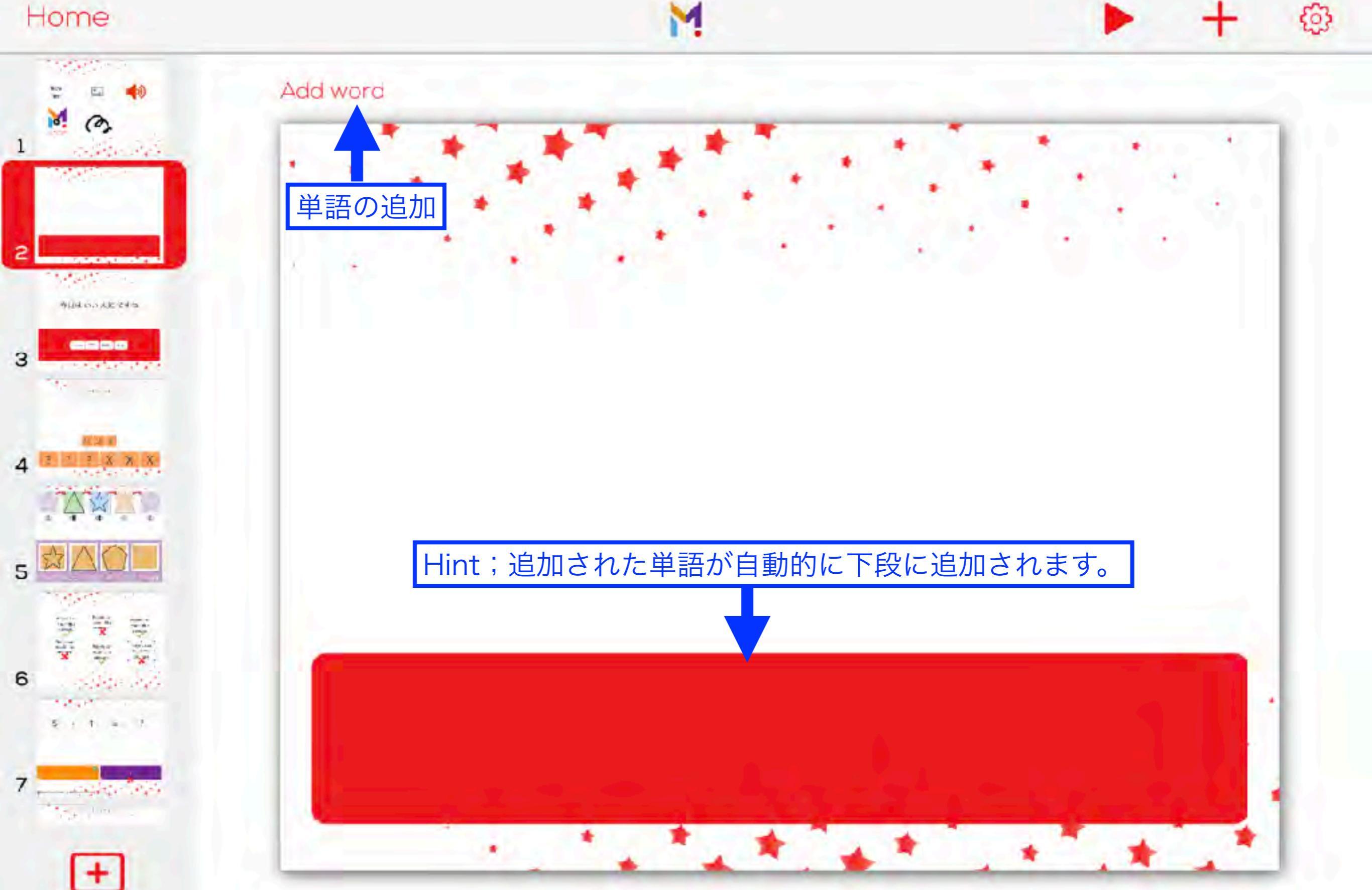

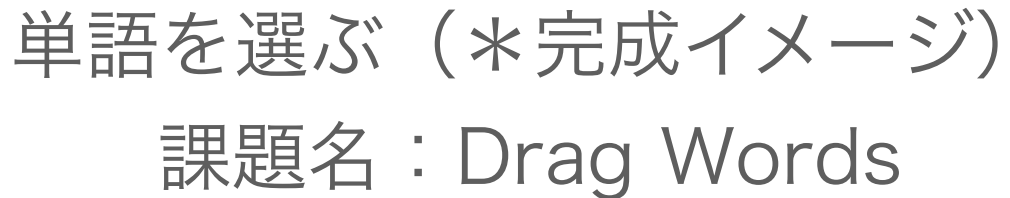

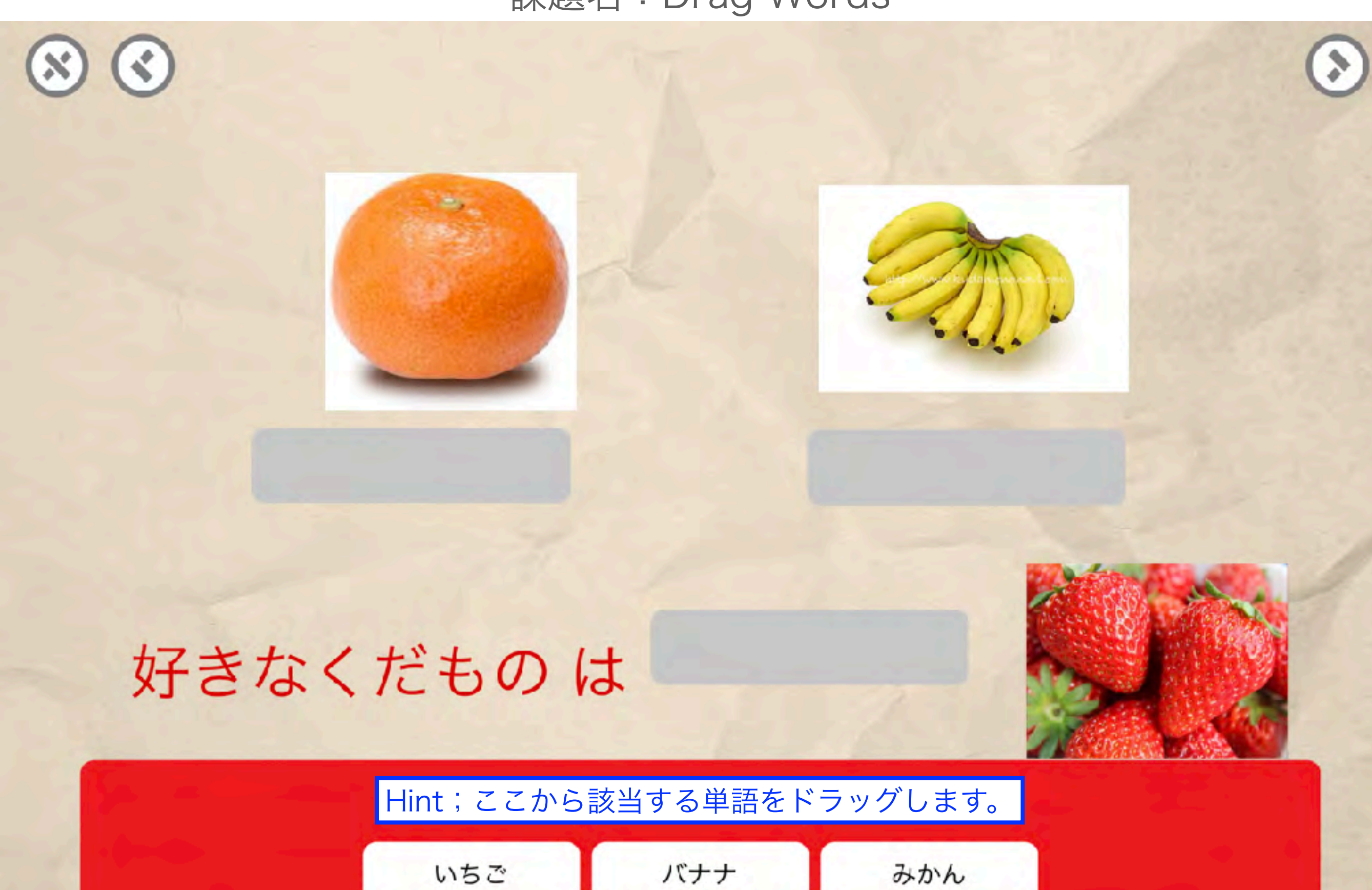

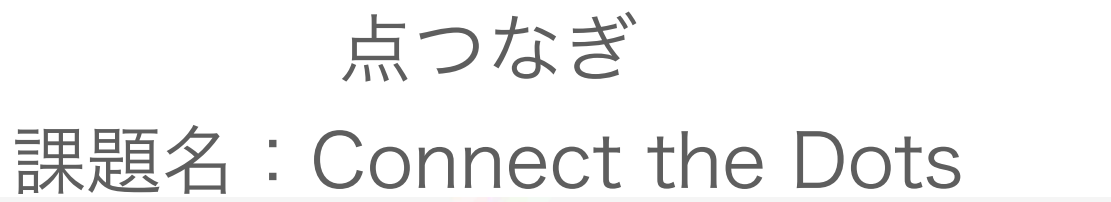

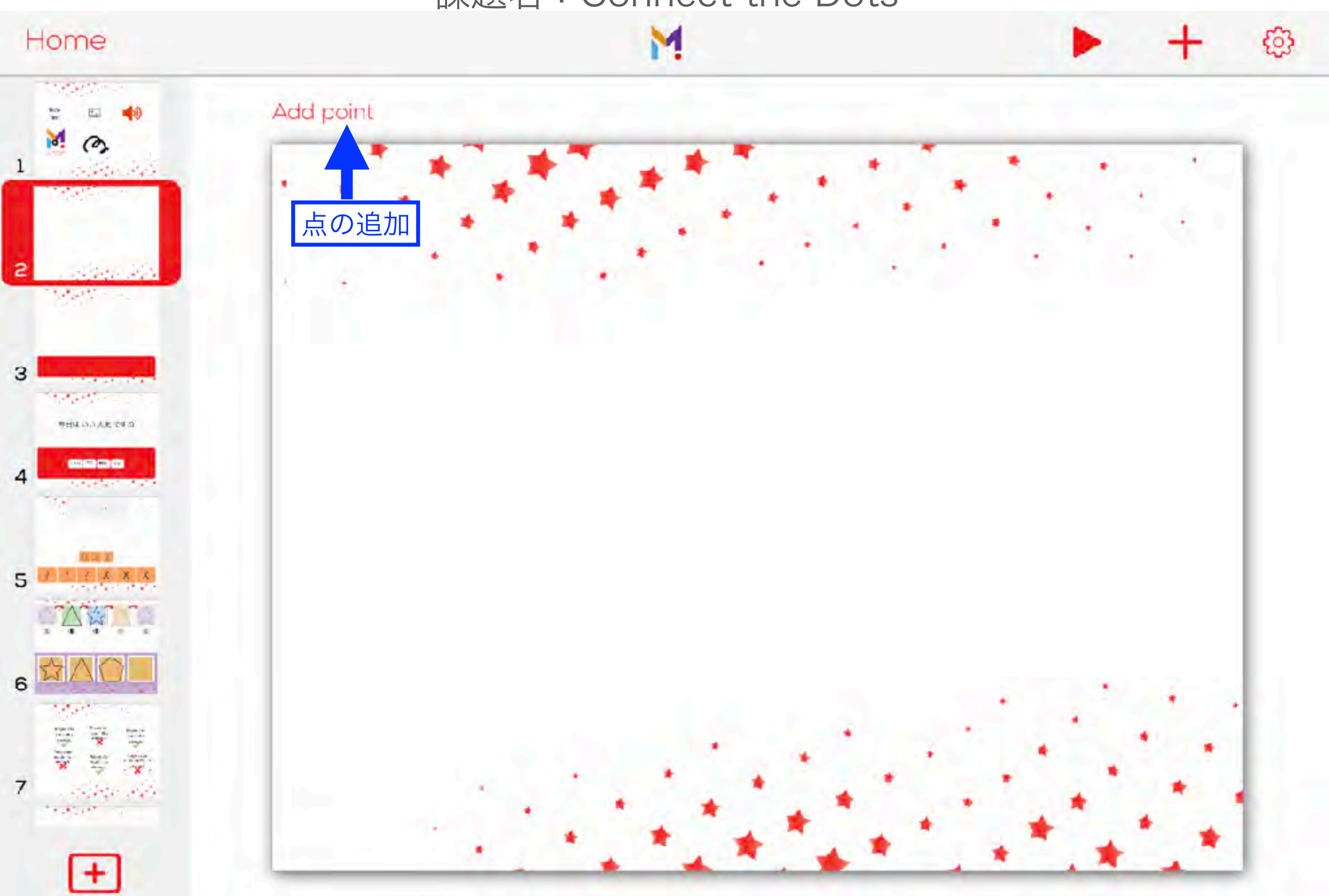

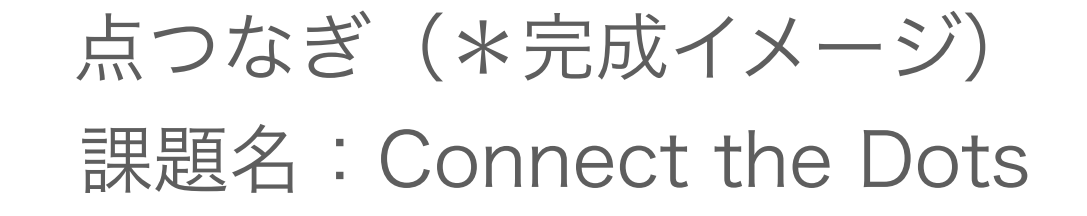

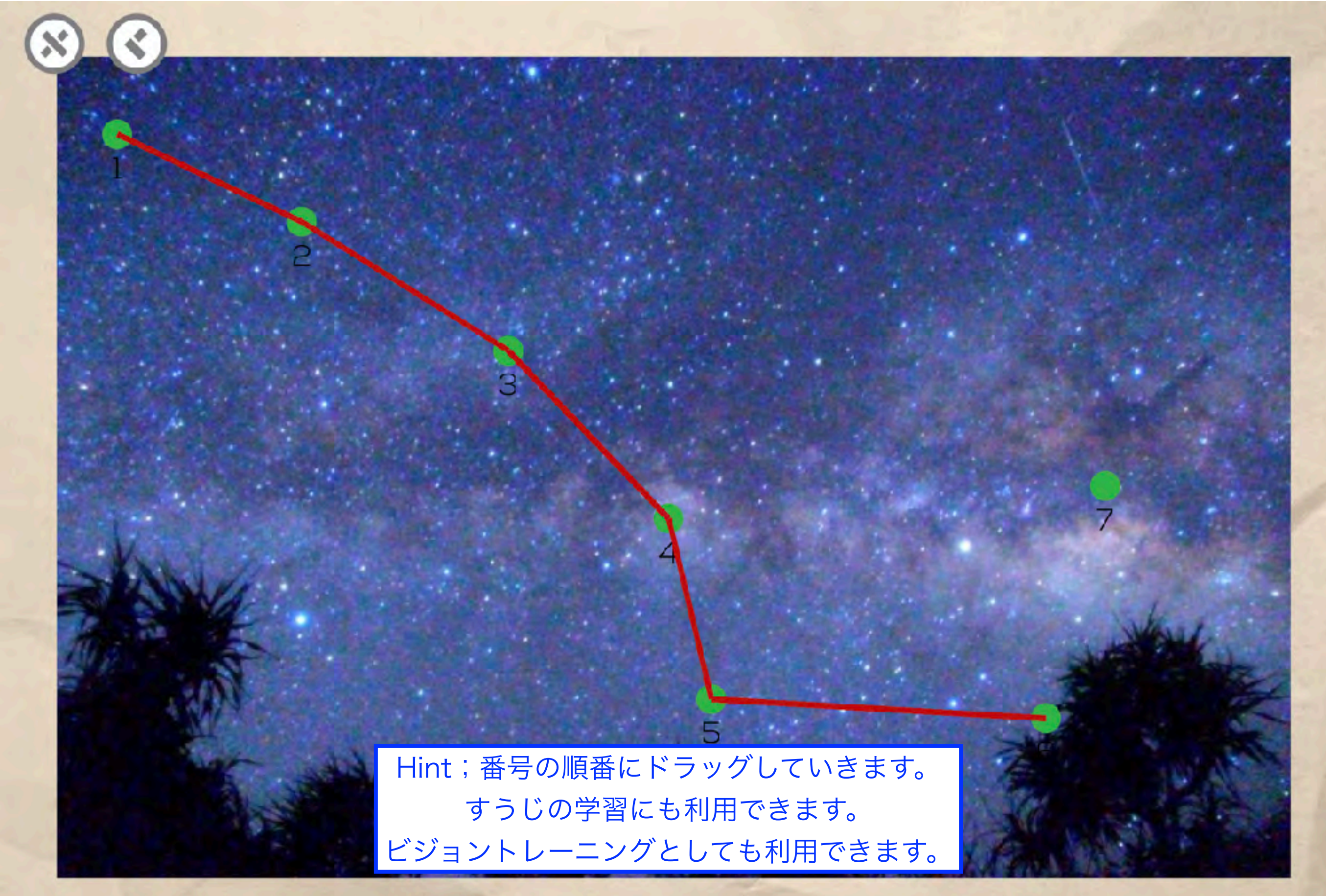

## パズル 課題名:Puzzle

#### Home

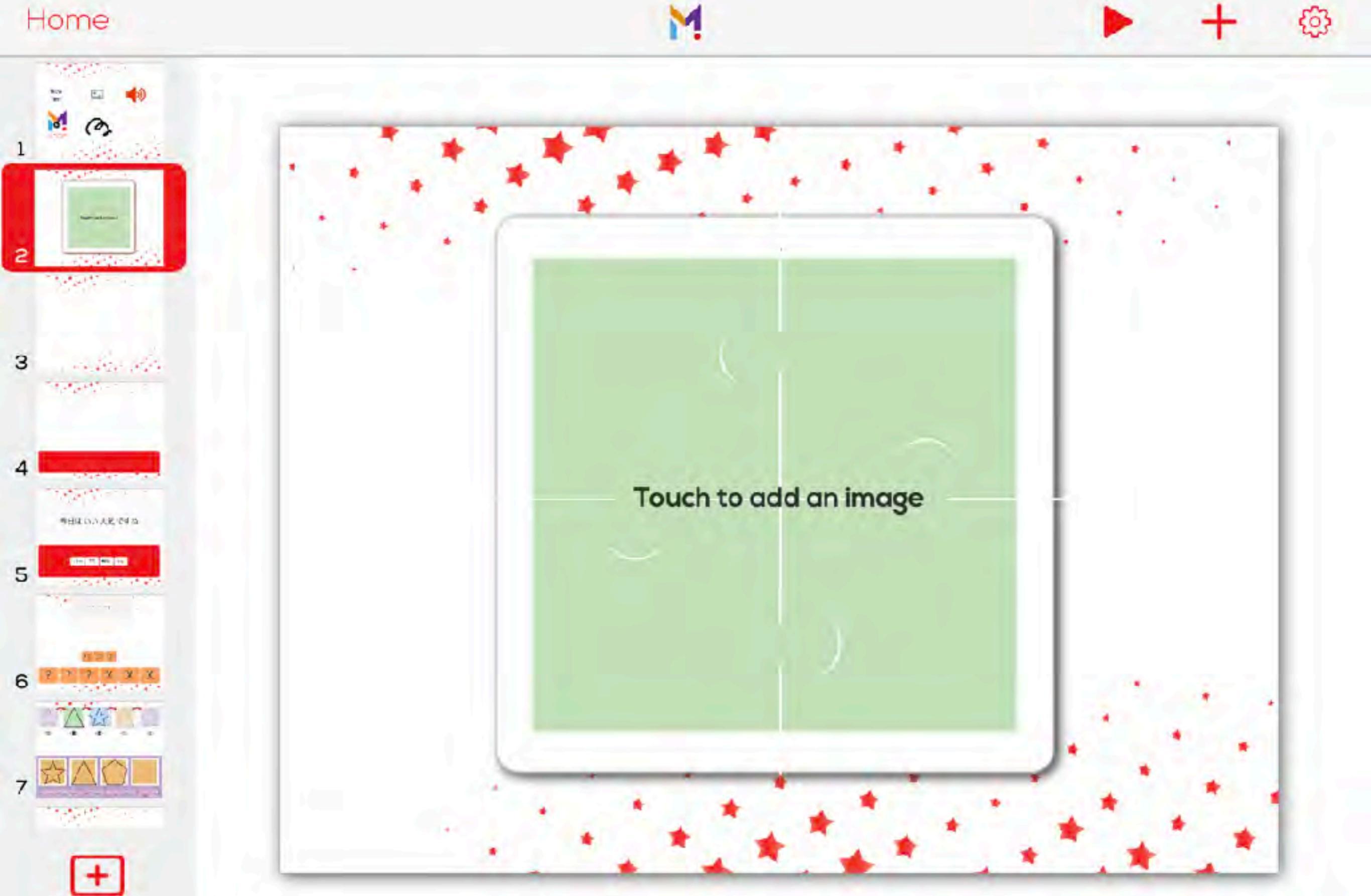

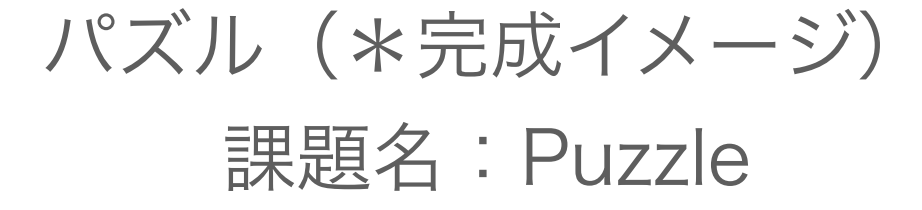

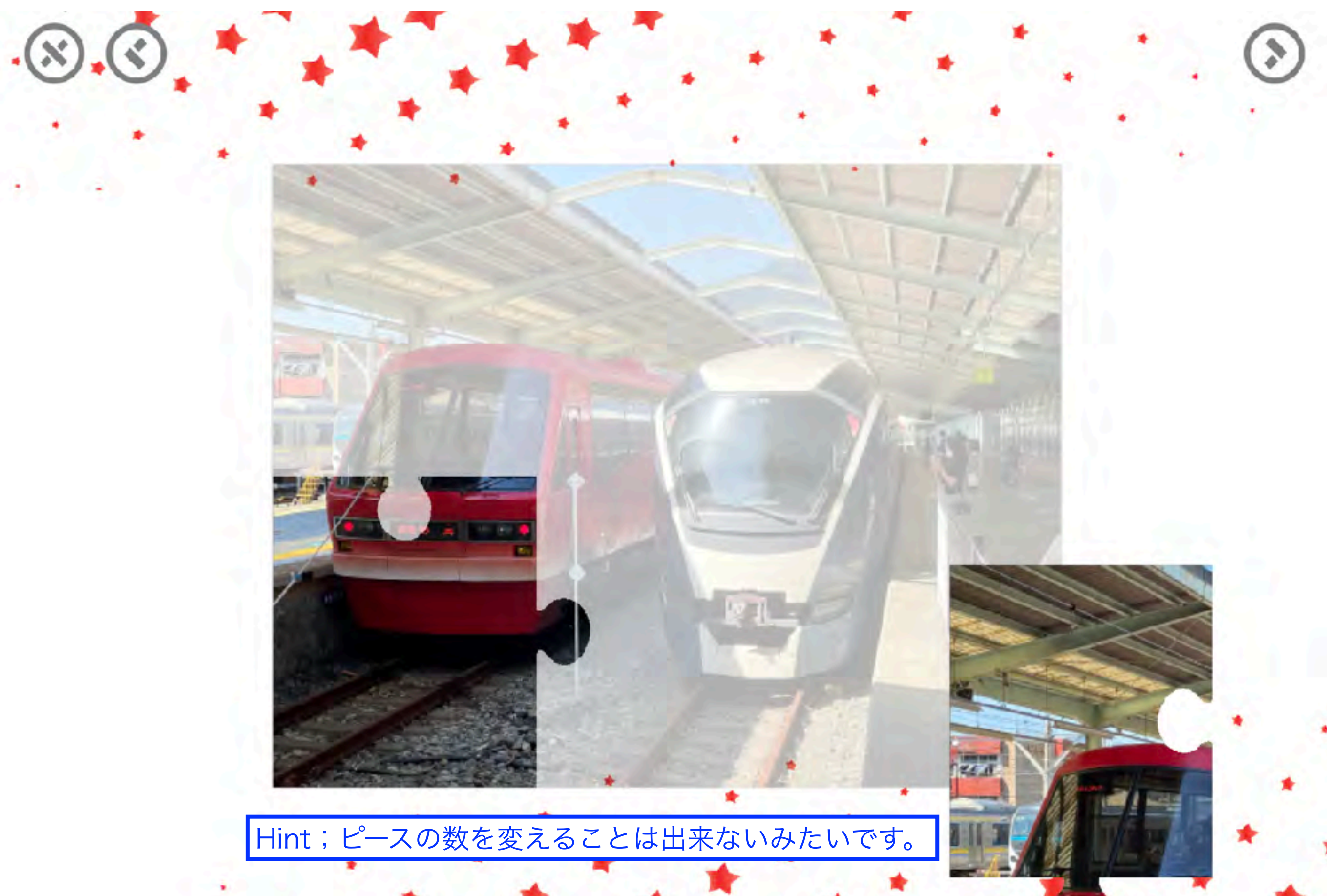

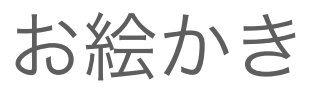

課題名:Paint

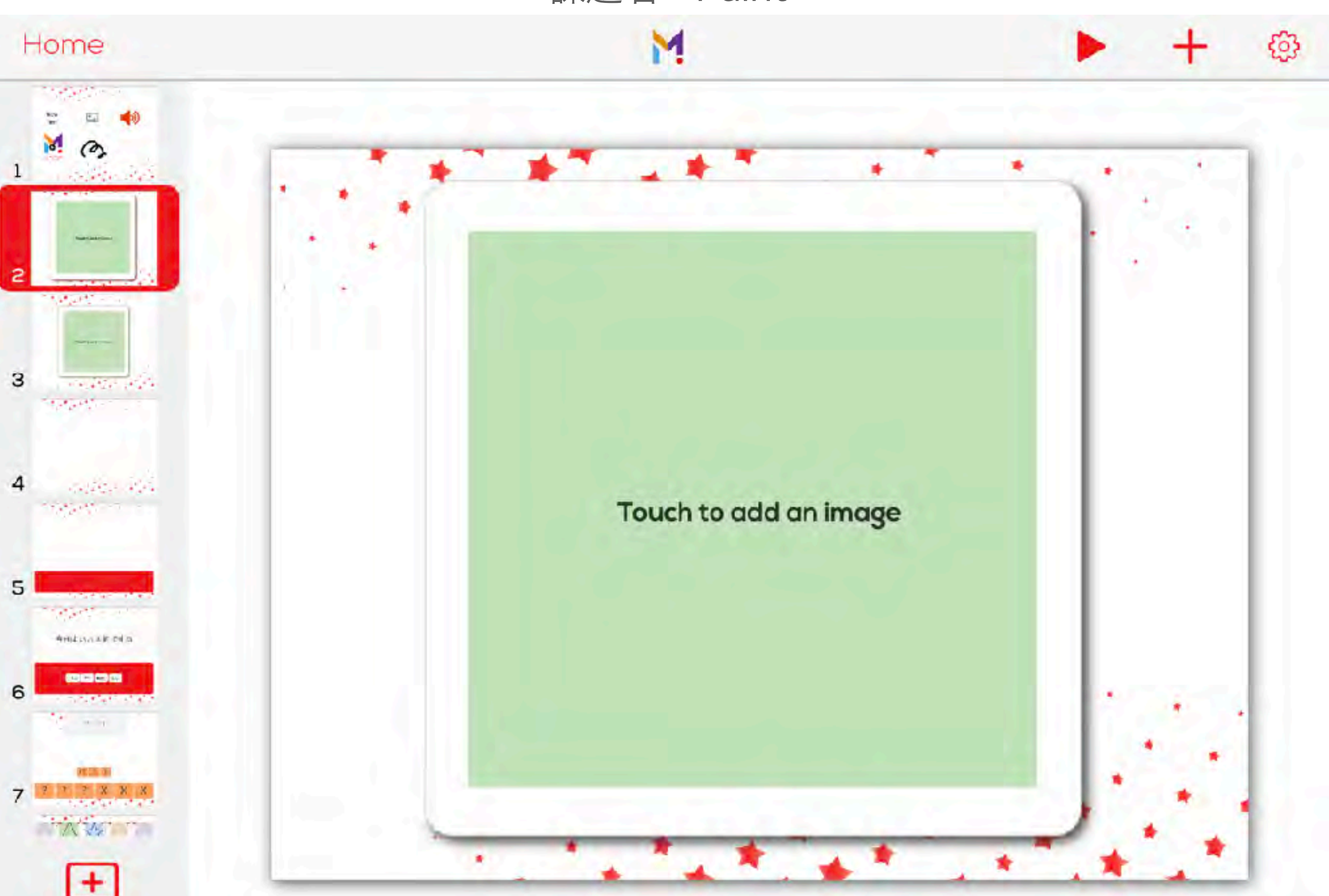

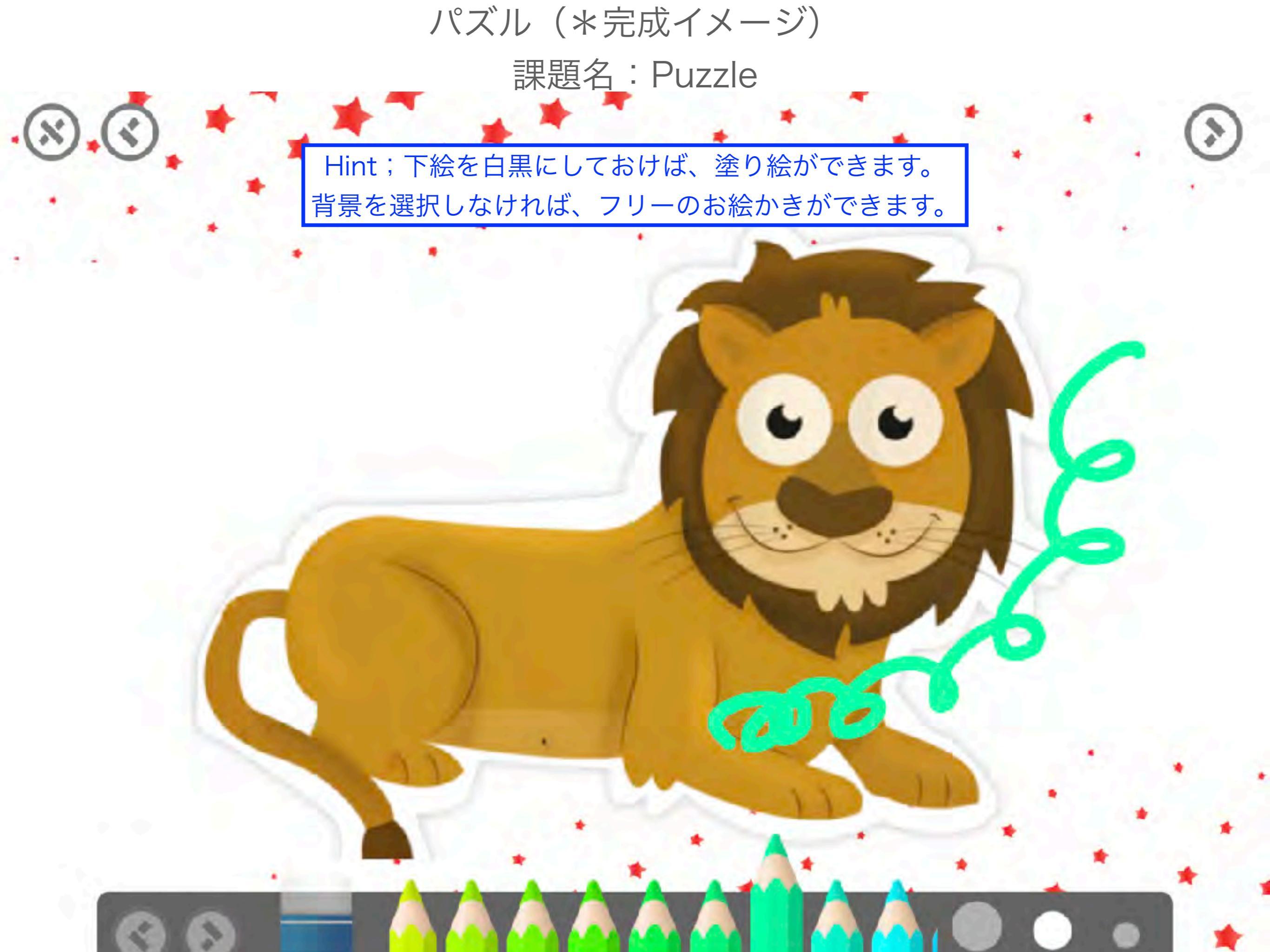

#### 線なぞり

## 課題名:Trace Symbol

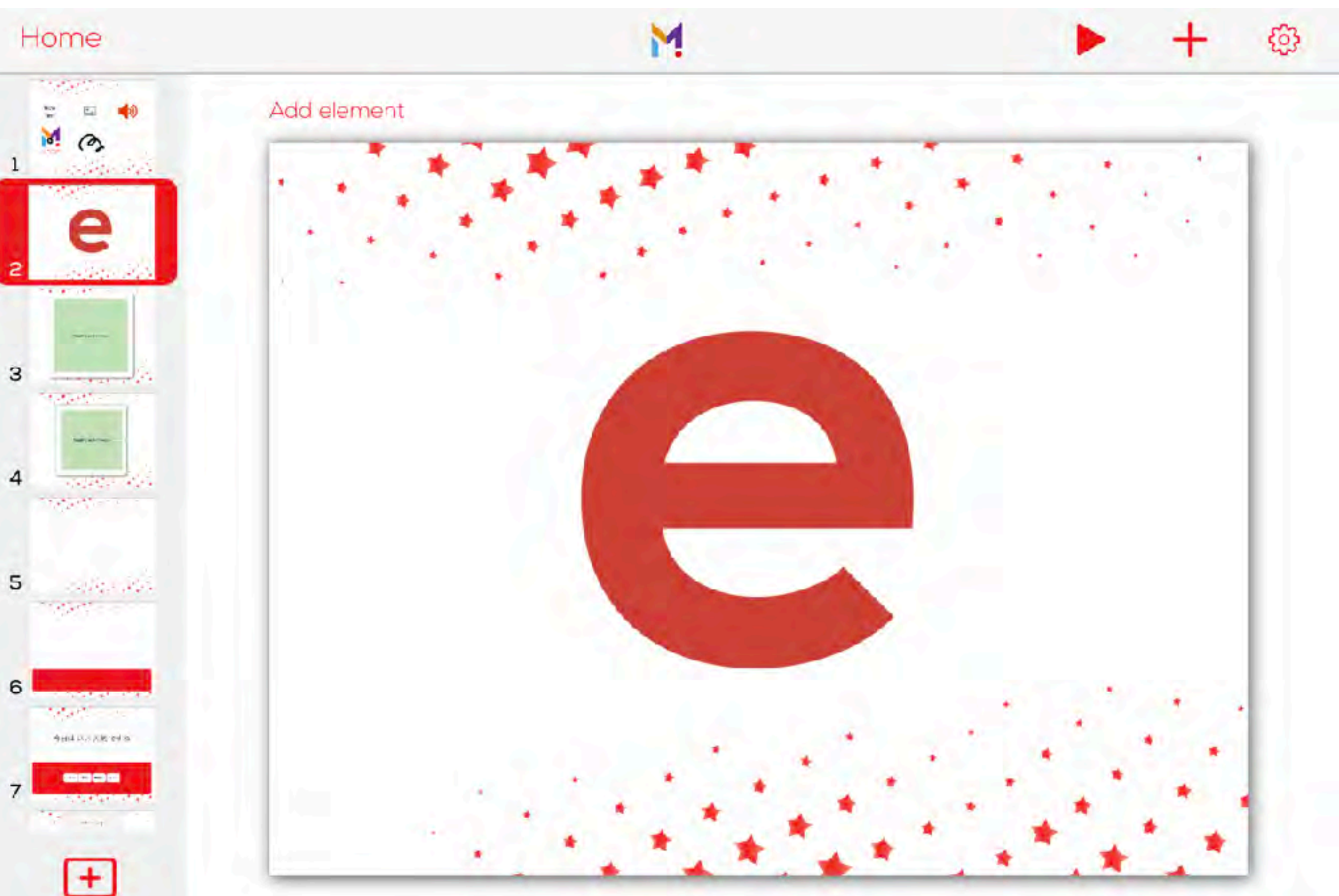

## パズル(\*完成イメージ) 課題名:Puzzle

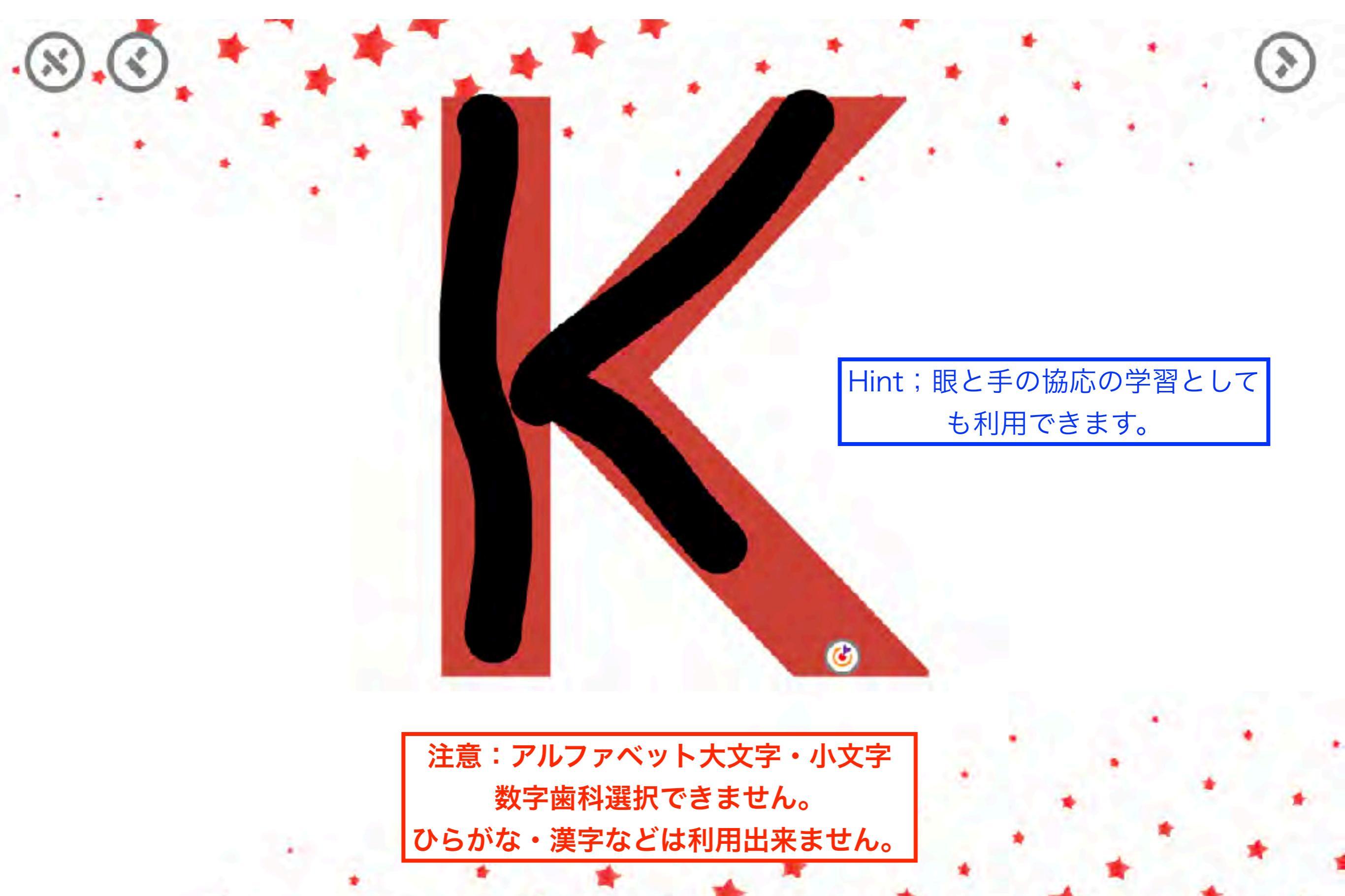

新しいクイズ(教材)の作成

☑時間制限の設定が可能
☑間違えても次の問題に進みます

☑得点の順位を表示することも可能 (有料版のみです)

## テンプレート(背景)の選択

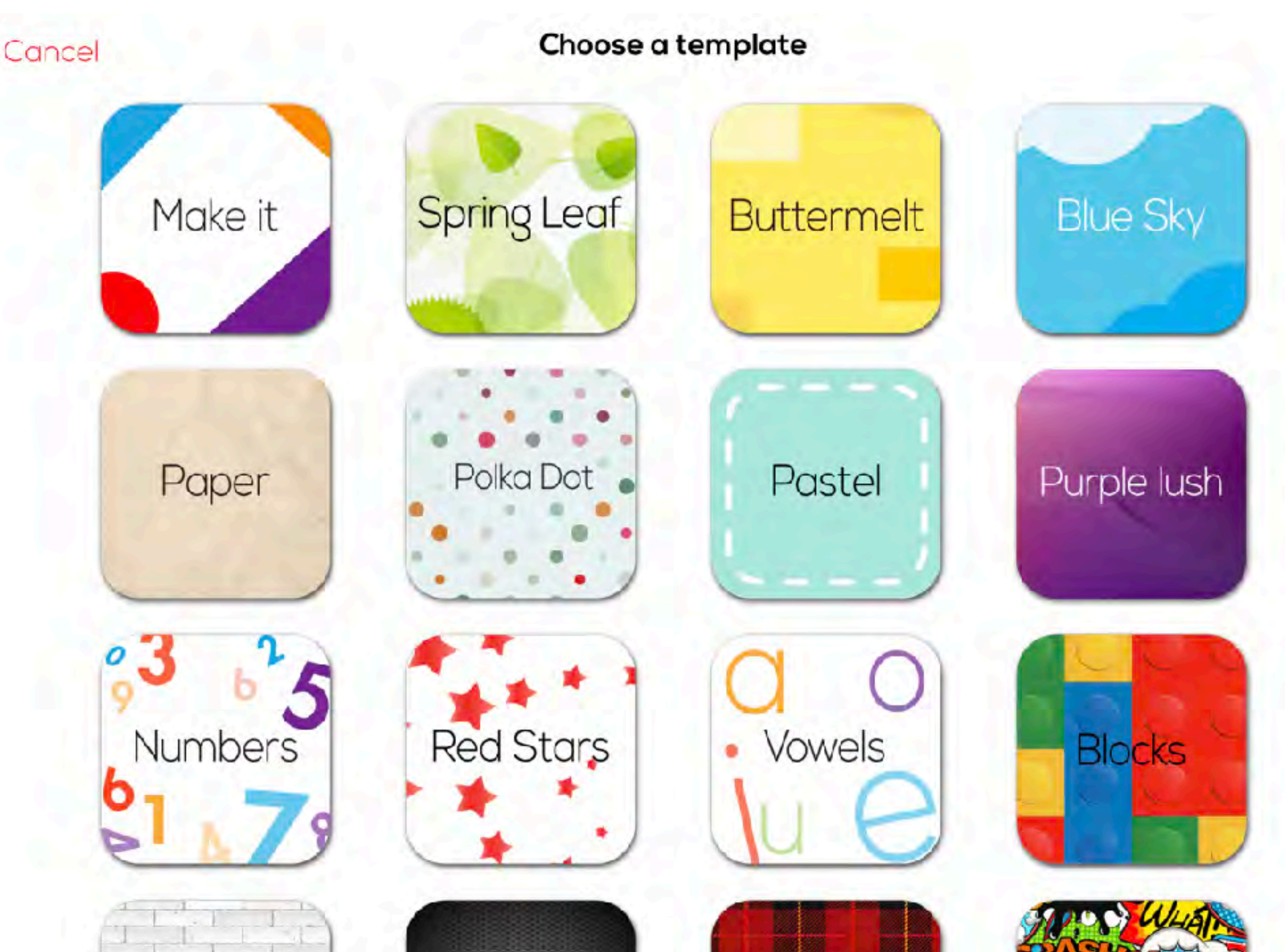

## 各課題の作成

次のページで作りたい課題を クリックすれば詳細ページにジャンプします

## アクティビティー(課題の選択)?

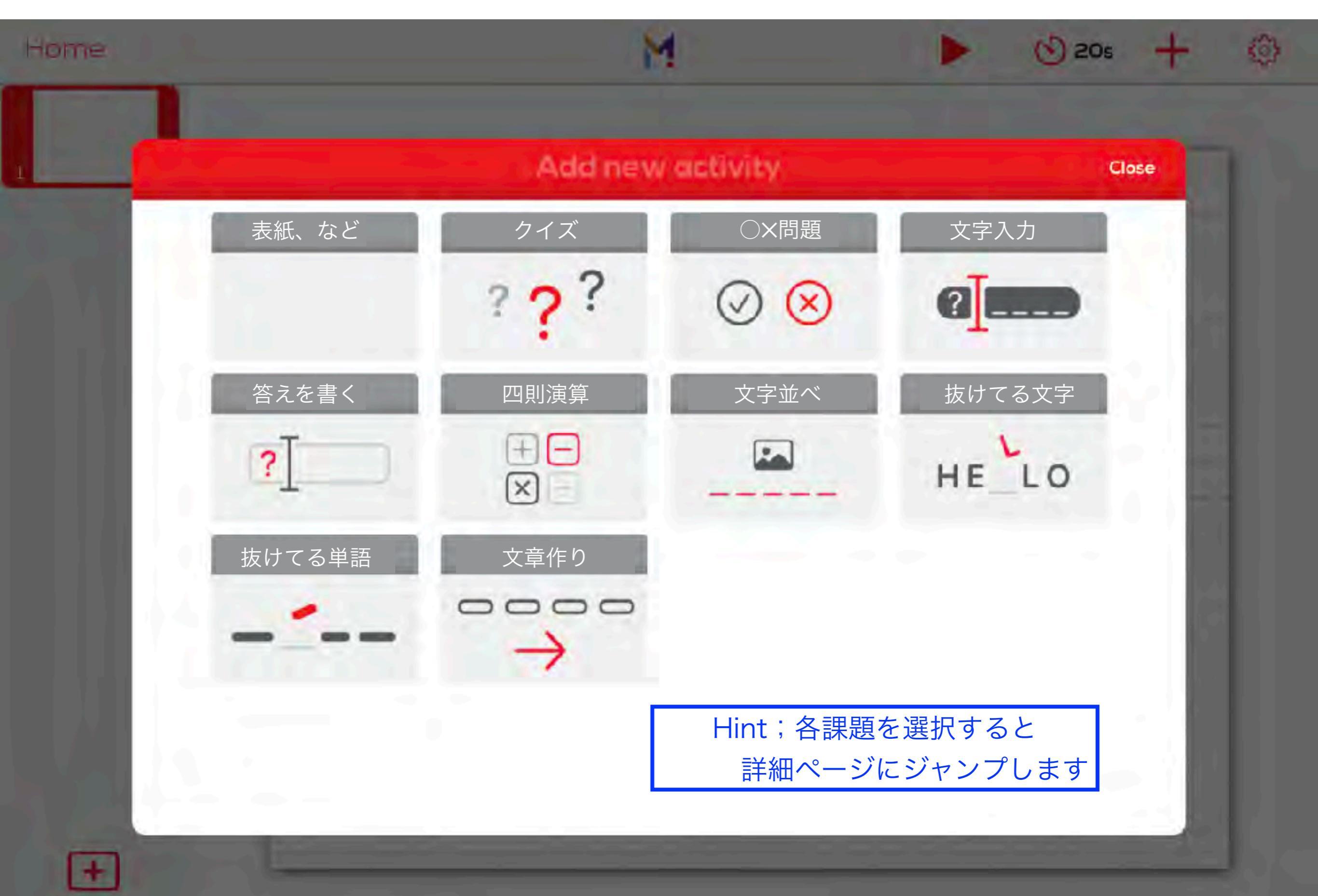

表紙など(\*何も動かないスライドを作成します)

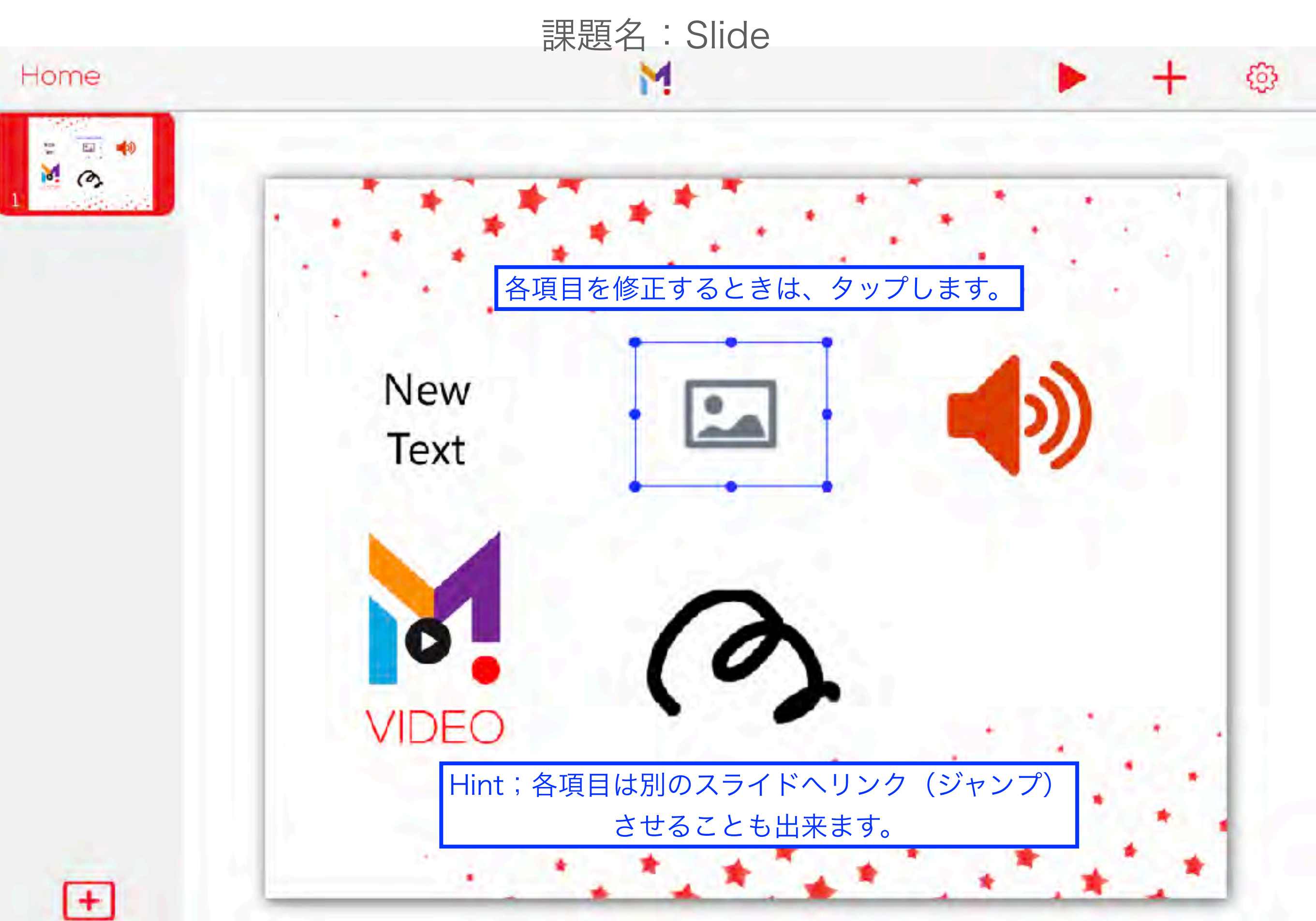

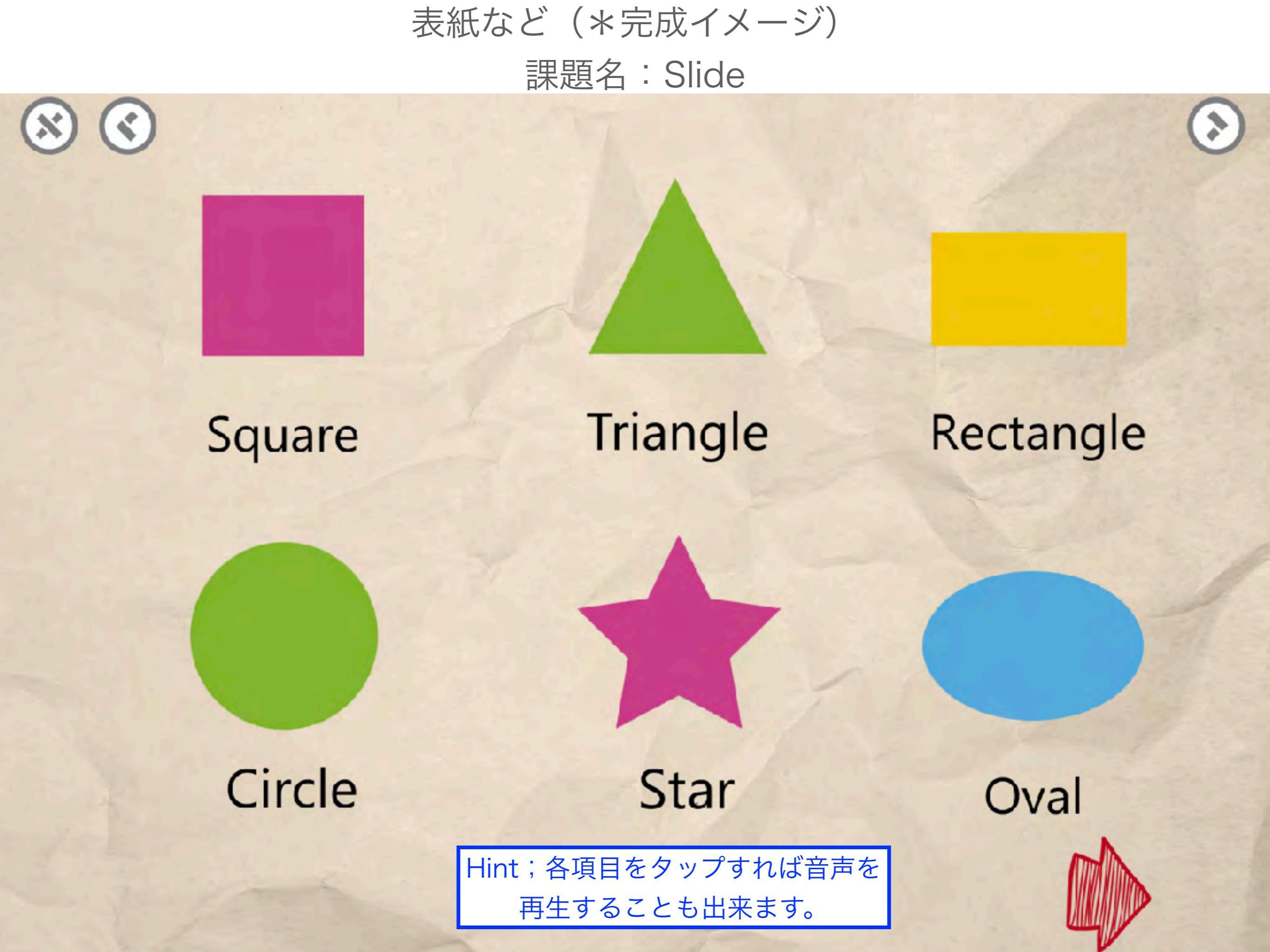

## 課題名:Question

クイズ

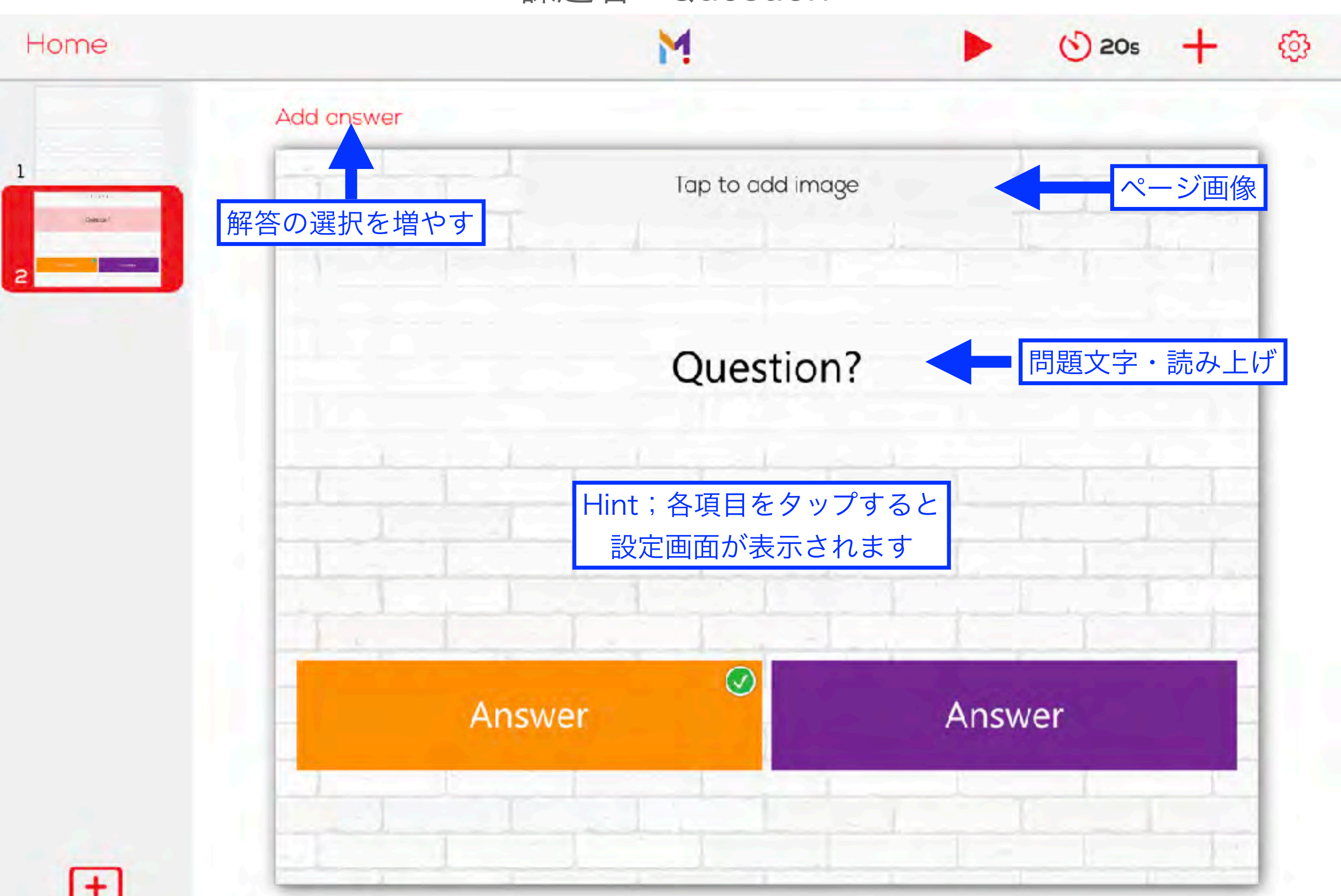

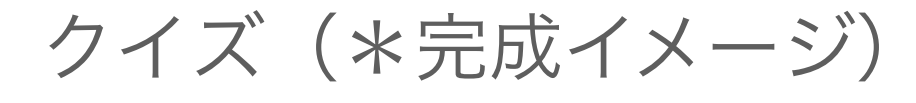

課題名:Question

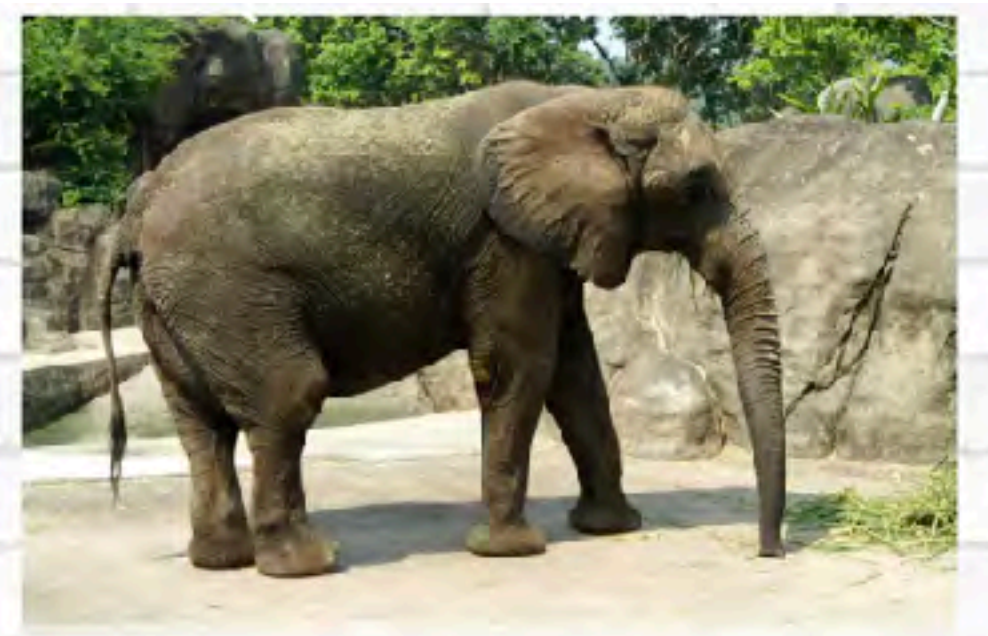

# どうぶつ なまえこの動物の名前は?

Hint:答えは選択です。 音を聞いて答える 文字を読んで答える 複数正解も出来ます。

きりん

ぞう

## ○X問題

### 課題名:True or False

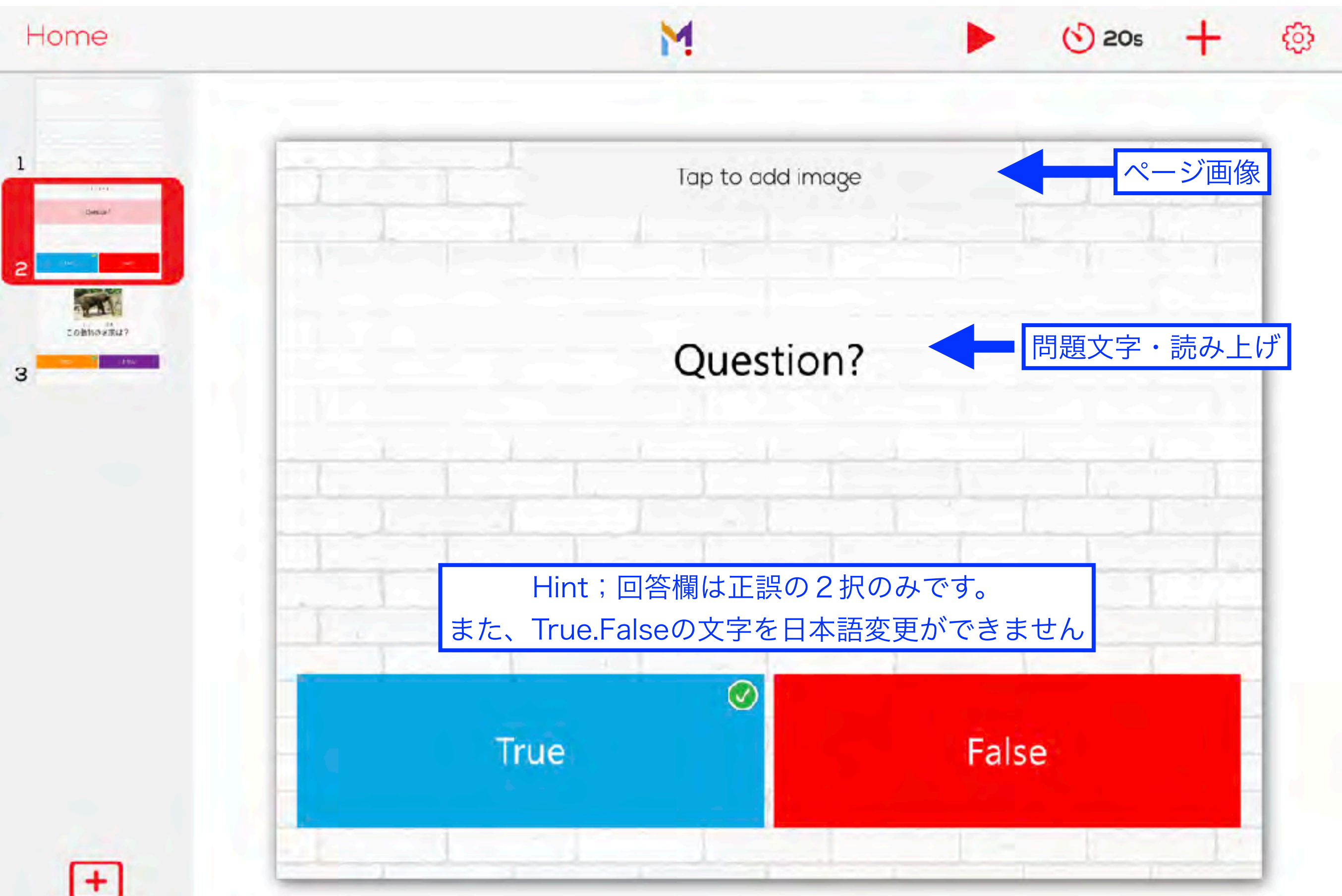

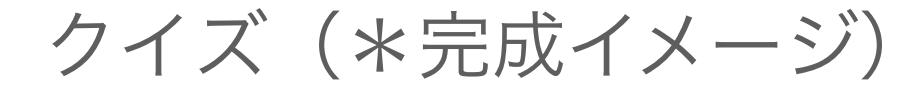

課題名:Question

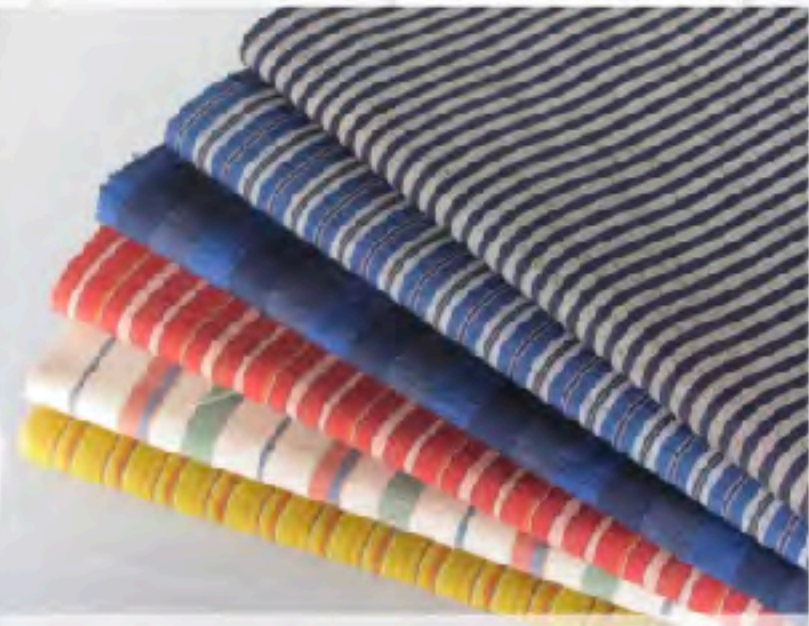

## 木綿のことを cotton と言います。

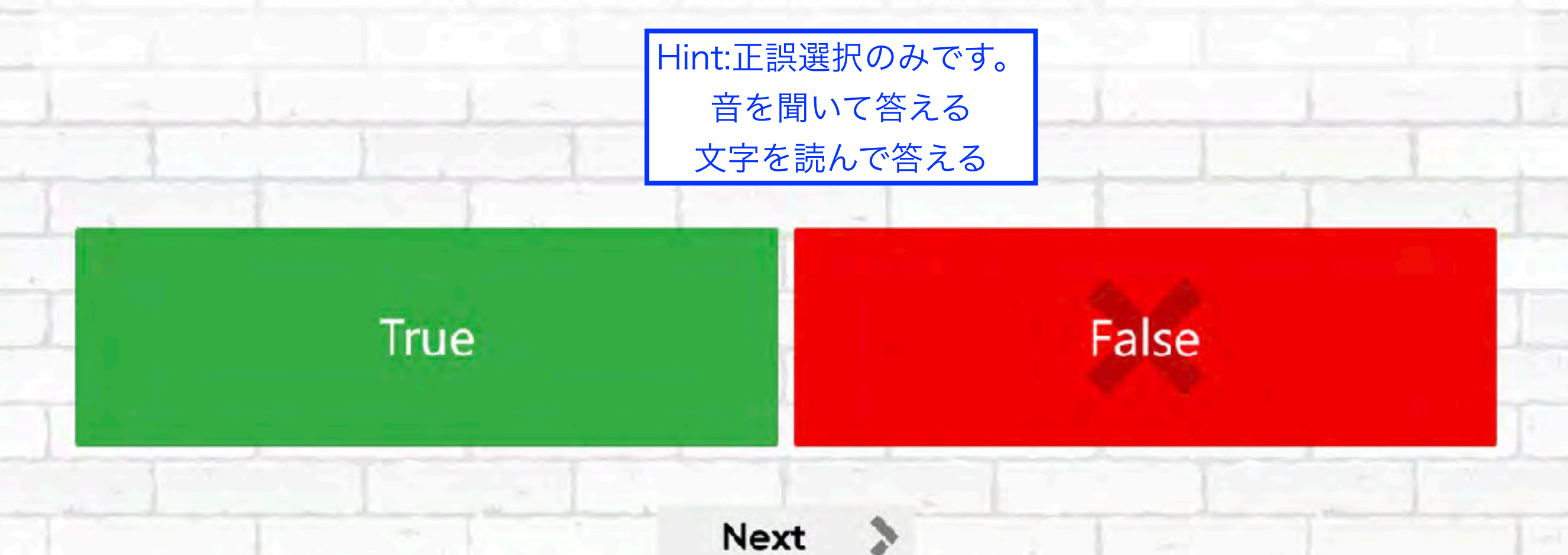

## 課題名:Type Word

( 20s

3

文字入力

#### Home

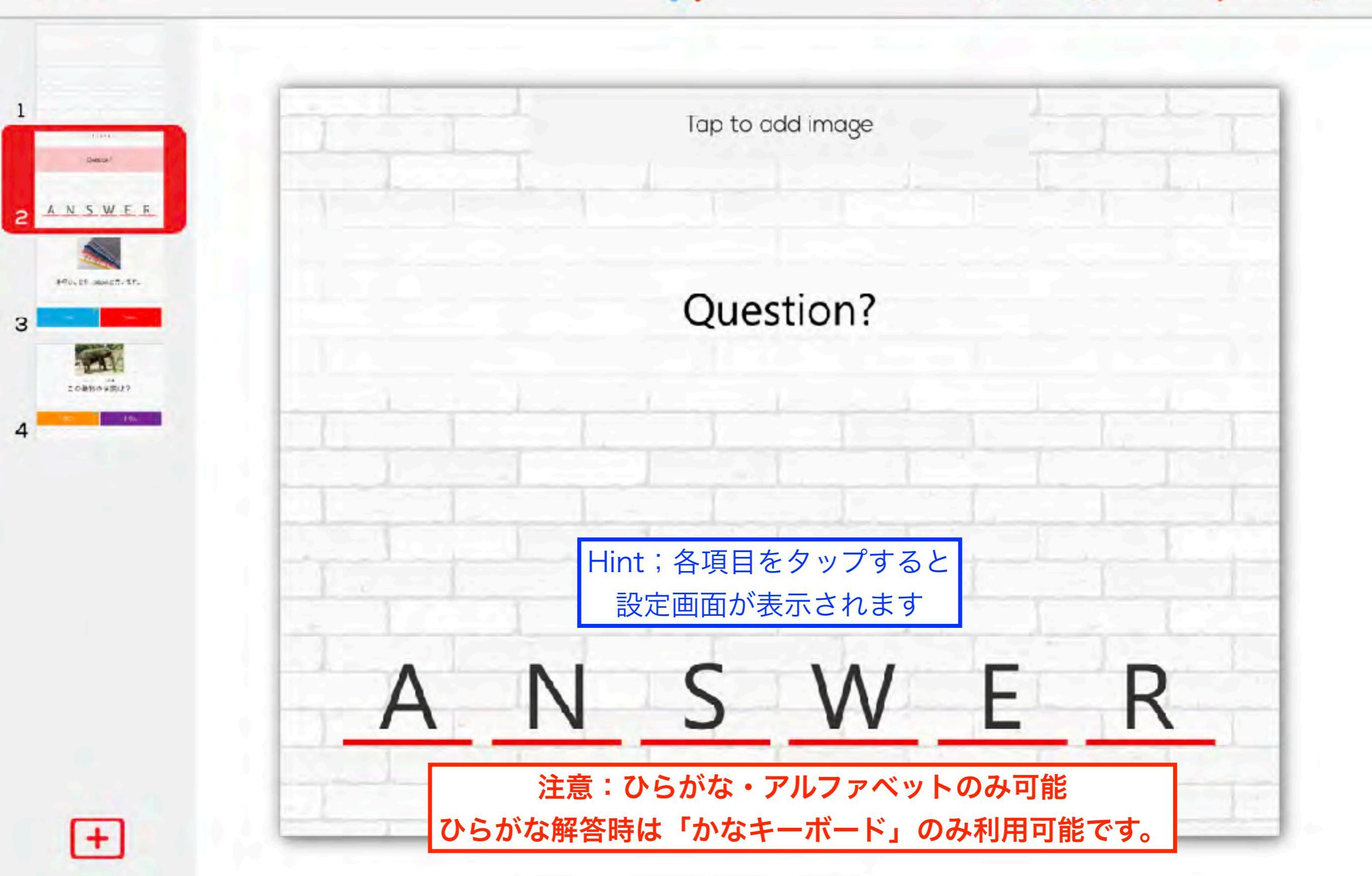

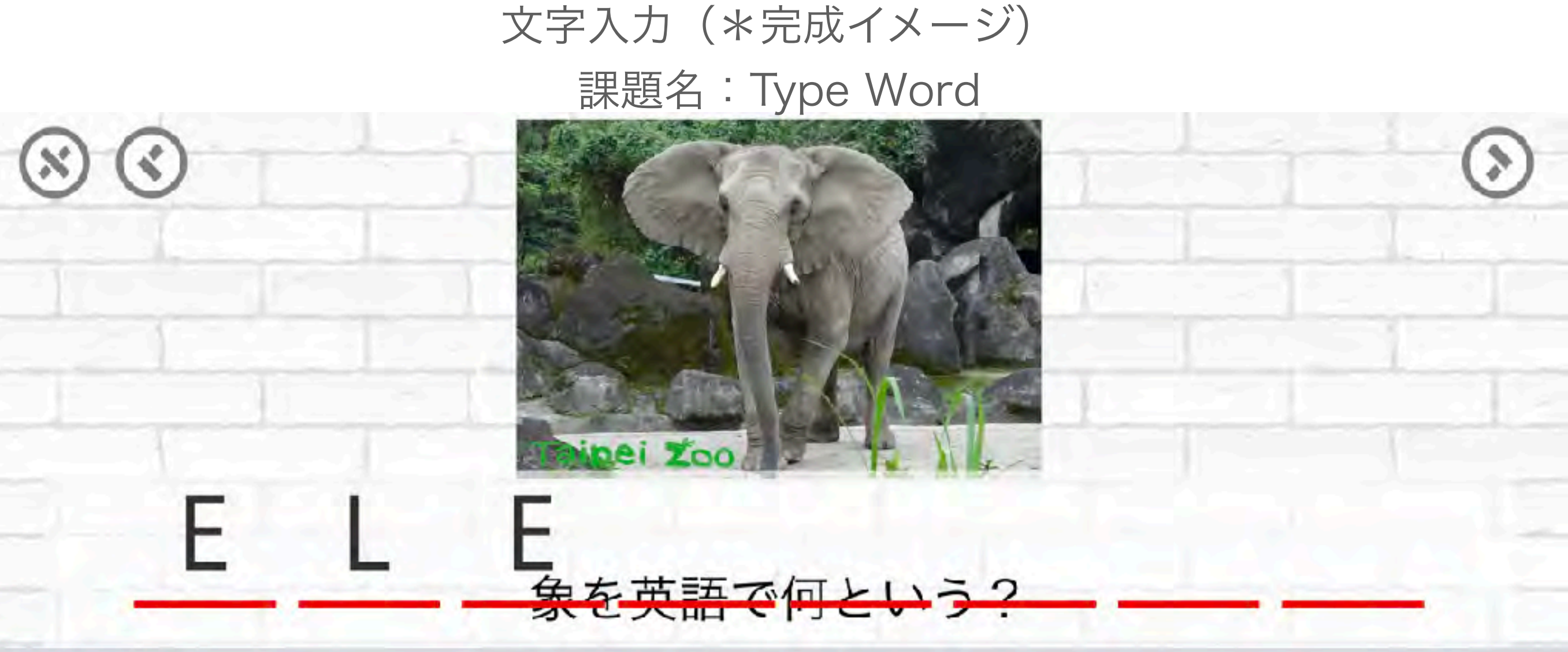

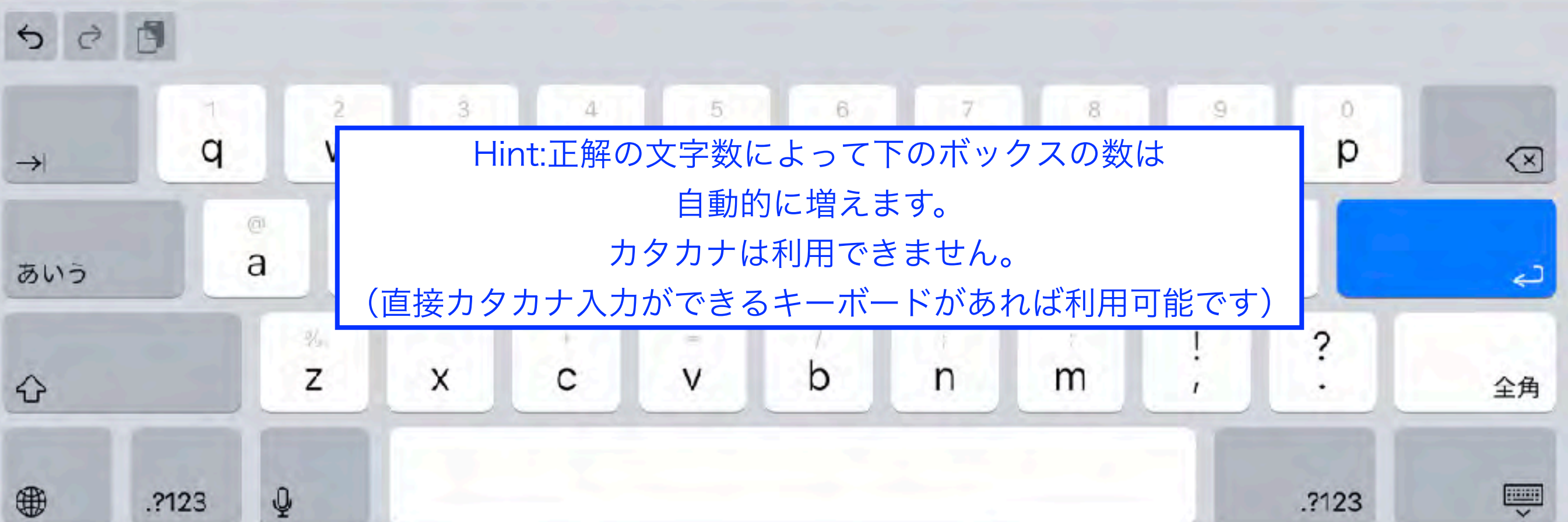

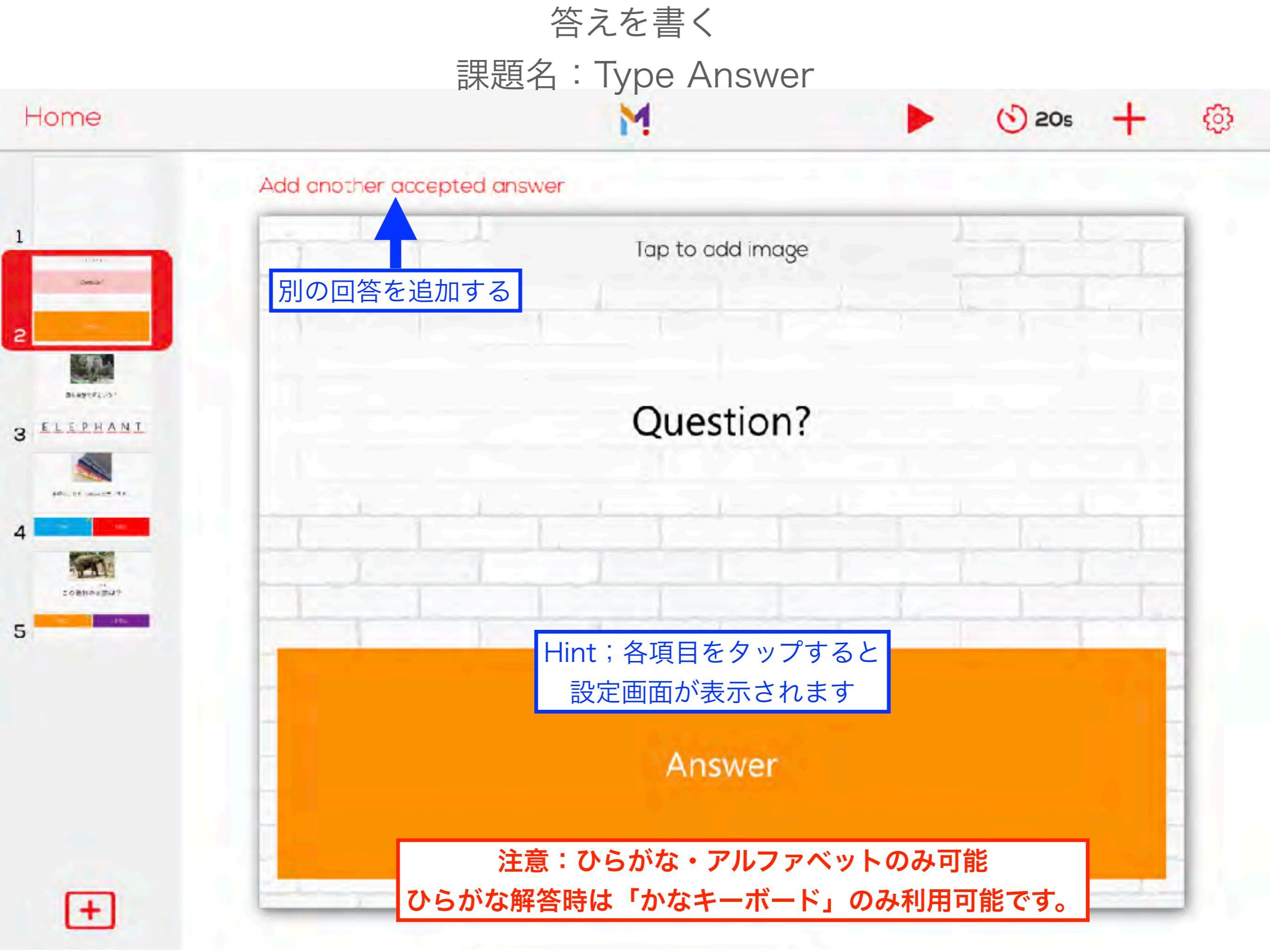

### 答えを書く(\*作業イメージと完成イメージ) 課題名:Type Answer

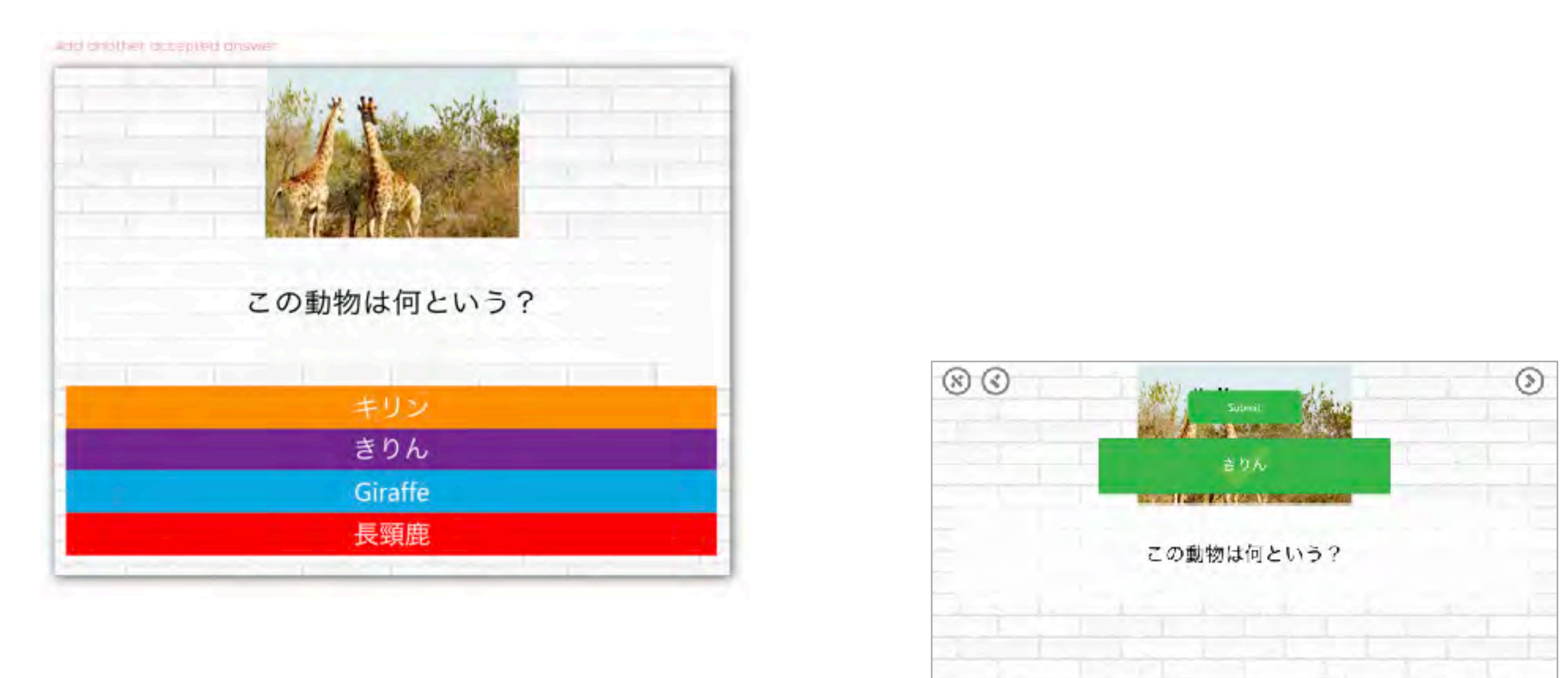

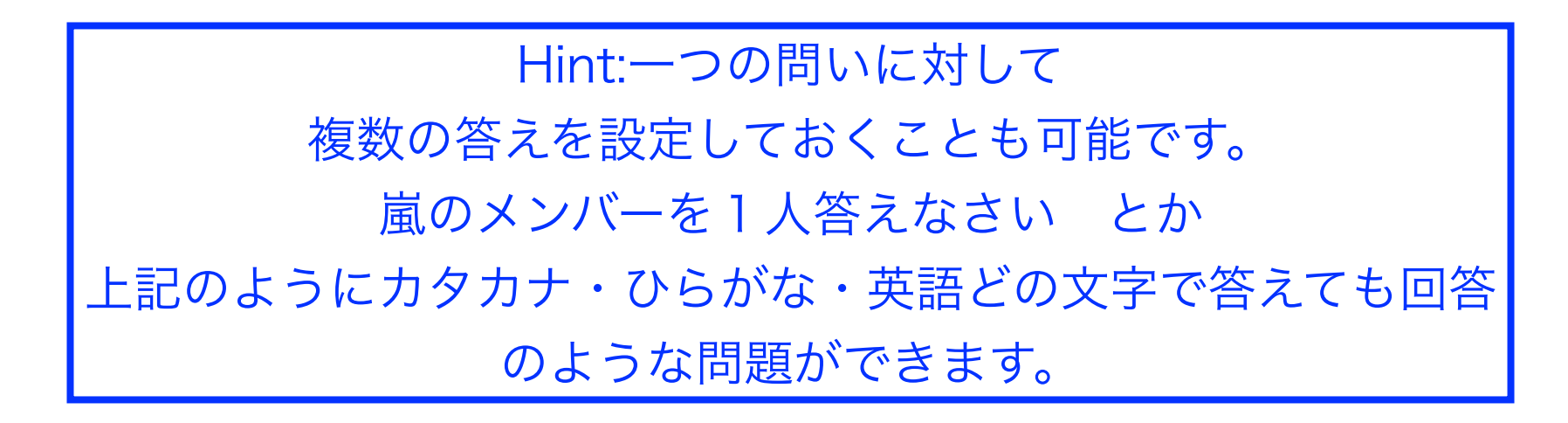

Next >

#### 計算問題

課題名: Math operation

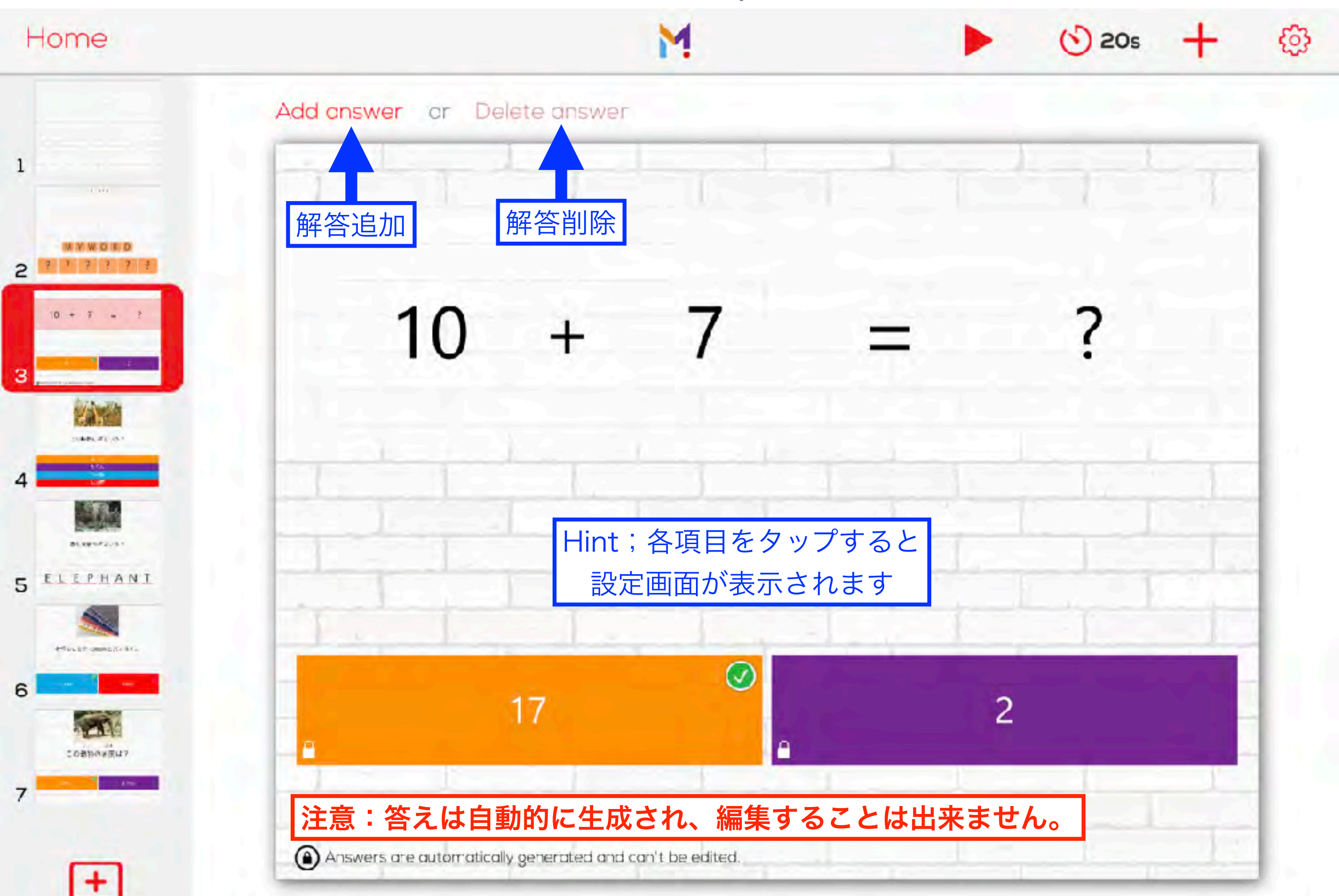

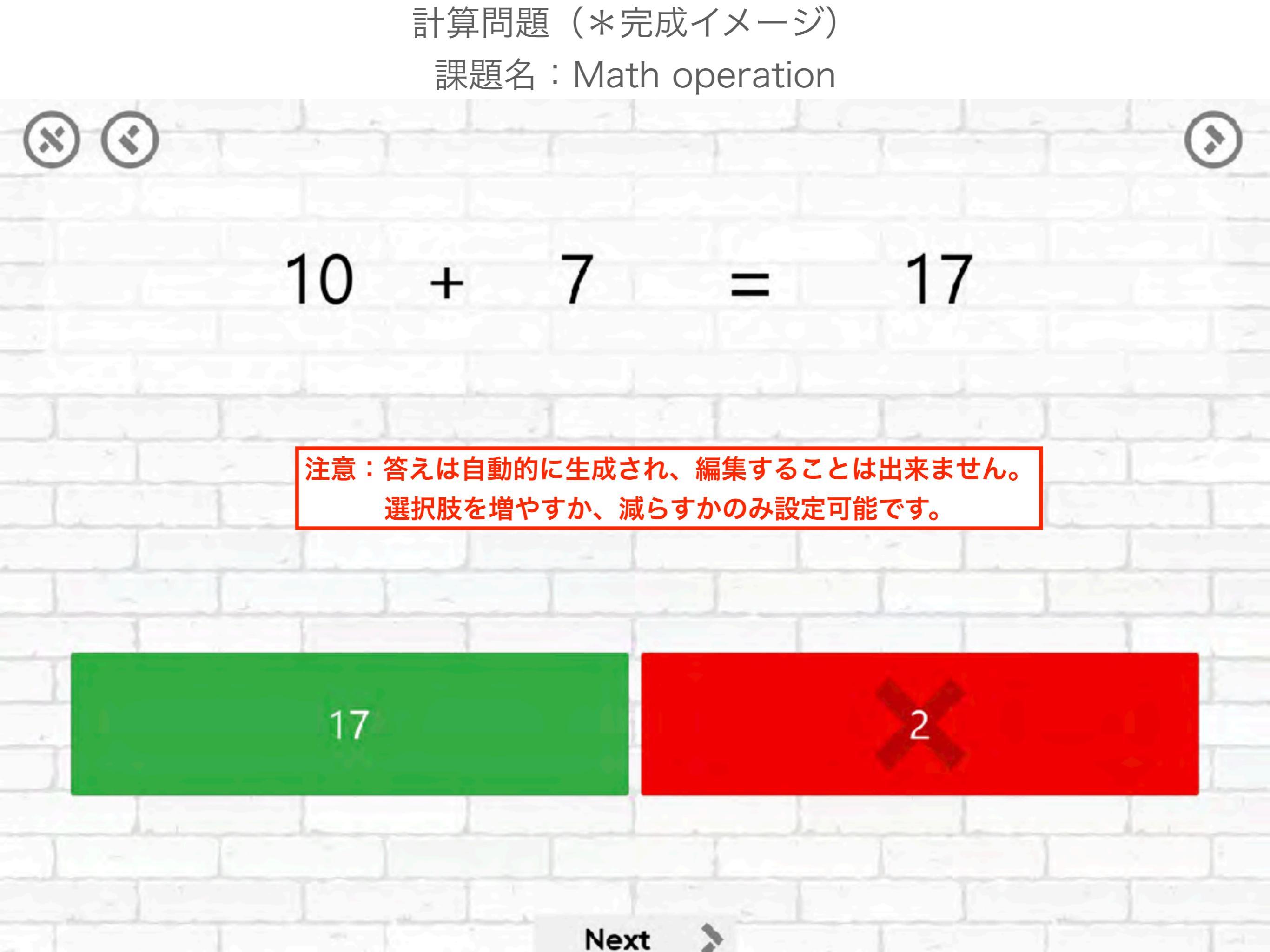

## 課題名: Guess the Word

文字並べ

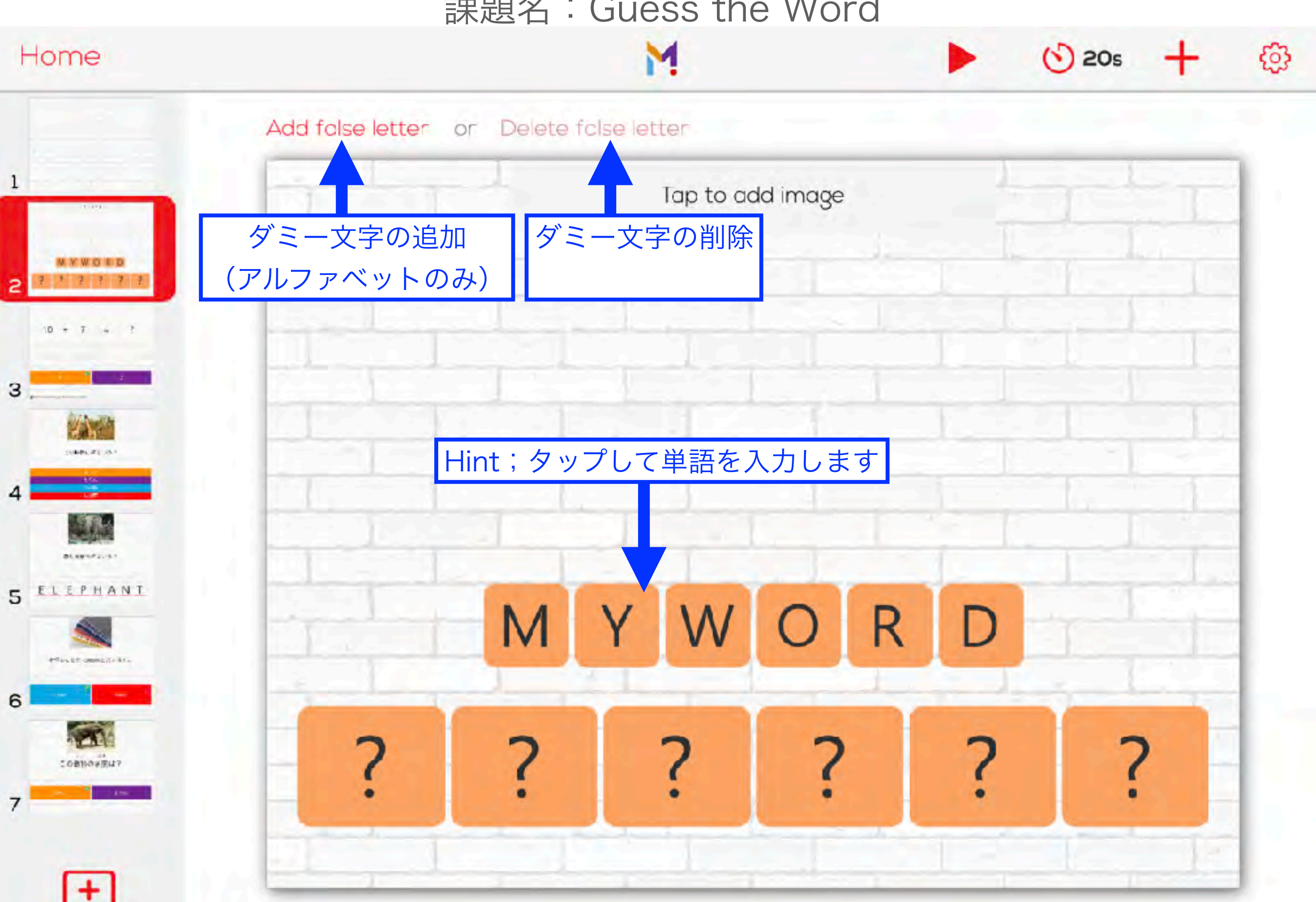
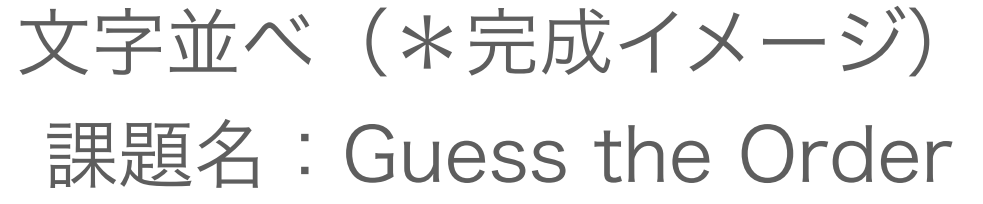

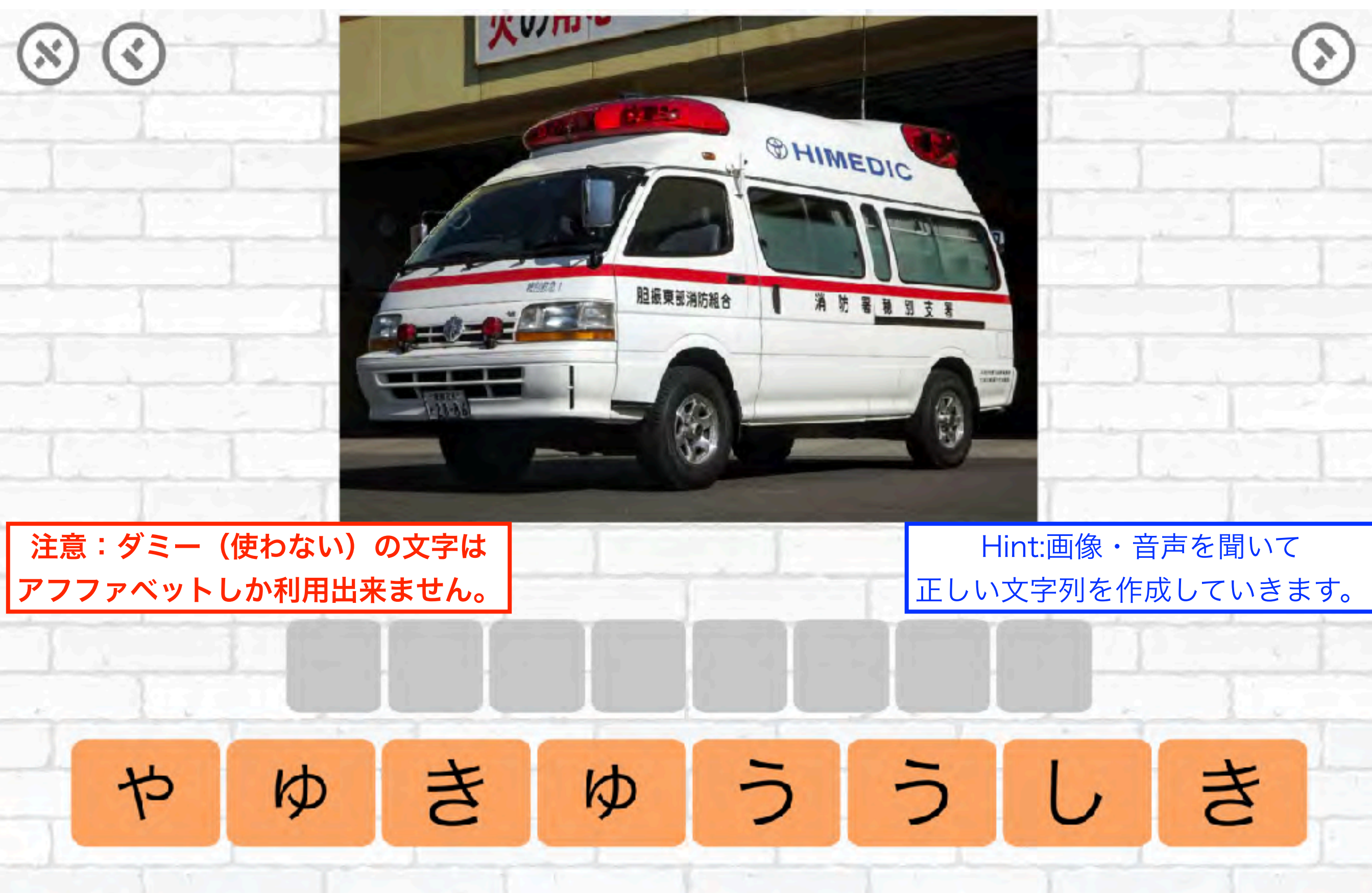

# 抜けてる文字 課題名: The missing letter

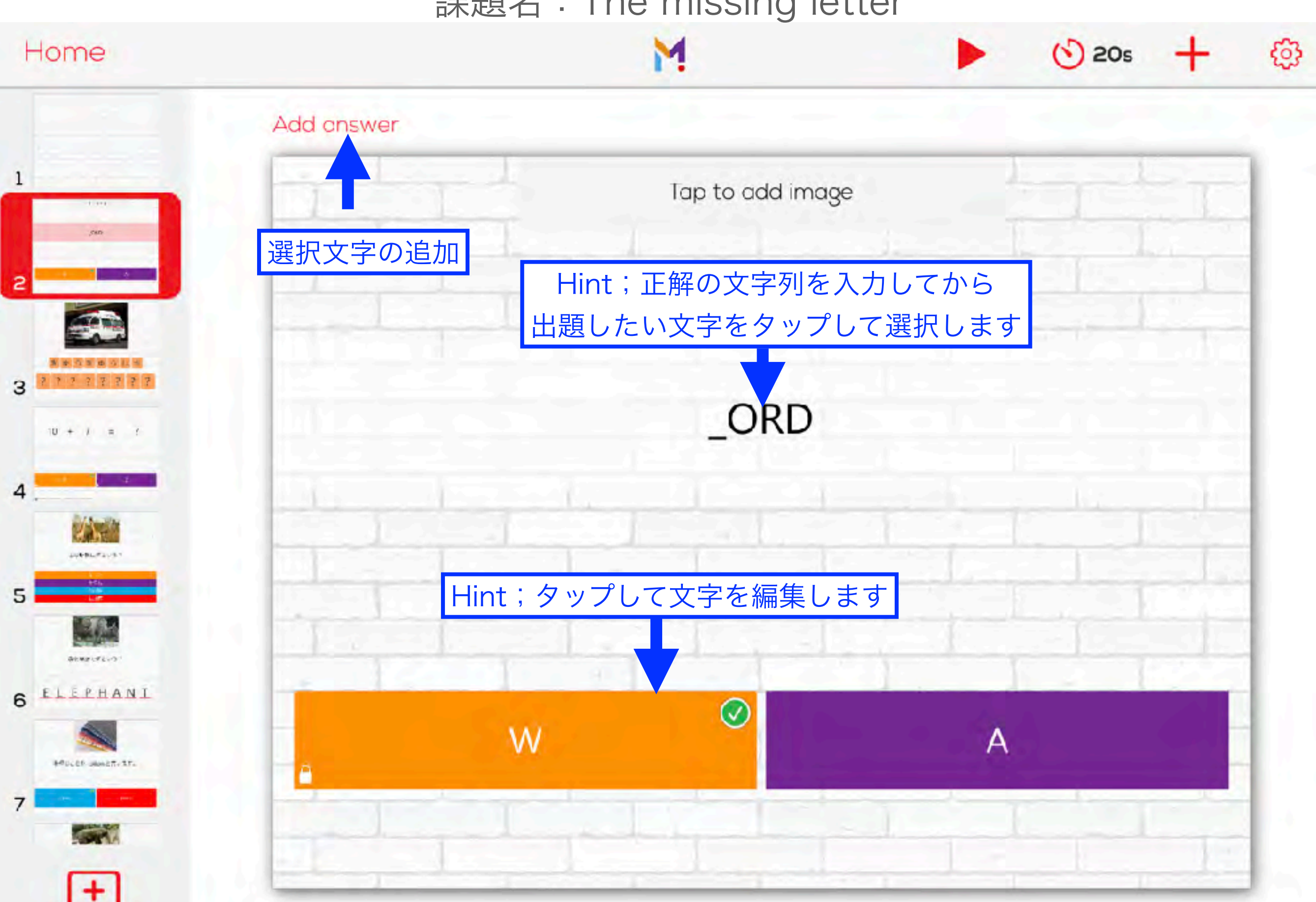

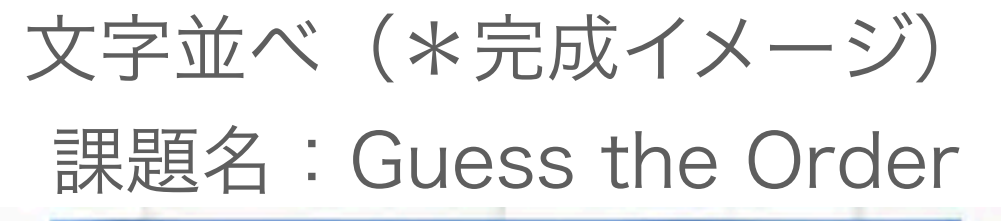

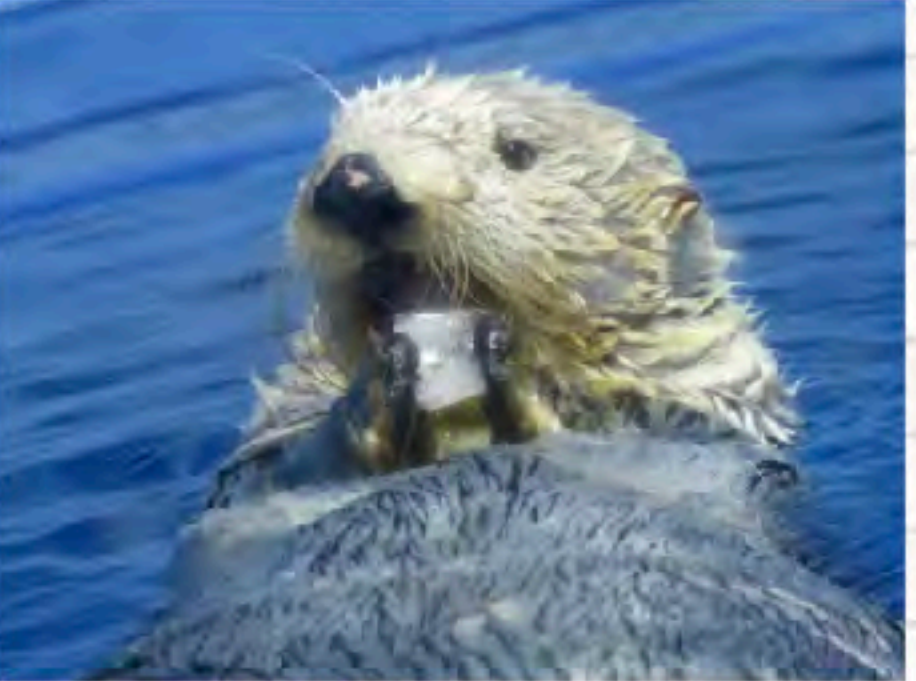

# あいだに はいる もじは ? ら\_こ

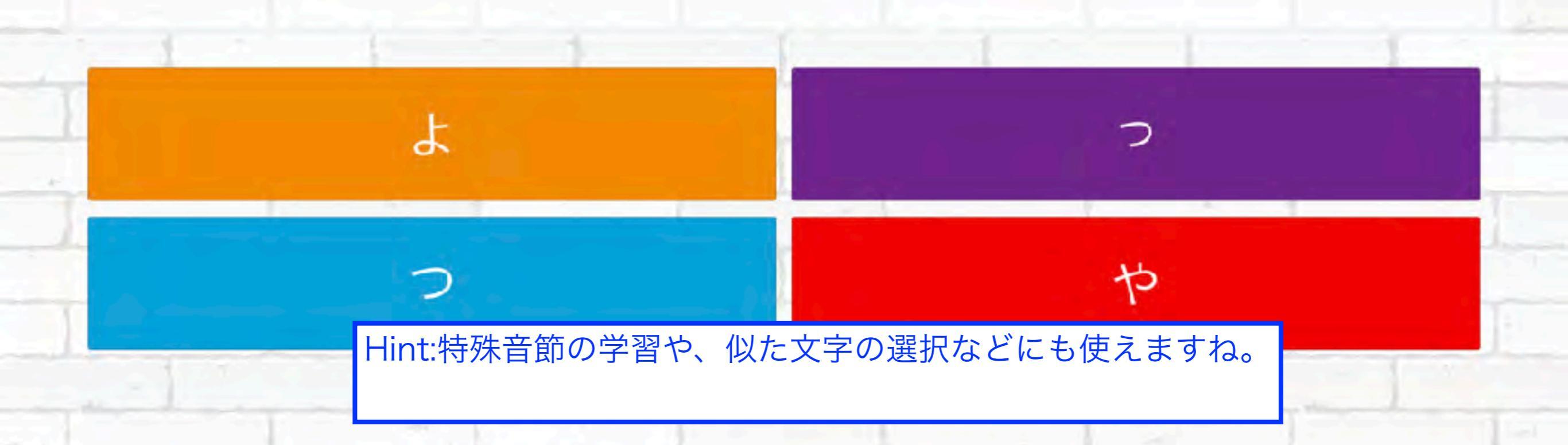

## 抜けてる単語 課題名: The missing word

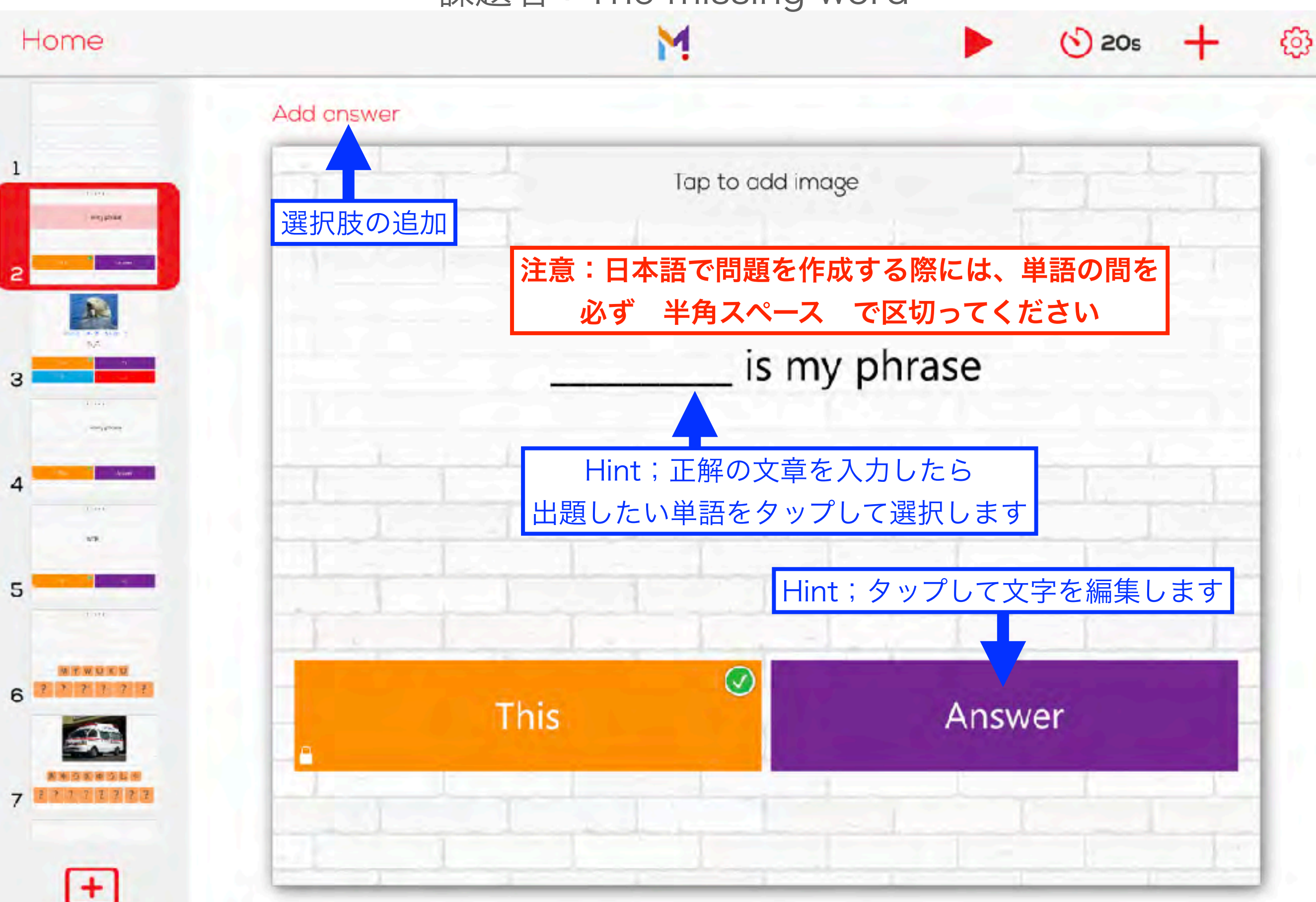

### 抜けてる単語(\*作業イメージと完成イメージ) 課題名: The missing Word

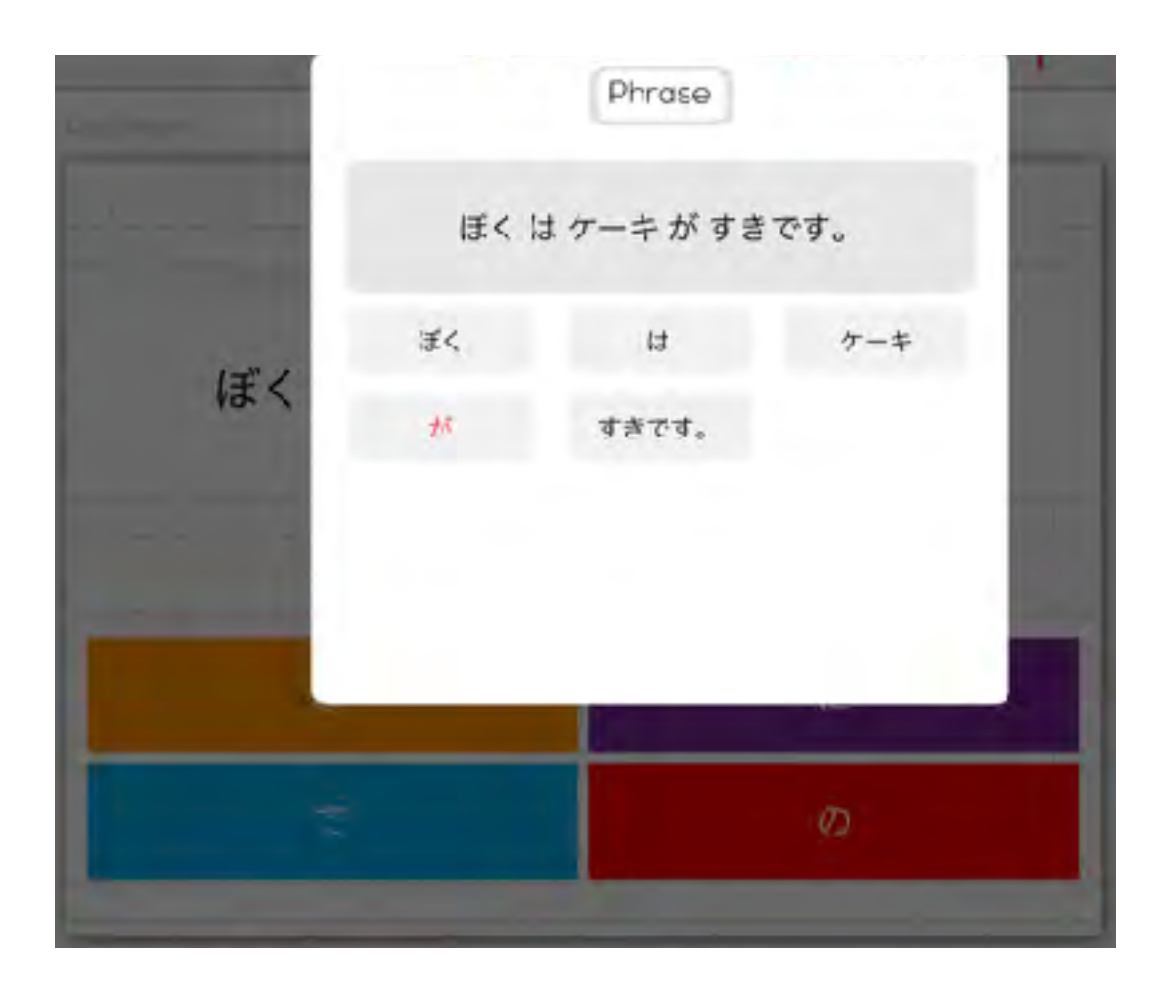

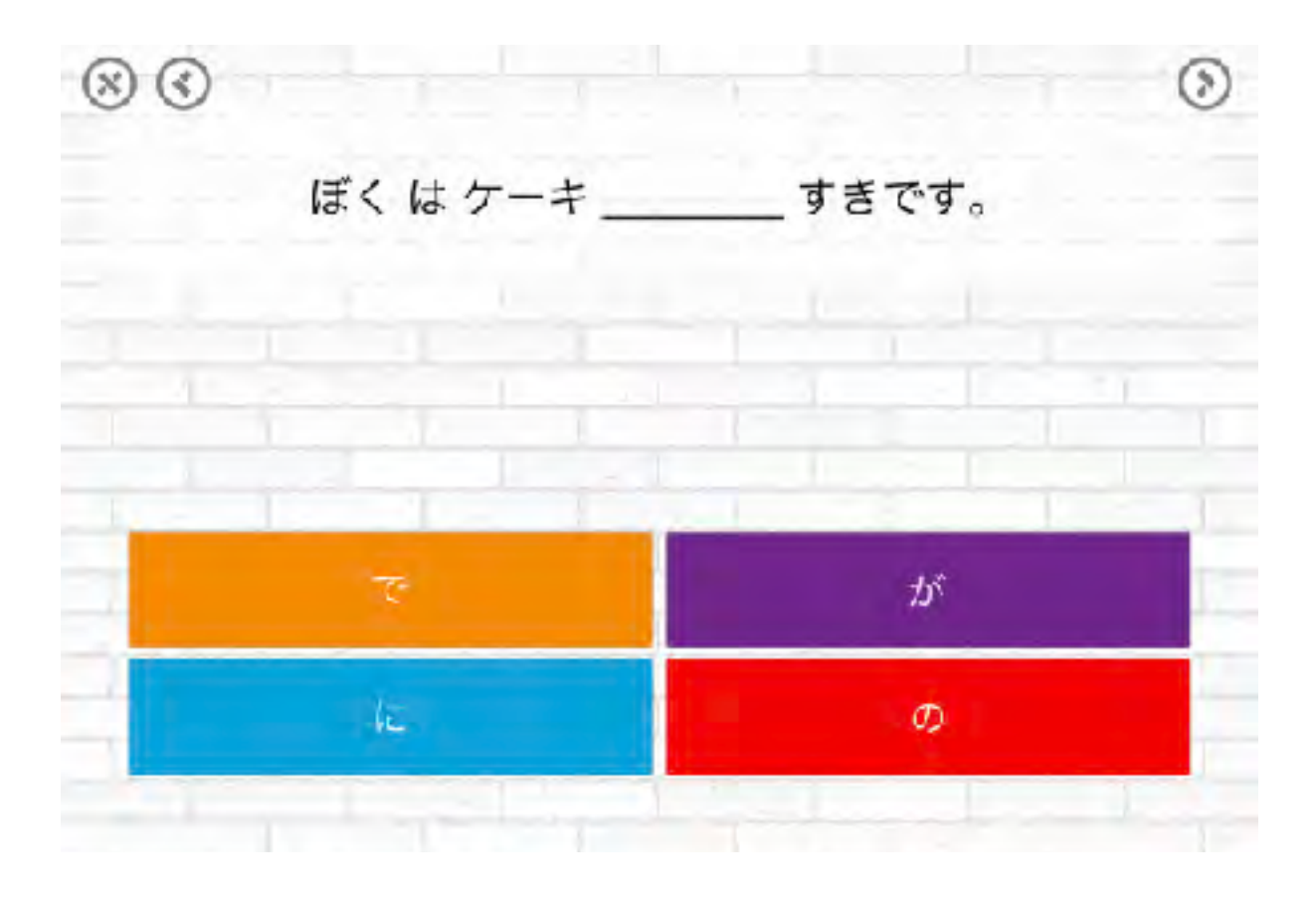

Hint:日本語の助詞の練習や 英語の文章題など 利用範囲は多いですね。

### 文章作り

### 課題名: Construct Sentence

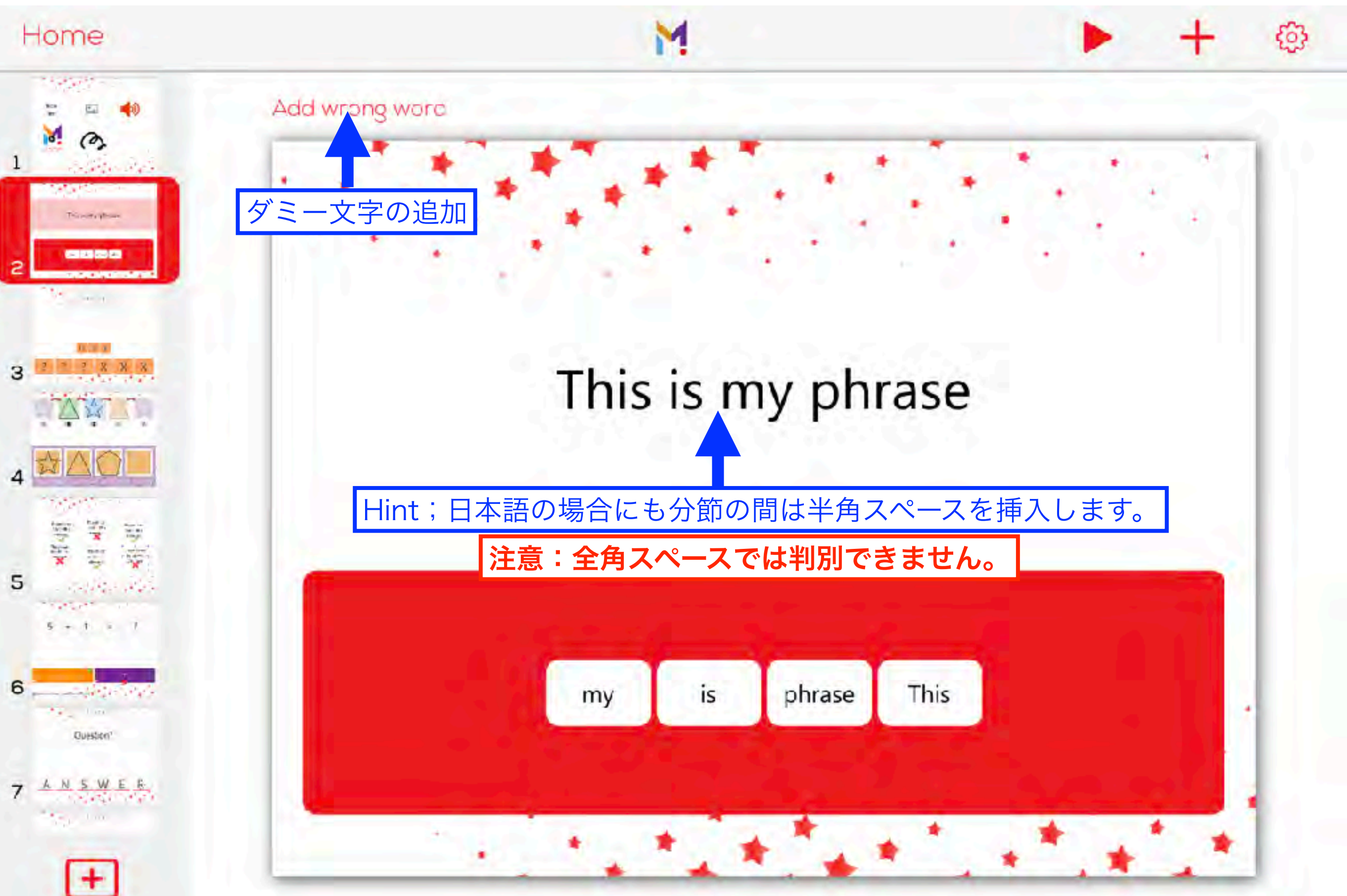

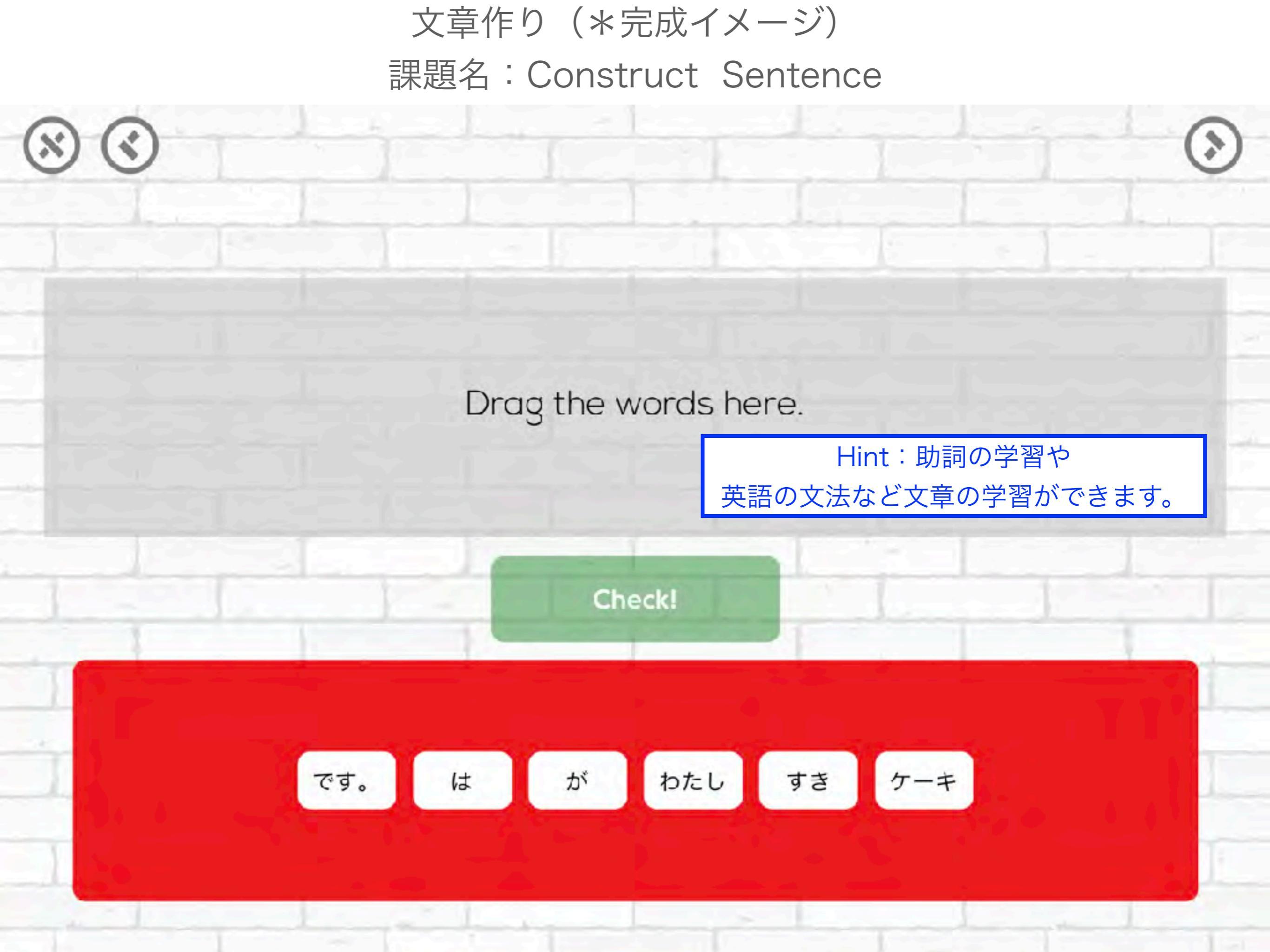

### オーダーメイド教材が作れる代表的なアプリのご紹介です。 (順次、作成手順を作ってアップしていきます)

| Bitsb<br>Happy M                      | oard Flashcards & Games 4+              |                                                     |
|---------------------------------------|-----------------------------------------|-----------------------------------------------------|
| iPad対応                                |                                         |                                                     |
|                                       | 1.5 * 90件の評価                            |                                                     |
| 無料 · App                              | 内課金が有ります                                |                                                     |
| こちらで表                                 | 示: Mac App Store ス                      |                                                     |
|                                       |                                         |                                                     |
|                                       |                                         |                                                     |
|                                       |                                         |                                                     |
|                                       |                                         |                                                     |
| クリーンショット iPad iPhone                  |                                         |                                                     |
|                                       |                                         |                                                     |
| Have Fun Learning with 35+ Mini-Games | Download Thousands of Pre-Build Lessons | Includes Dozens of Study Modes                      |
|                                       | ( TTH                                   |                                                     |
|                                       | AWARD                                   |                                                     |
|                                       |                                         |                                                     |
|                                       | A 🖀 🗫 a 📰                               |                                                     |
|                                       |                                         |                                                     |
|                                       |                                         |                                                     |
|                                       |                                         | adorable                                            |
| Top 5 Education App in US             | Ideal for languages, homeschooling, SLP | You can turn games on or off for each board or user |

A top 5 education game in the U.S. 2021 Academic Choice Awards Winner

Spark excitement for learning with Bitsboard – an interactive learning app trusted by over 5 million parents, teachers and students worldwide. Create your own learning experience with 35+ edu acting as

ー番代表的なアプリです。 すべて英語ですが、個に応じた細かいセッティングが可能 有料版では、教材をシェアすることも可能です

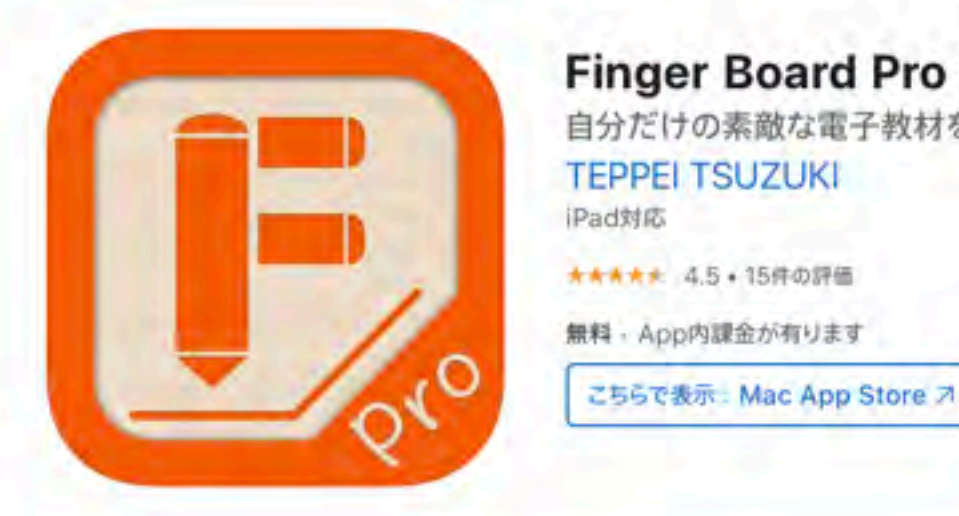

Finger Board Pro 4+ 自分だけの素敵な電子教材を作っちゃいましょう! TEPPEI TSUZUKI iPad対応 ★★★★★ 4.5 + 15件の評価 無料・App内課金が有ります

スクリーンショット iPad iPhone 0 200 42

Finger Board Pro を使えば、触って学べる楽しいインタラクティブ教材がプログラミングなしで簡単に作れます!

### 日本製アプリなので、すべて日本語です。 他のアプリとはちょっと違った教材が作成できますが、 多機能なために、少し慣れが必要です。 使用者(子ども)は、Finger Boaerd for Student を利用します。

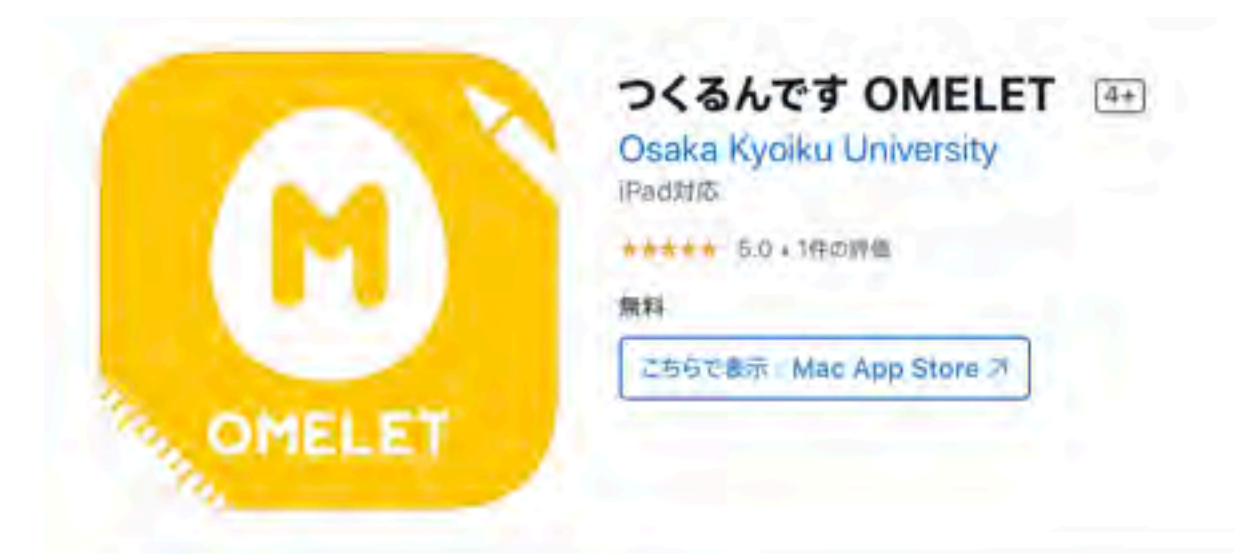

iPadスクリーンショット

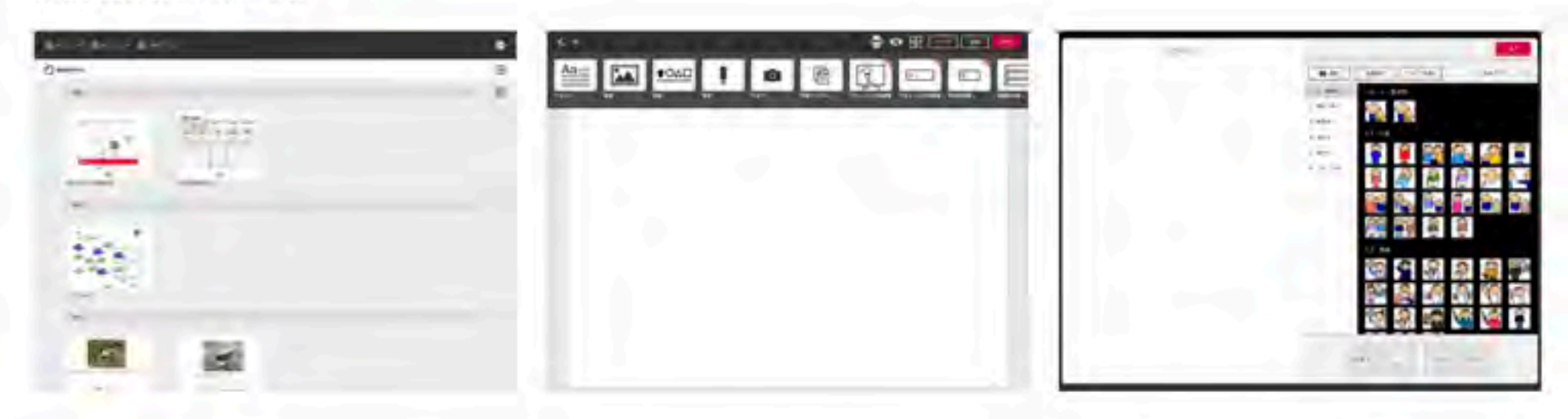

オムレツを作るみたいに簡単サクサク、ゾクゾク教材づくり!

日本製アプリなので、すべて日本語です。 作成には「つくるんです」 使用者(子ども)は「まなぶんです」 履歴管理には「のこるんです」の各アプリが連動しています。

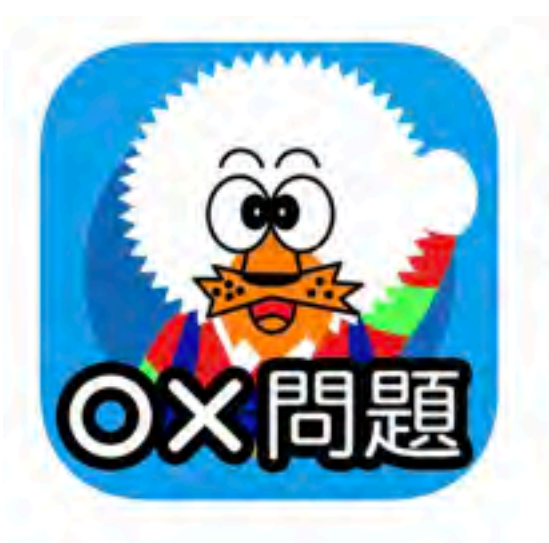

どーれかな?(〇×問題版) 4+

#### Kouichi INAFUKU

\*\*\*\*\* 4.5 · 4件の評価

無料

#### iPadスクリーンショット

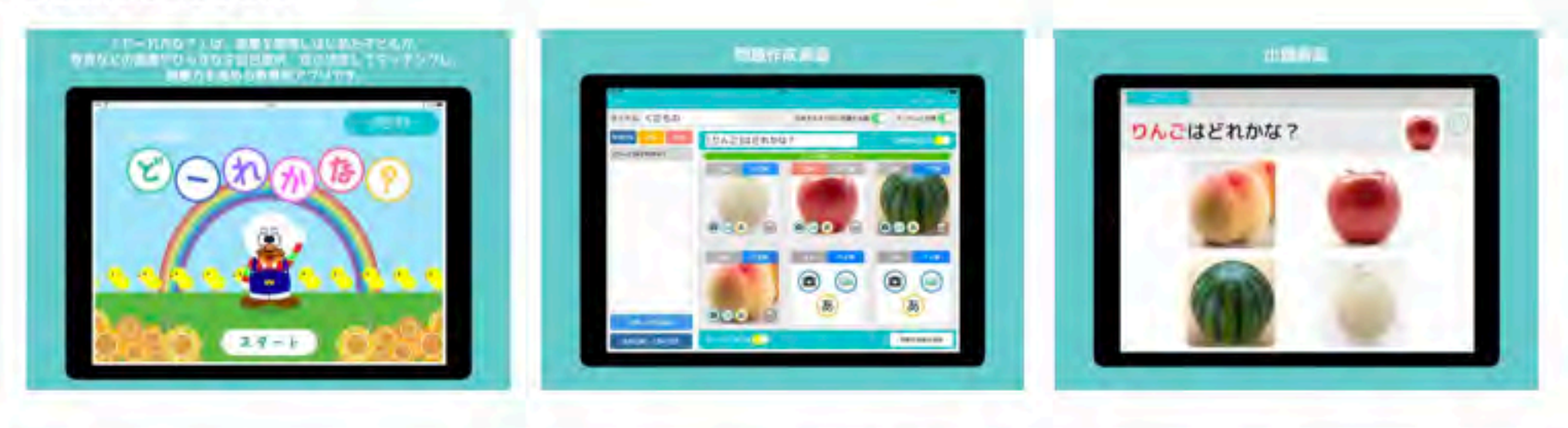

「どーれかな?」は、言葉を習得しはじめた子どもが、写真などの画像やひらがなを自己選択・自己決定してマッチングし、語彙力を高 める教育用アプリです。

日本製アプリなので、すべて日本語です。 2択から6択までの問題を簡単に作成することができます。 ランダムに出題も選択できます。

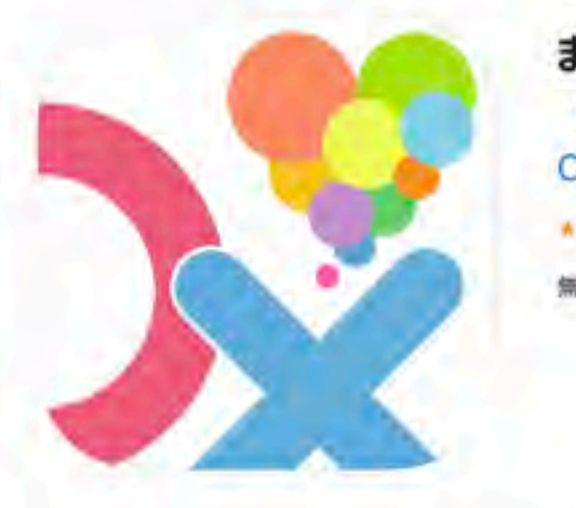

まるばつクイズメーカー【スキナのセレク島】 : いざ!にそなえる学習ツール (4+) CAD CENTER CORPORATION \*\*\*\*\* 3.7 + 3#のぼ価 無料

iPadスクリーンショット

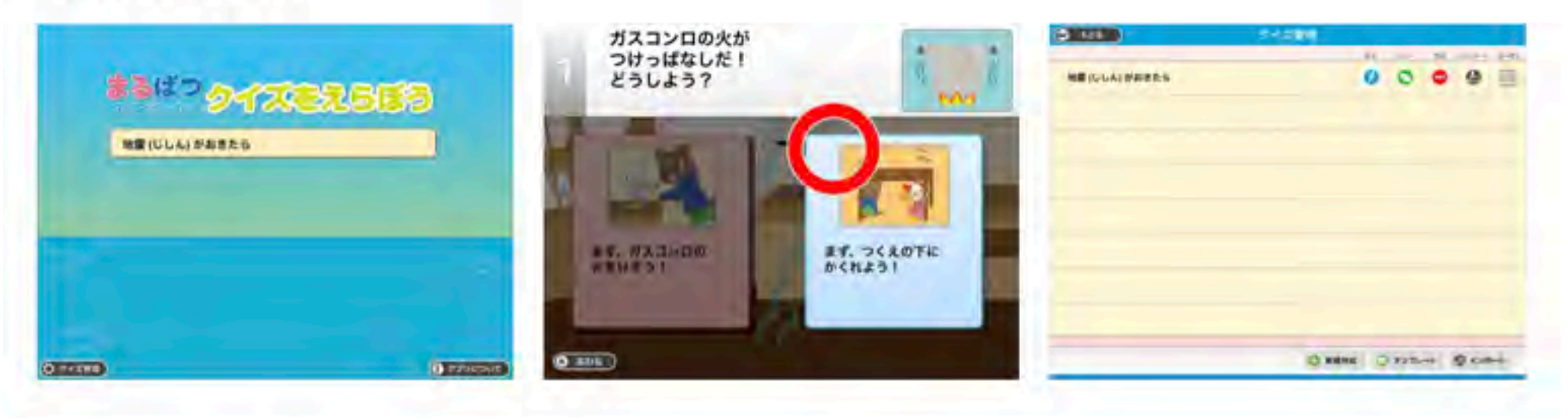

○x(まるばつの2択)クイズをiPad上で簡単に作成することができるアプリです。 クイズ「地震がおきたら」のサンプルが入ってます。このクイズをコピーして作り直したり、クイズをいちから作ったりすることが出来ま す。

日本製アプリなので、すべて日本語です。 各問題の正誤判定により次の問題(フロー)を設定できます。 各問題の解説や回答率によってゴール画面が設定できます。

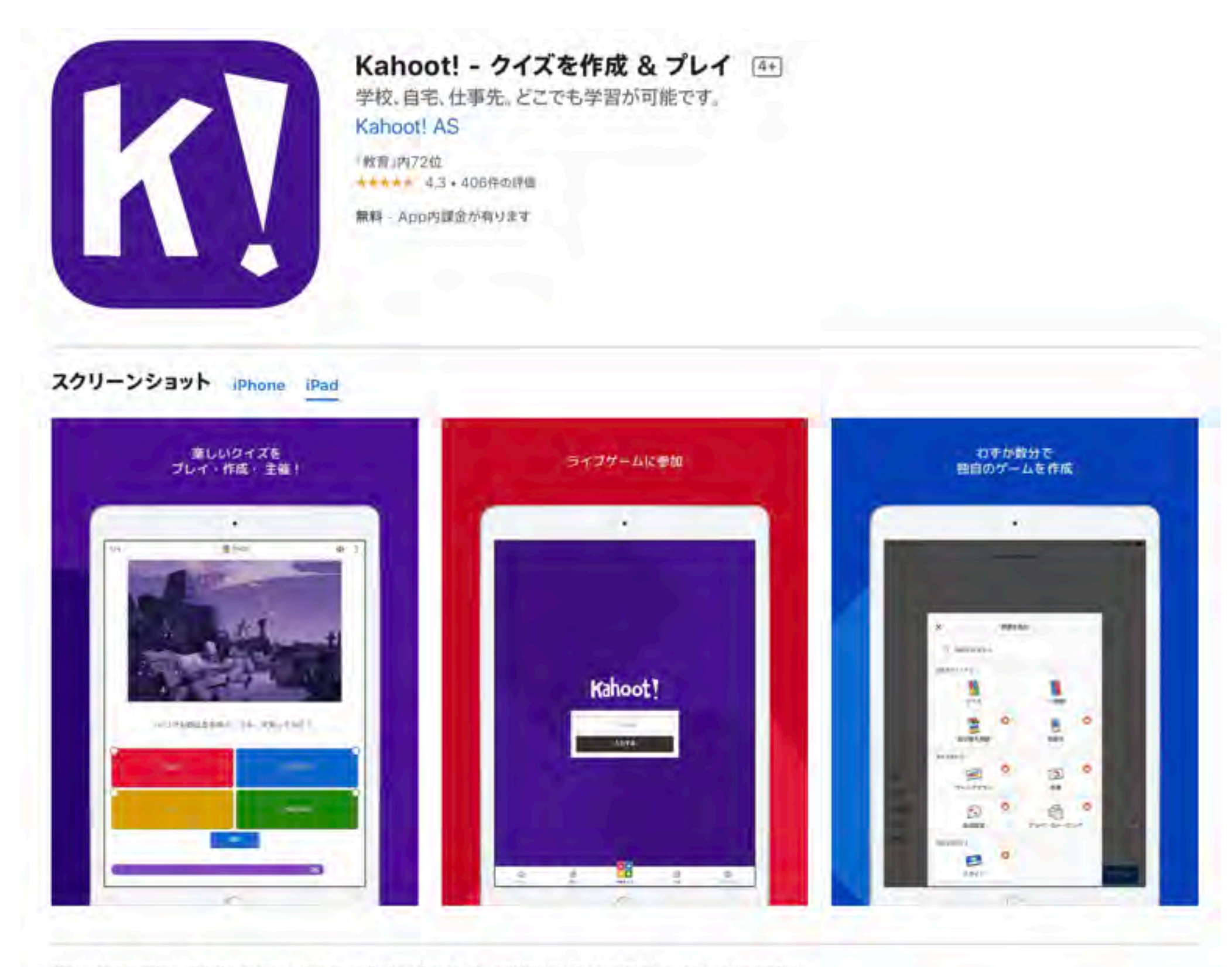

学校で、自宅で、職場で、魅力的なクイズベースのゲーム(kahoot)をプレイし、自分だけのkahootを作成して、新しいことを学びまし ょう! 学生、教師、仕事をバリバリこなすオフィスのスタッフ、クイズファン、そして生涯学習に励む皆さんのために、学習のマジカルな 魅力をKahoot!がお届けします。

Kahoot! アプリの機能は以下の通りです。(現在英語、スペイン語、フランス語、ドイツ語、イタリア語、プラジルボルトガル さらに見る

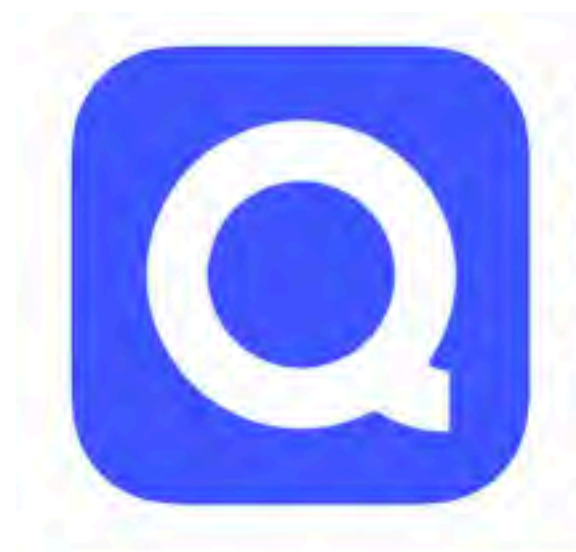

#### Quizlet:単語カードで学びましょう 🕂

学習ッールと宿題のお手伝い Quizlet Inc 教育』内32位 44444 4.7・3.3万件の評価

無料・App内課金が有ります

スクリーンショット iPhone iPad

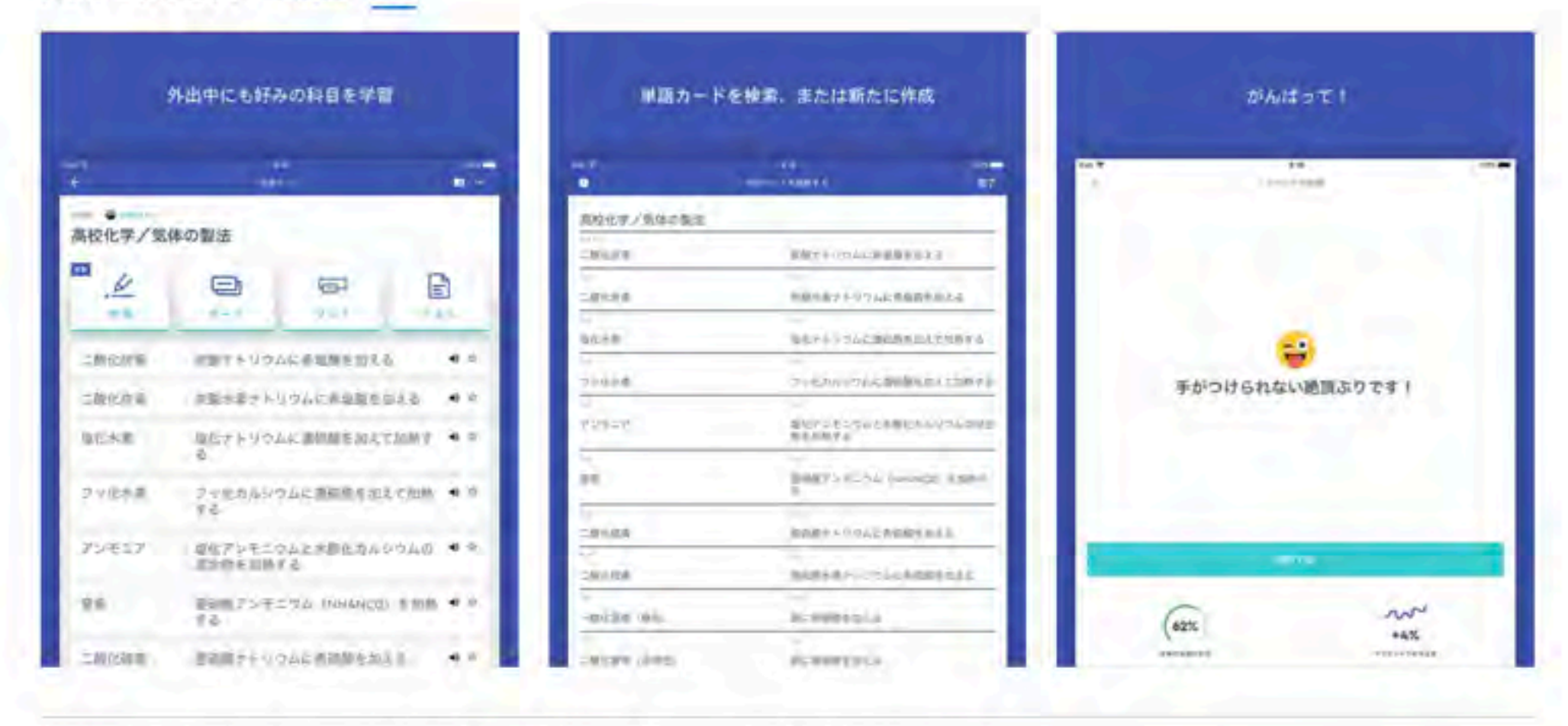

あなたが何を学んでいようとも、Quizletは学習、練習、そして習得するのが一番簡単なツールです。本日アプリをダウンロードして、 クラスでQuizletに助けてもらっている6千万人もの学生たちに仲間入りしましょう。

自分で単語カードのセットを作成するか、他の生徒たちが作成した何百万ものセットから選ぶことができます。備えができたと実感す ることに役立つ7つの学習モードと練習問題で、自分をテストしましょう。Quizletの解説(専門家が執筆して、その正確性 さらに見る

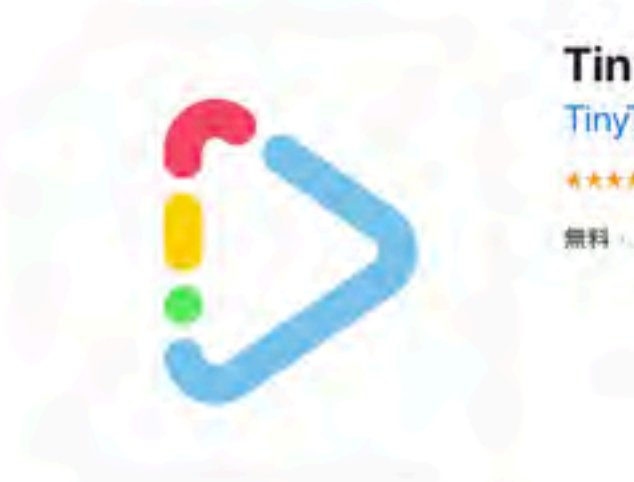

#### TinyTap: Kids' Learning Games 4+

#### TinyTap Ltd.

★★★★ 4.0 + 90件の評価

無料・App内課金が有ります

#### スクリーンショット iPhone iPad

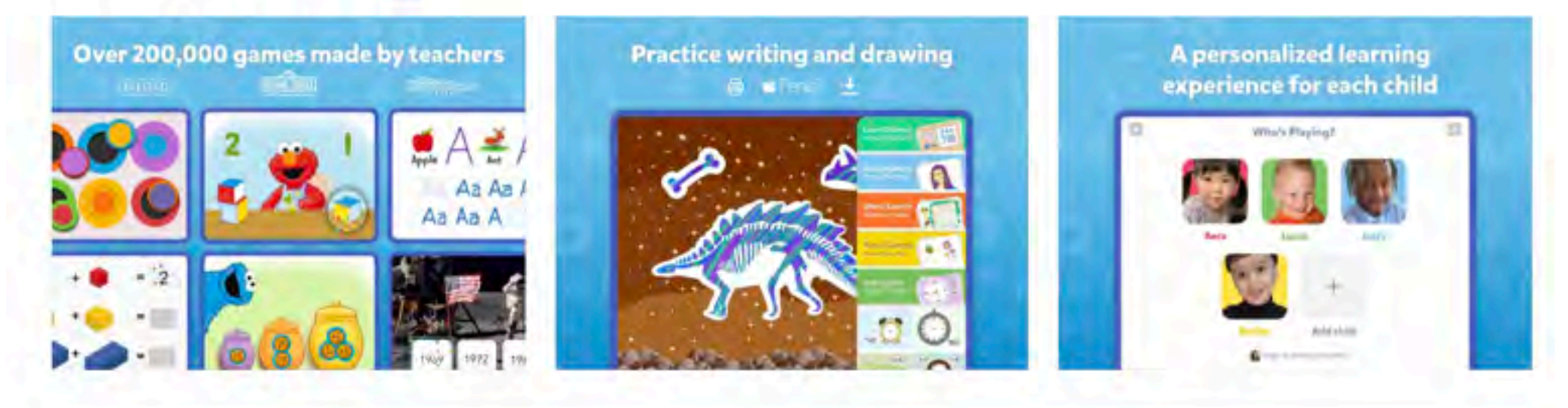

TinyTap is the #1 kids app for parents who want to turn their kid's screen time into an active learning experience. Join the millions of parents worldwide who use TinyTap as their favorite everyday kids' learning tool.

さらに見る

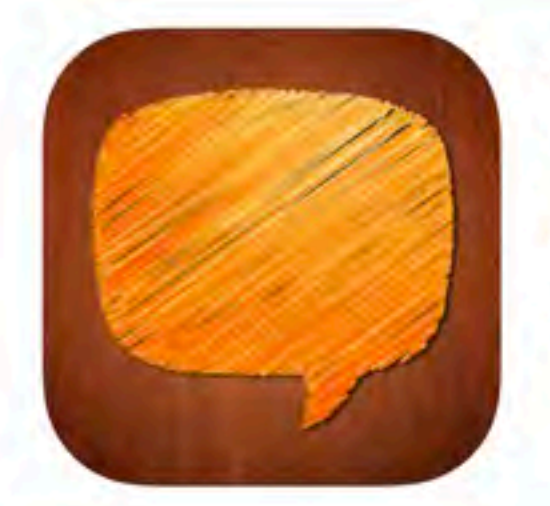

| Sentence Maker 4+                        |  |
|------------------------------------------|--|
| Innovative Investments Limited<br>iPad対応 |  |
| ***** 5.0 * 6件の評価                        |  |
| ¥120                                     |  |
| こちらで表示: Mac App Store ス                  |  |

スクリーンショット iPad iPhone

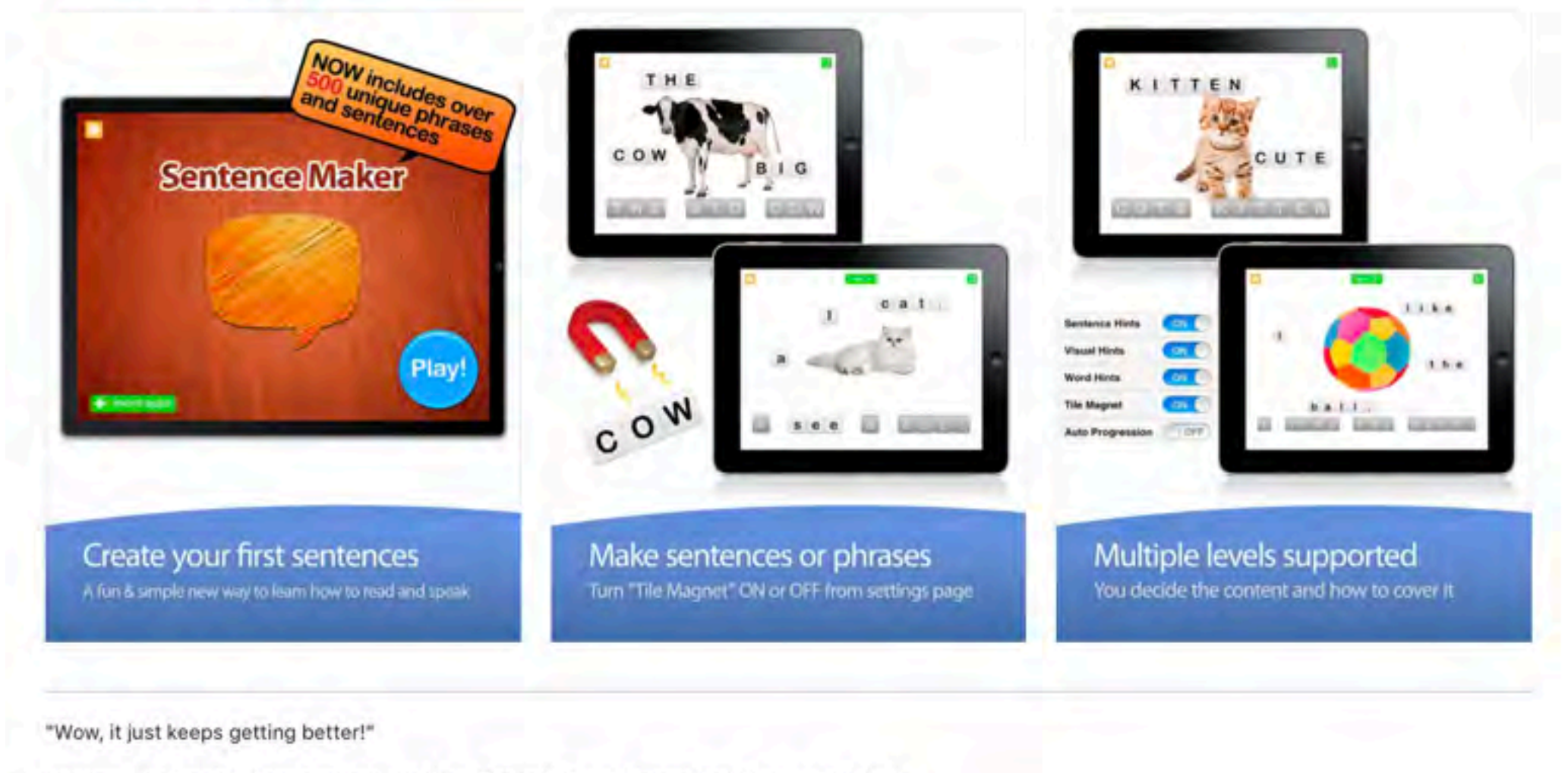

Approved by parents, teachers, and toddlers. The only FULLY customizable app of its kind!

Endorsed by tens of thousands of satisfied parents, teachers, and kids the world over.

さらに見る

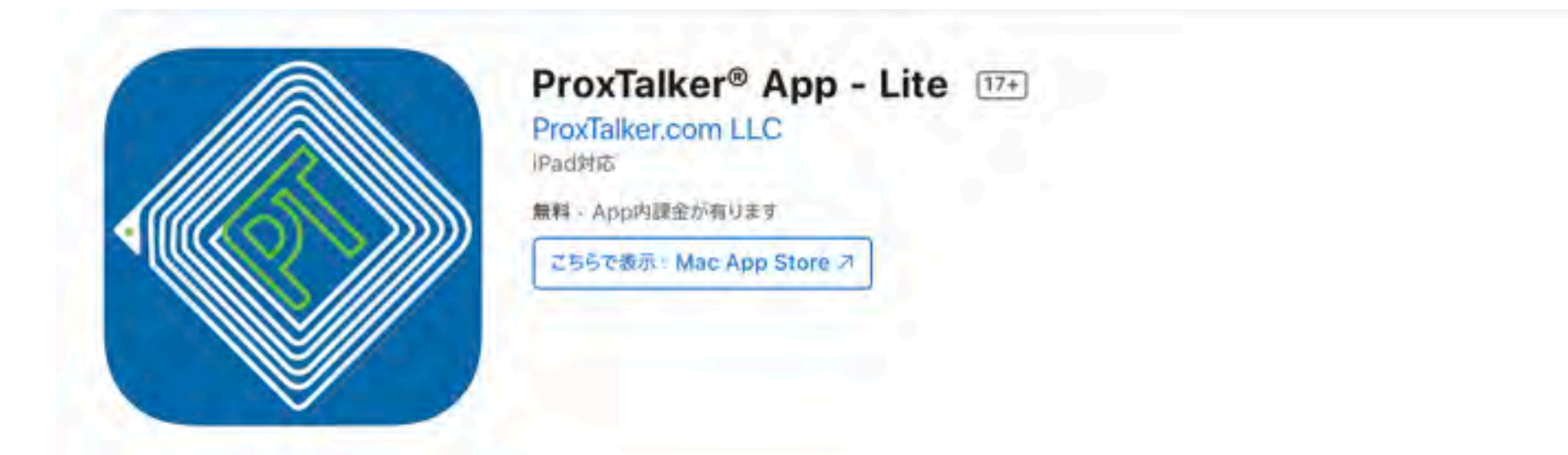

#### スクリーンショット iPad iPhone

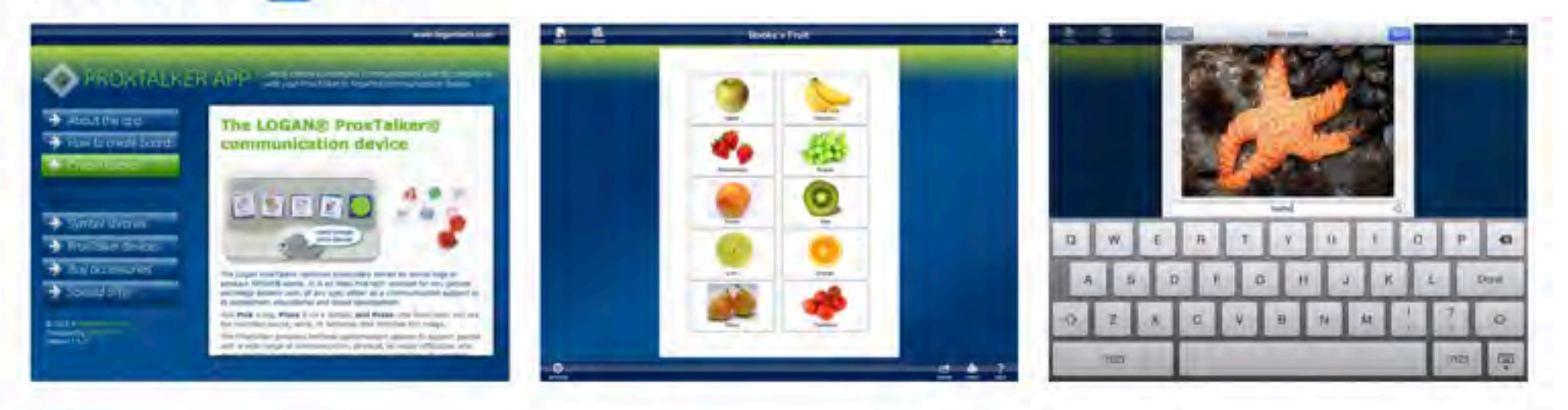

ProxTalker App - Lite. Includes 80 starter symbols.

ProxTalker App enables you to easily and quickly create low-tech, highly customized visual communication boards. Use these boards to support personal needs, classroom activities, scheduling (i.e first/then), calendars, task lists and expressive and receptive language. A powerful and sim きらに見る

#### 新機能

アップデート層度 パージョン 1.5.2

Updated for iOS 9, iPad Pro, and Website change.

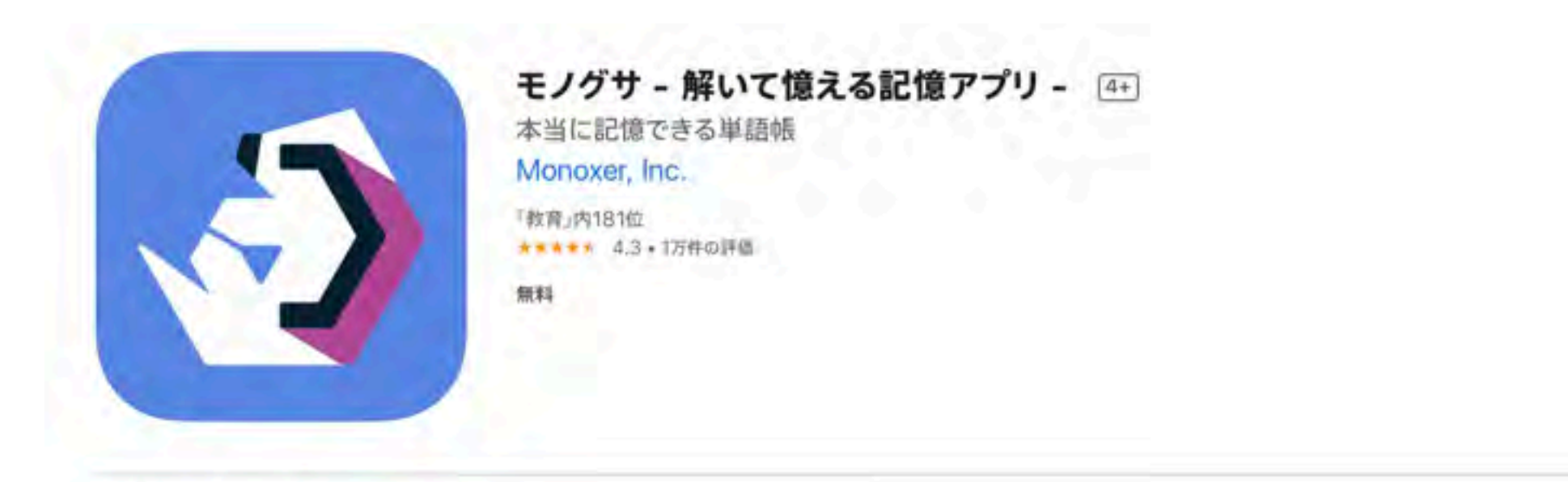

#### スクリーンショット iPhone iPad

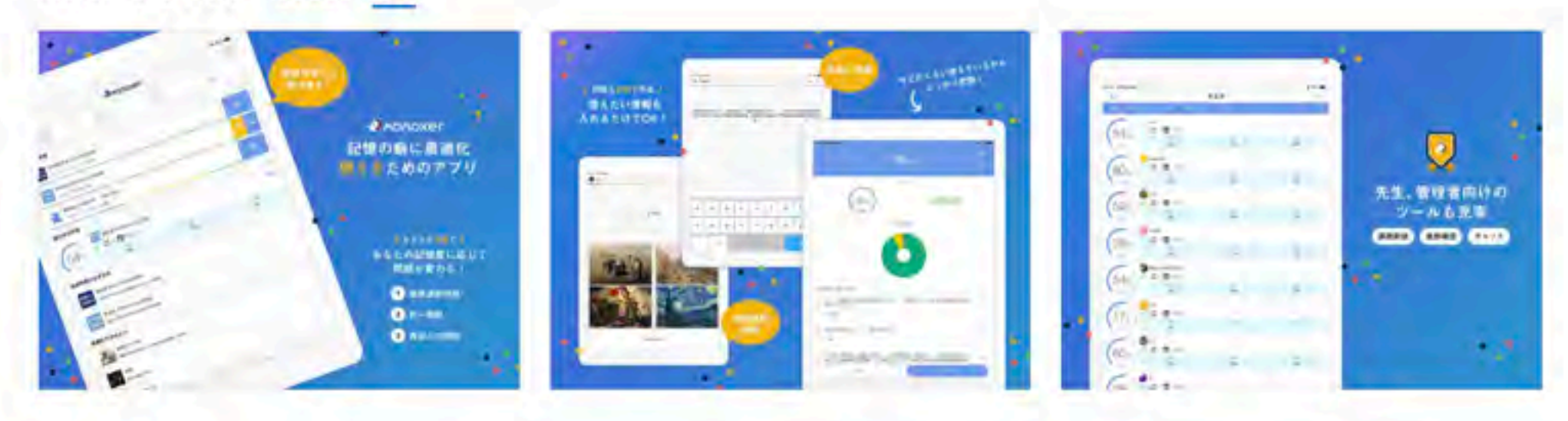

#### 解いて「億える」記憶アプリ! モノグサはAIを活用したアダプティブラーニングにより、知識習得や記憶定着を可能とするアプリです。個人の記憶状況から得意・苦 手を把握し、億えるために最適な問題を自動生成します。

■ モノグサが自動で問題を生成!億えたいBook(単語帳)を作ろう&探そう さらに見る